# Úvod do krajinářské astrofotografie

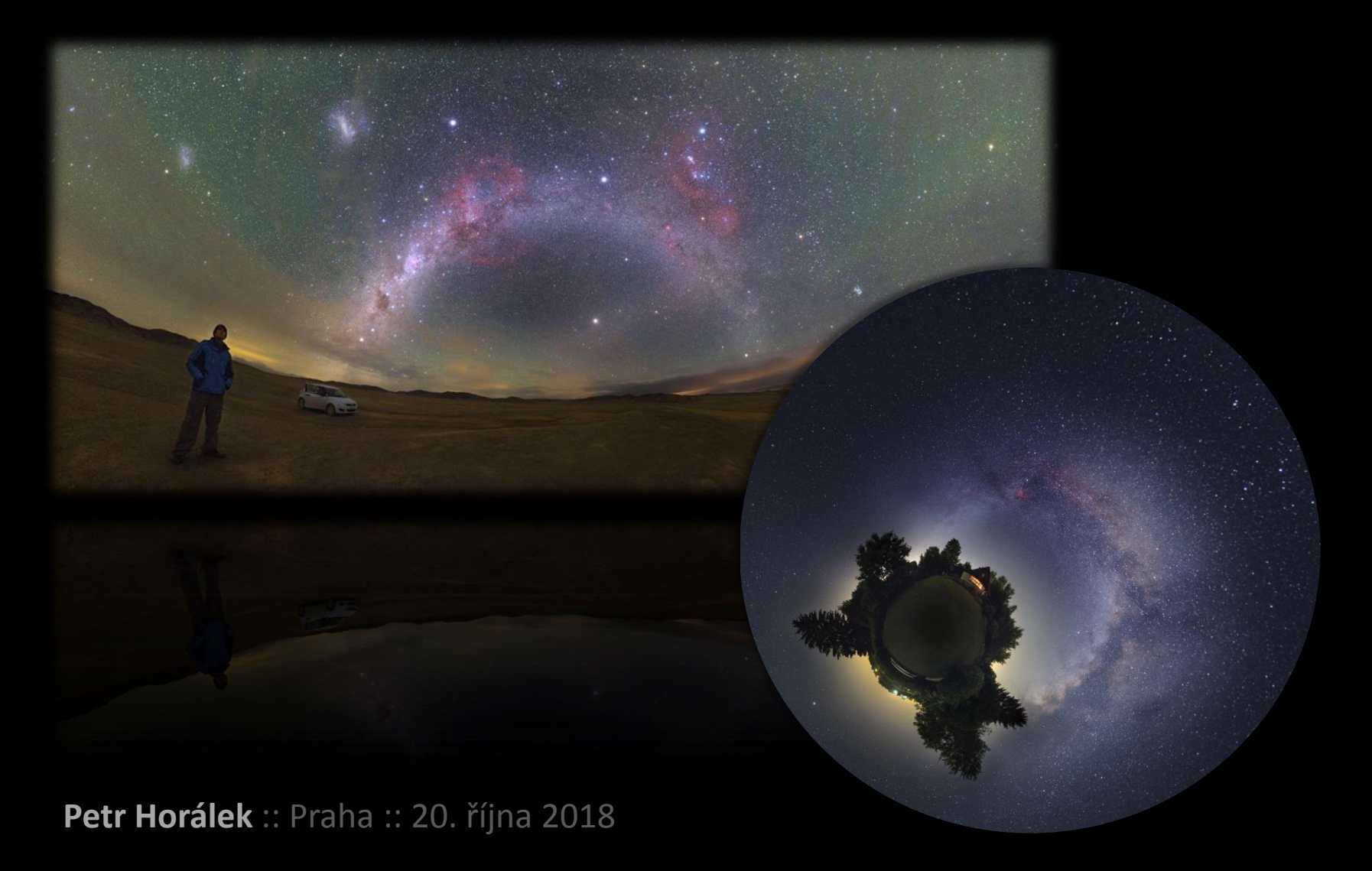

# Workshopy a další informace

www.astronom.cz/horalek -> Nabídka

## Noční fotografie vs. Krajinářská astrofotografie

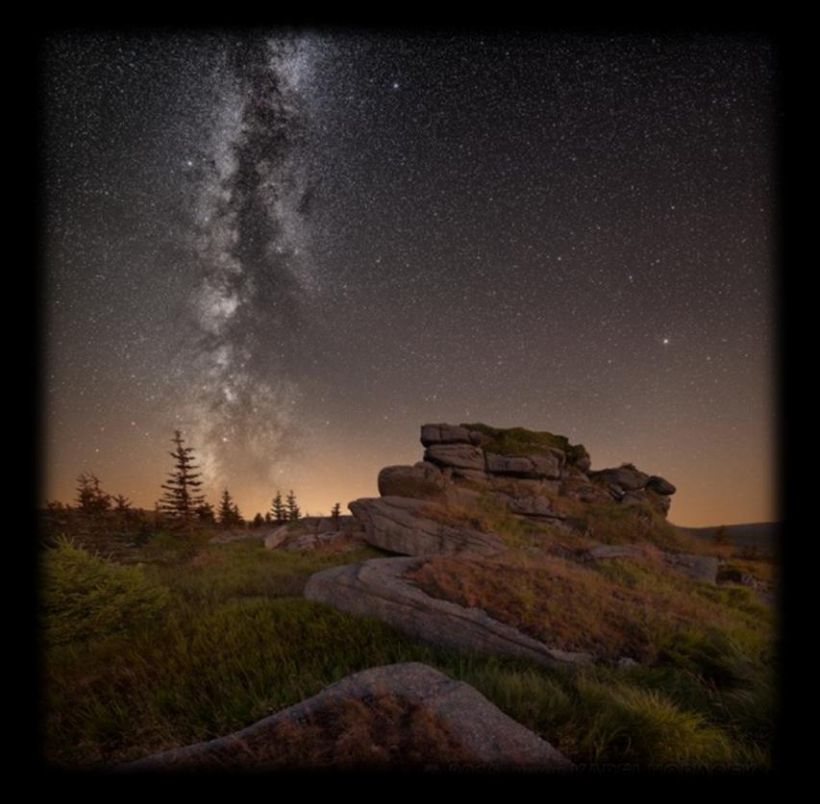

#### Fotografie: Karel Horáček

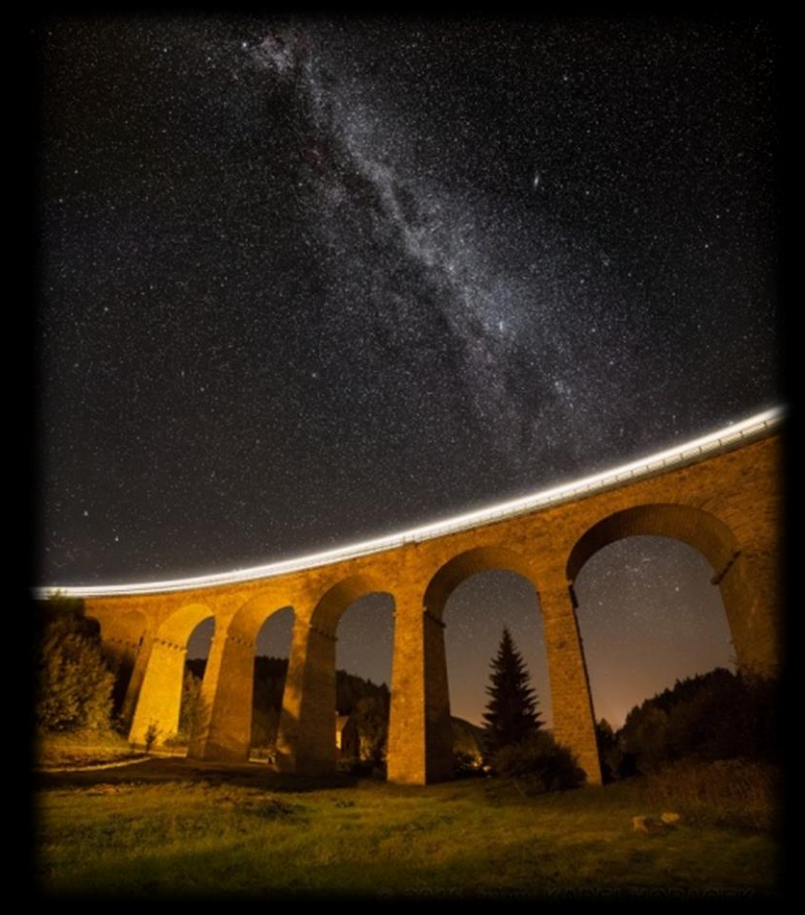

## Noční fotografie vs. Krajinářská astrofotografie

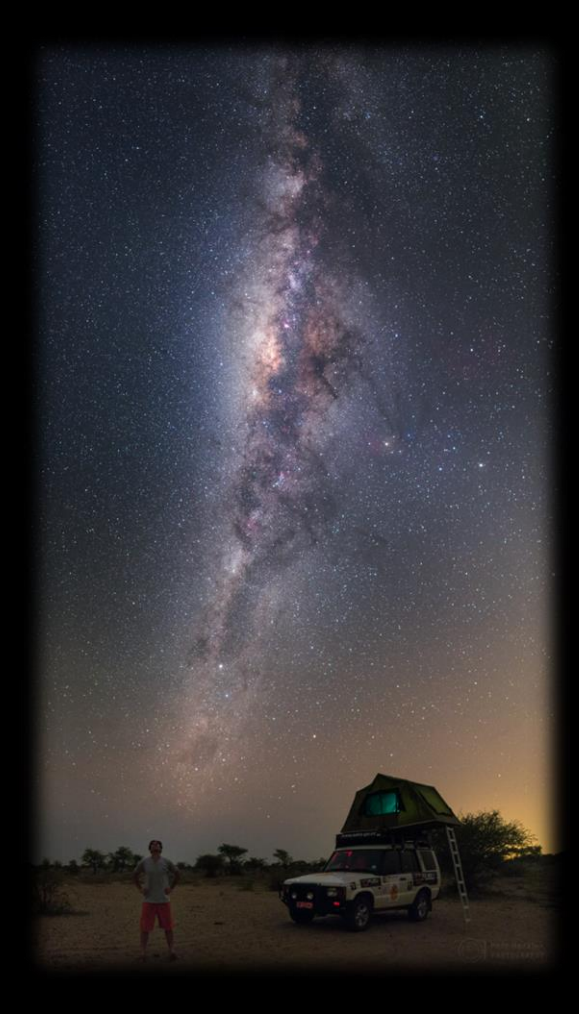

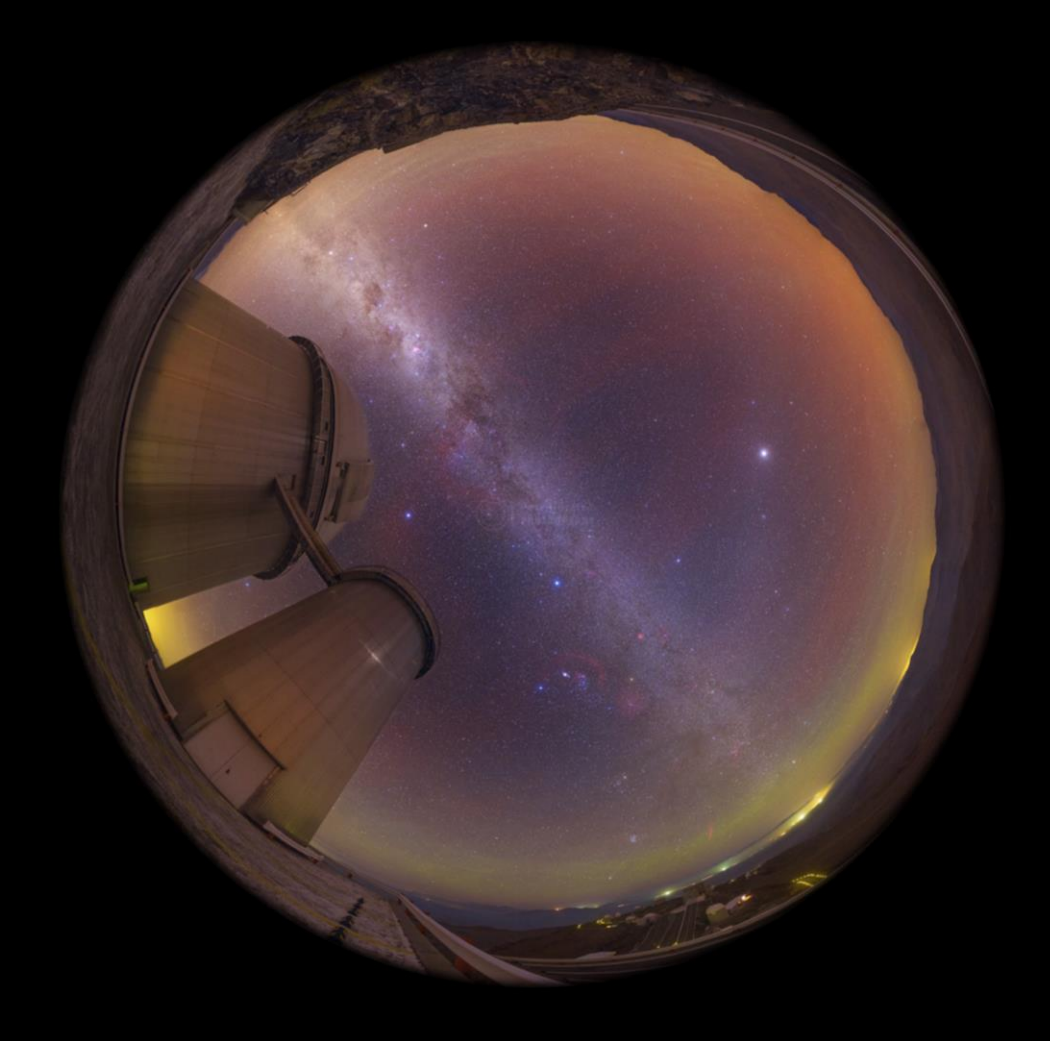

#### Noční fotografie vs. Krajinářská astrofotografie

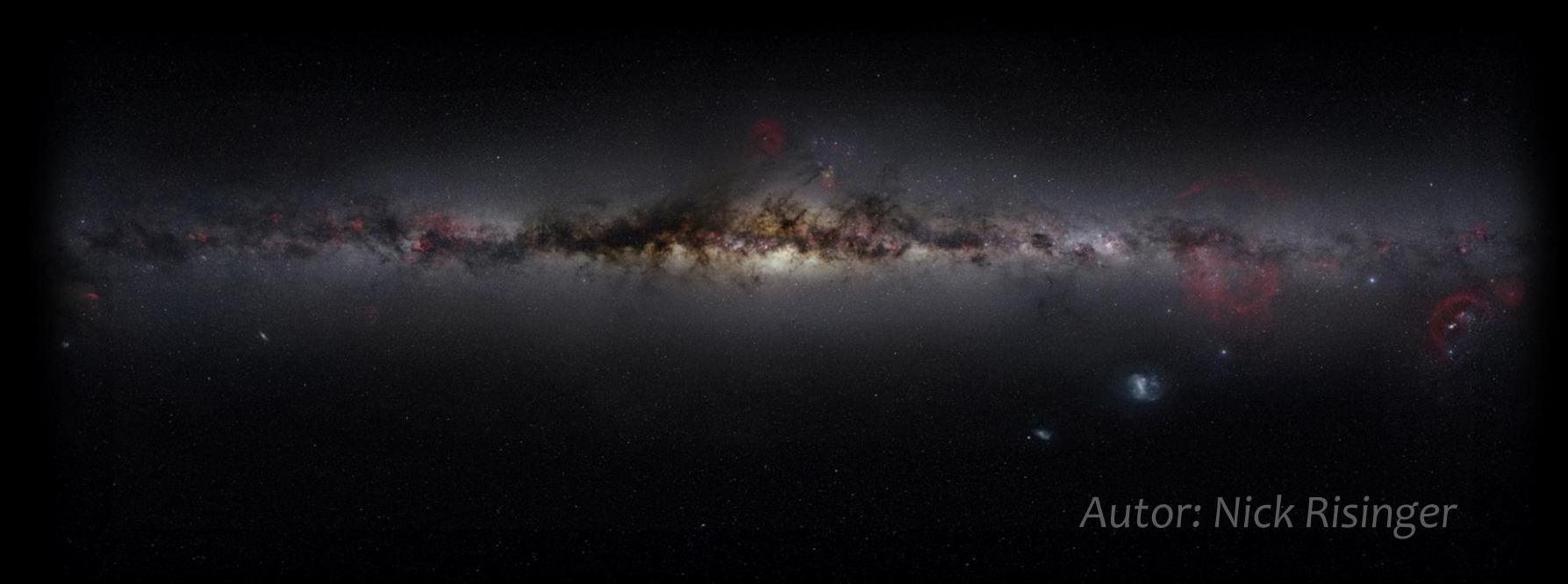

Online prohlídka: http://www.skysurvey.org/survey/ Snímek ke stažení (sRGB): https://apod.nasa.gov/apod/ap110520.html

### Kalibrovaný monitor!

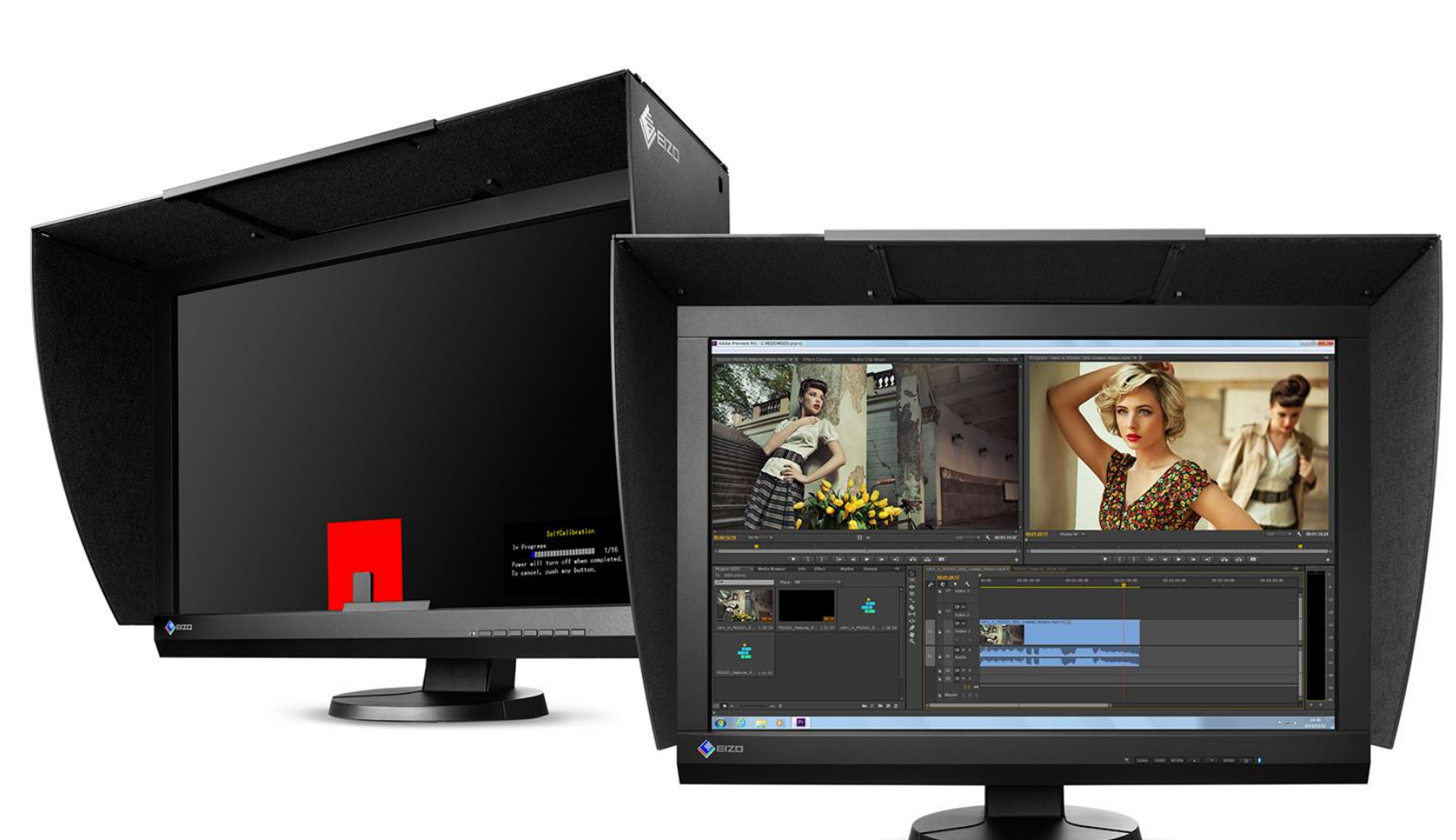

Zdroj: Eizo.com

#### Poznámka: Modifikace DSLR

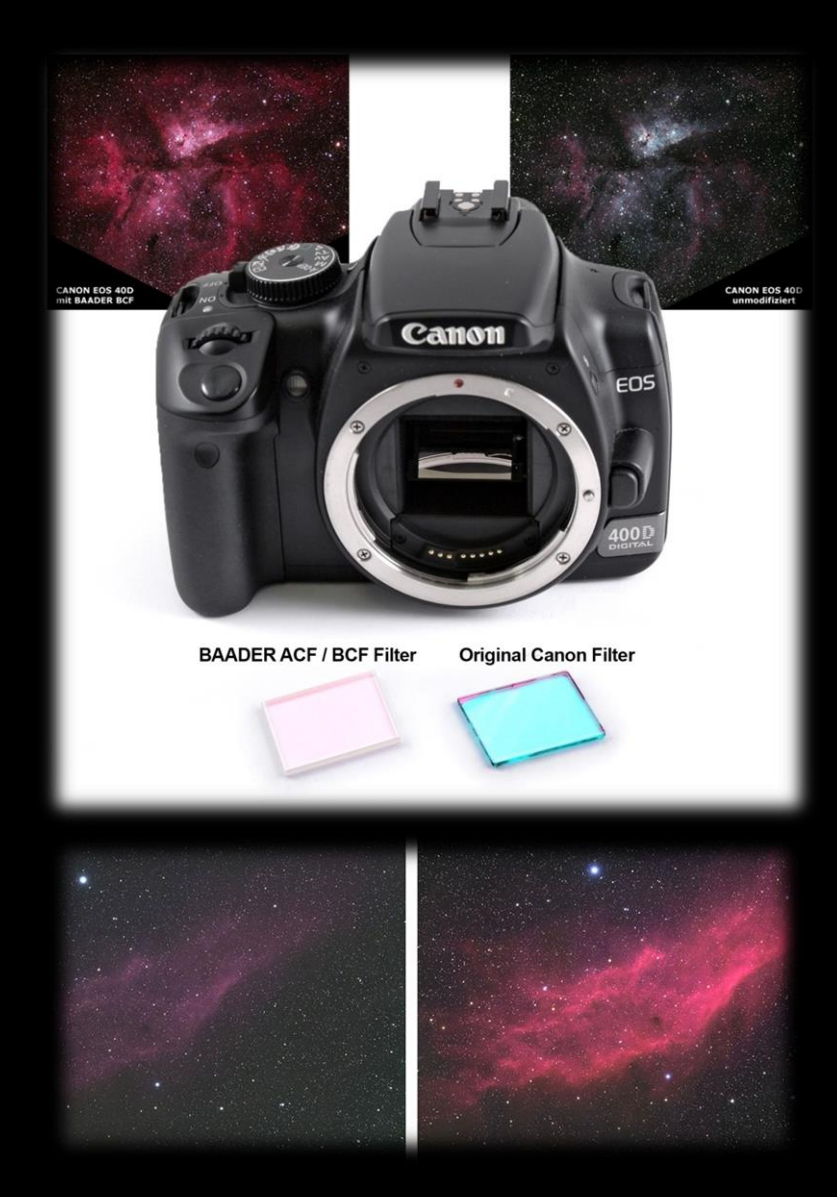

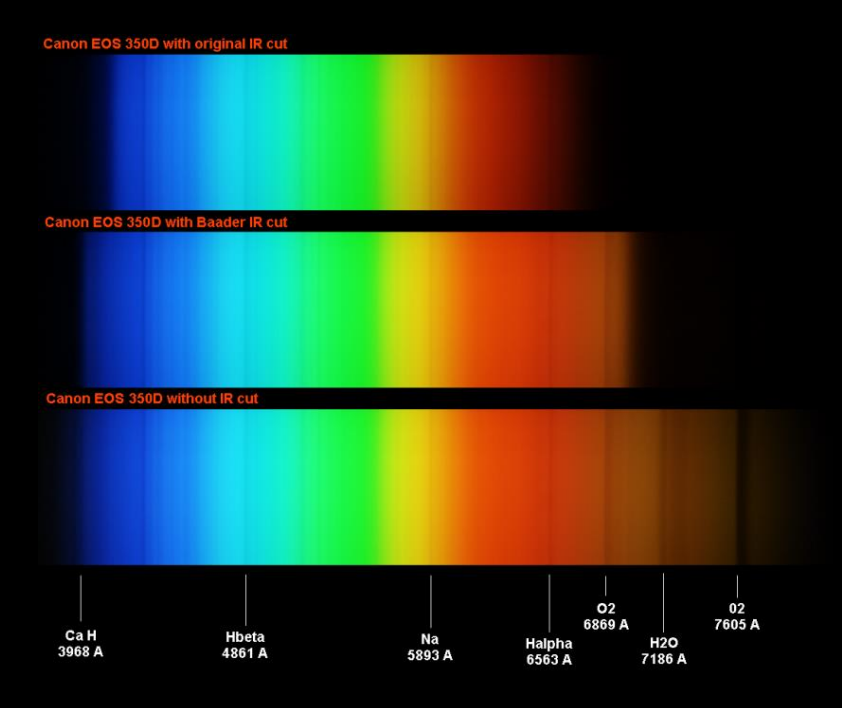

#### Zdroj: Canon/Baader

- Canon (Hutech), Nikon 810a
- Modifikace u firmy Baader (Canon)
- U nás Martin Myslivec (martin.myslivec@volny.cz)

#### Na co si brousit drápky?

#### Pointovaná fotografie

- :: Menší šum při delší expozici
- :: Věrnější podání (nepřeexponované)
- :: Krajina rozmázlá, lepší pro "širokáč"
- :: Nutnost vybaven(a) montáží
- :: Pěknější komety, Mléčná dráha...

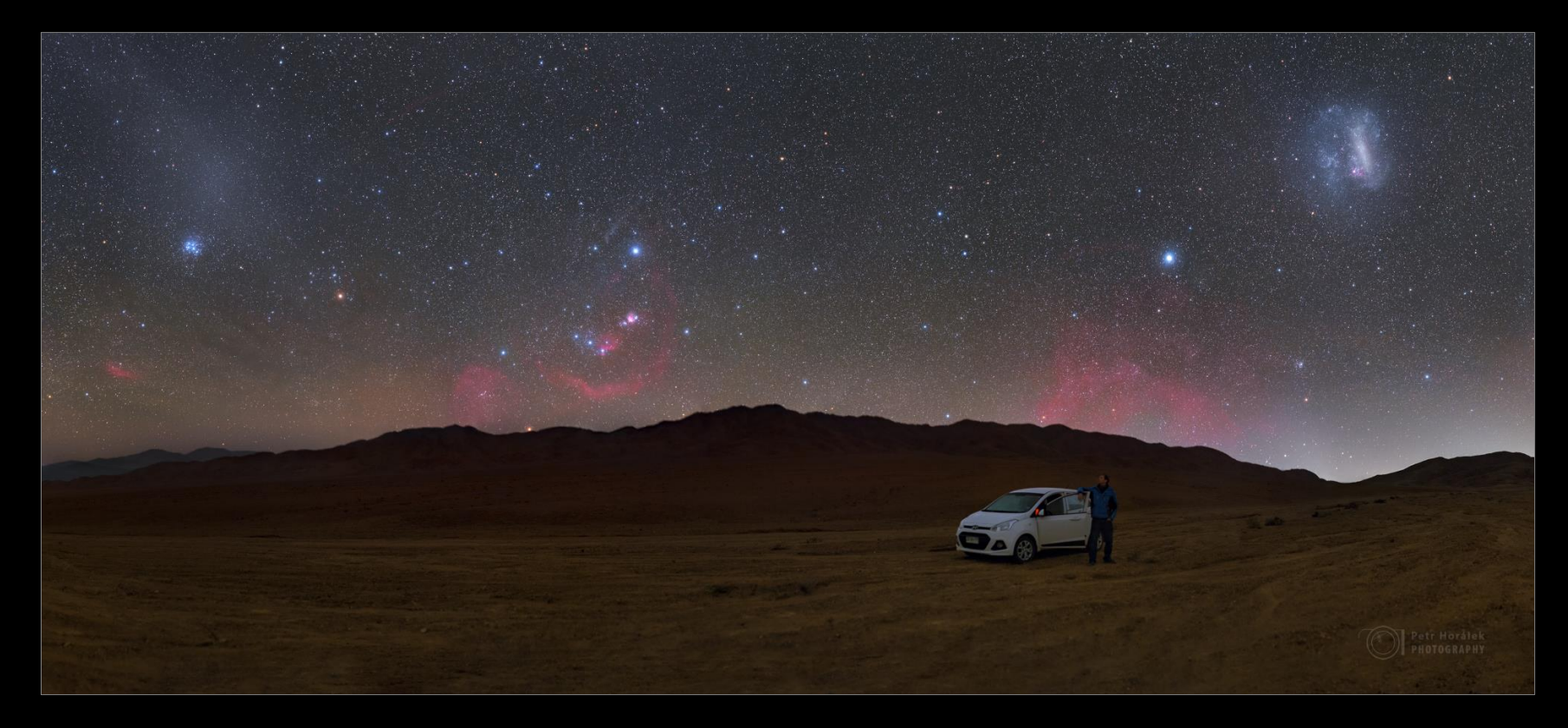

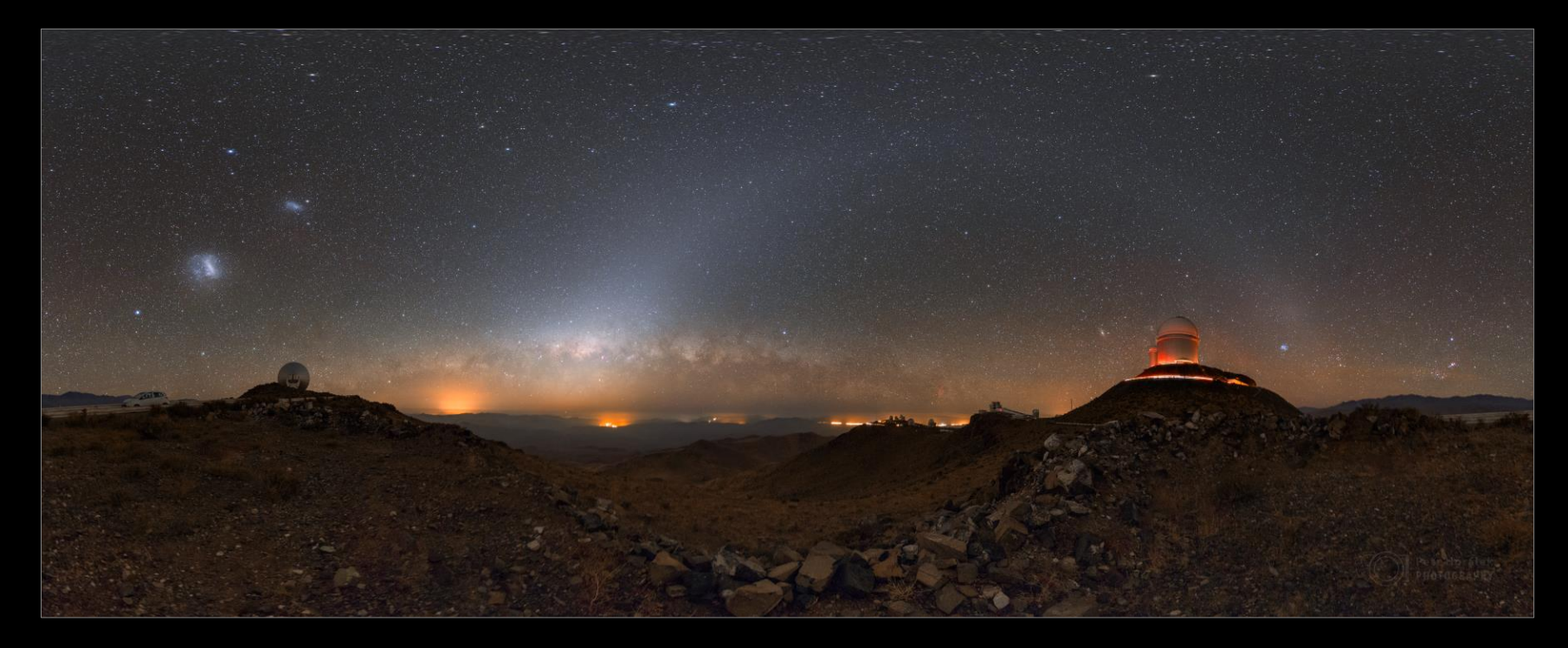

#### Na co si brousit drápky?

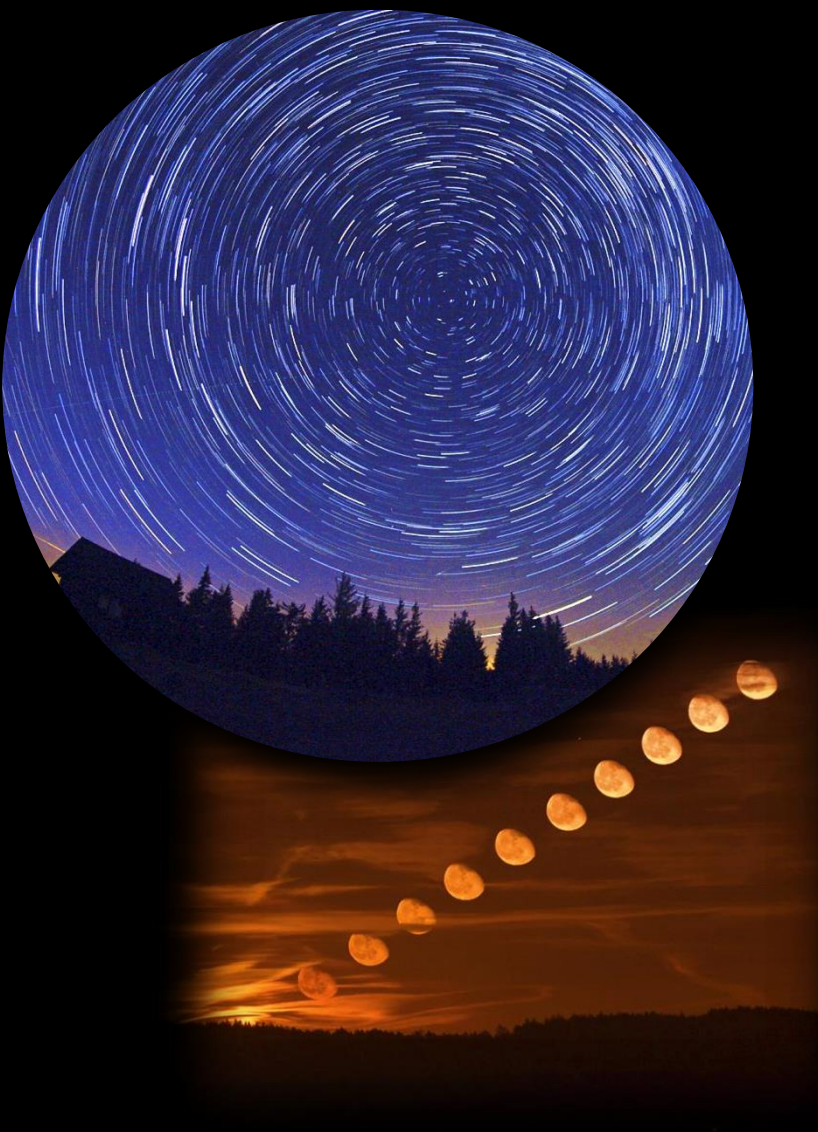

#### Startrails

- :: Udělejte z problému přednost
- :: Stopy hvězd v barvách
- :: Výzva pro kompozici!
- :: Buďte kreativní Měsíc, bouřky...

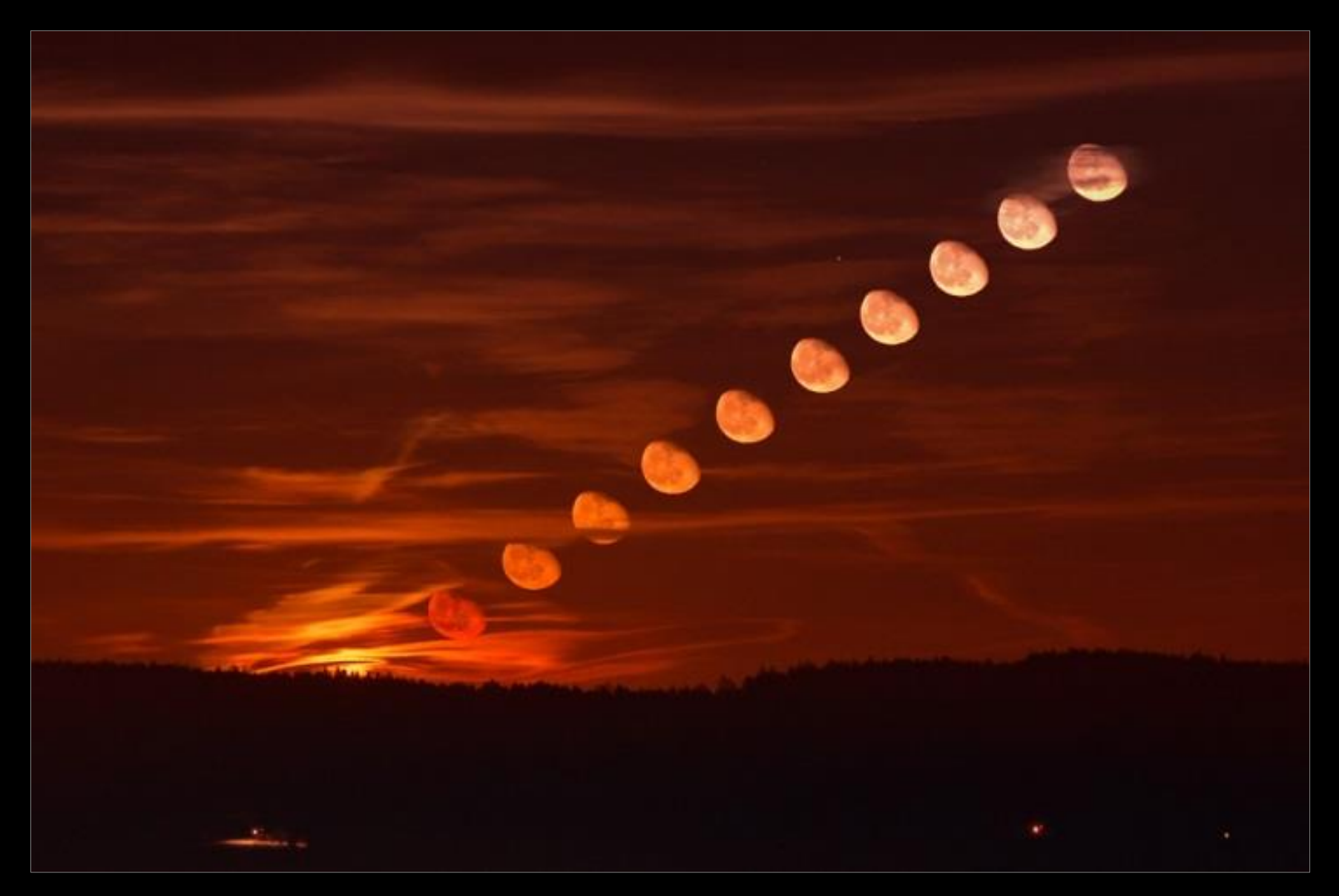

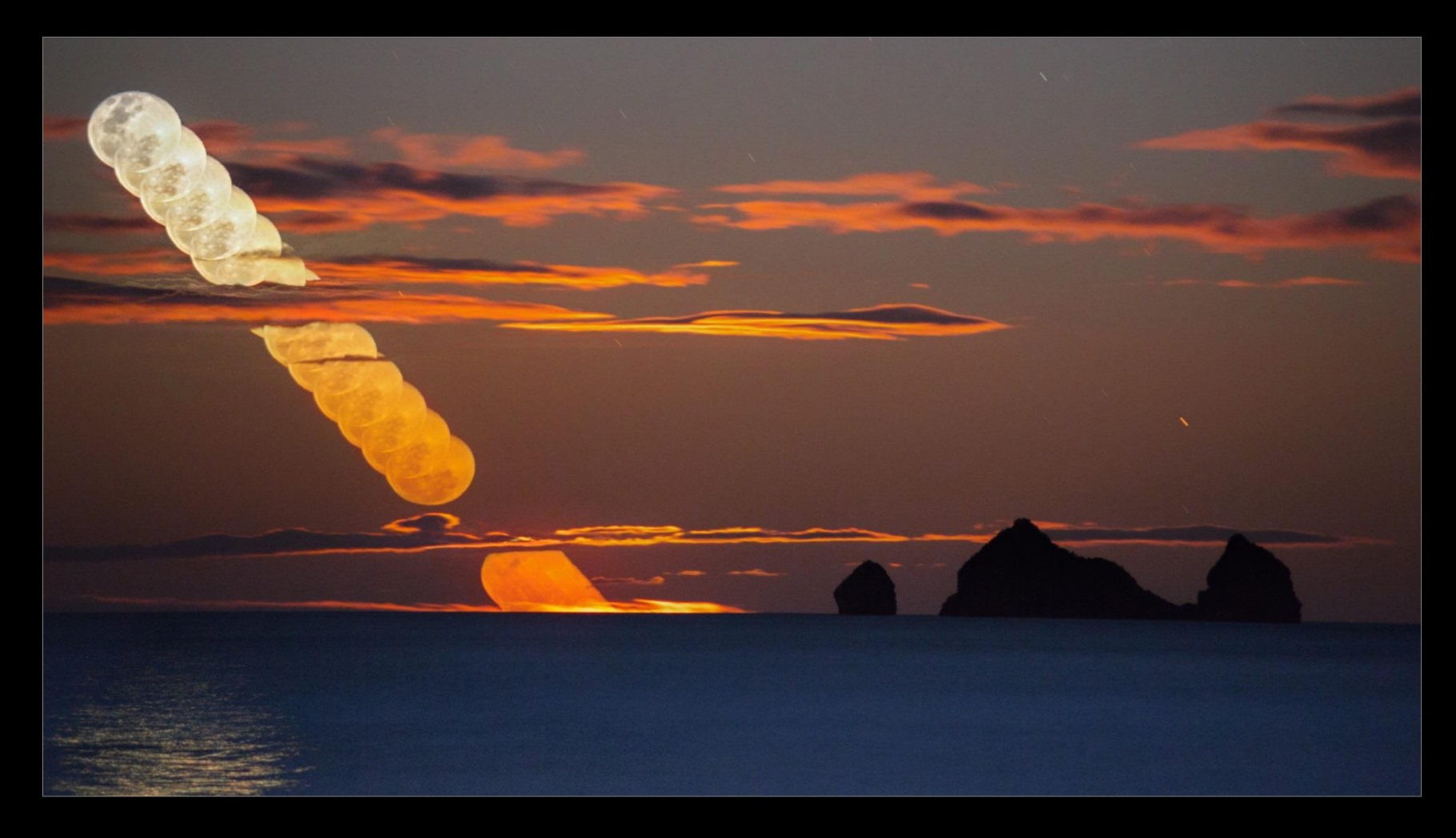

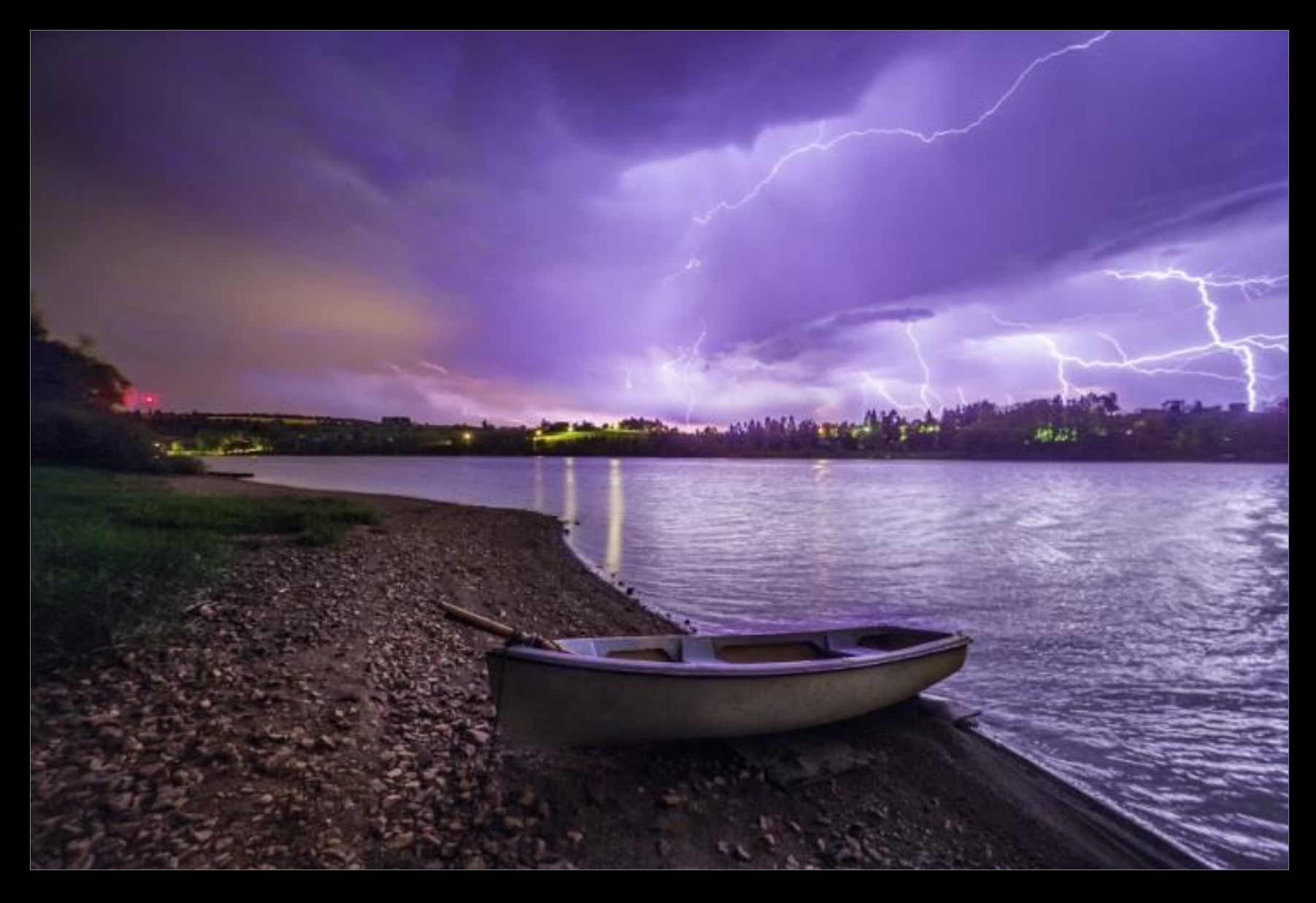

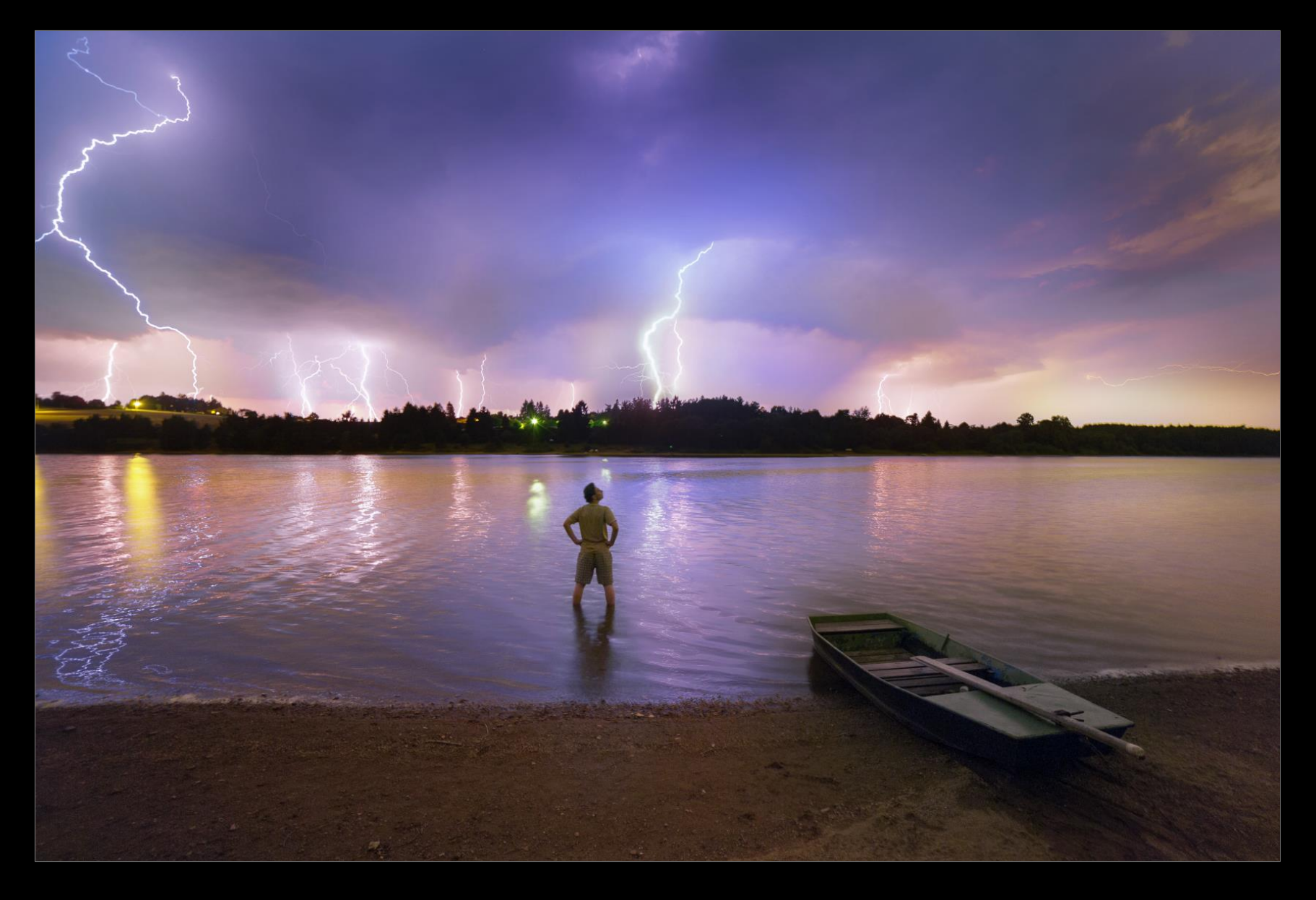

#### Jak na to: Fotíme Startrails

- :: Fotoaparát ustavit (pozor na jakékoliv otřesy!); ideální kabelová spoušť
- Doostřit manuálně na nejjasnějším hvězdném objektu (hvězda, planeta); výhodou je lifeview
- :: Mírně přiclonit (1-2 stupně) kvůli defektům (koma)
- :: Zvolit ISO v závislosti na délce expozice; světelnosti a ohnisku objektivu
- :: Expozici volit maximální a ISO podle toho tak, aby nebyl přílišný šum
- :: Kompozici volit podle předpokládaného pohybu hvězd vůči krajině
- :: Pro zdařilé Startrails snímáme **minimálně dvě hodiny!**
- :: Na konci snímání pořídíme cca 50 temných snímků (pokračujeme ve snímání, jen zakryjeme objektiv) – snímky poslouží k odstranění hotpixelů na čipu

- :: Surová data v počítači přehledně rozdělíme (oblohové snímky, darkframy, doporučuji další samostudium)
- :: Před zpracováním zkontrolovat jednotlivé snímky (vyloučit snímky s defekty odlesky, omylem posunuté snímky atd.)
- :: Snímky můžeme hromadně předupravit (CameraRAW, Lightroom)
- :: Dávkovou konverzí všechny převedeme do TIF (příp. BMP, JPG)

:: Zbytek zajistí program Startrails (zdarma!) – www.startrails.de

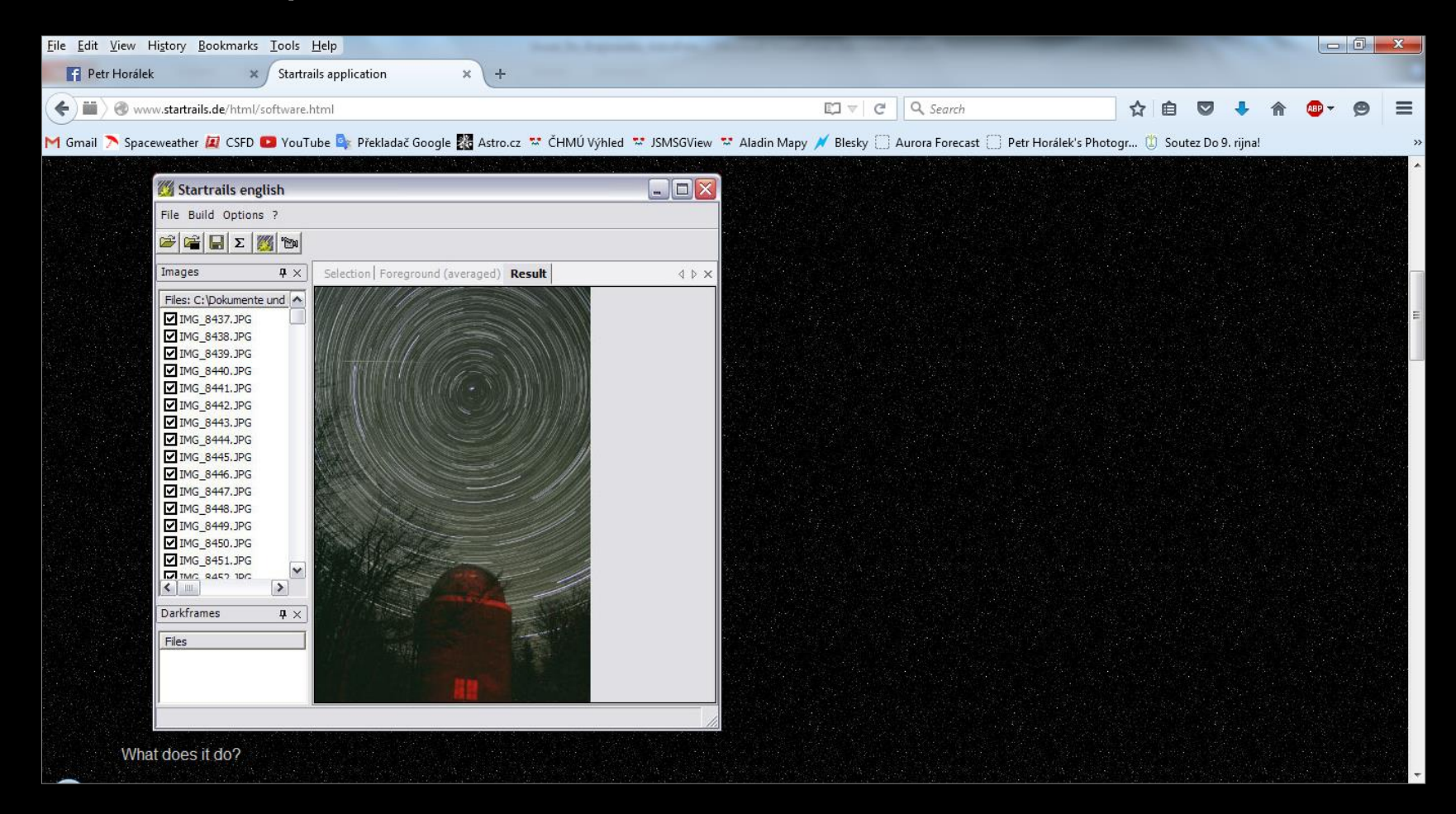

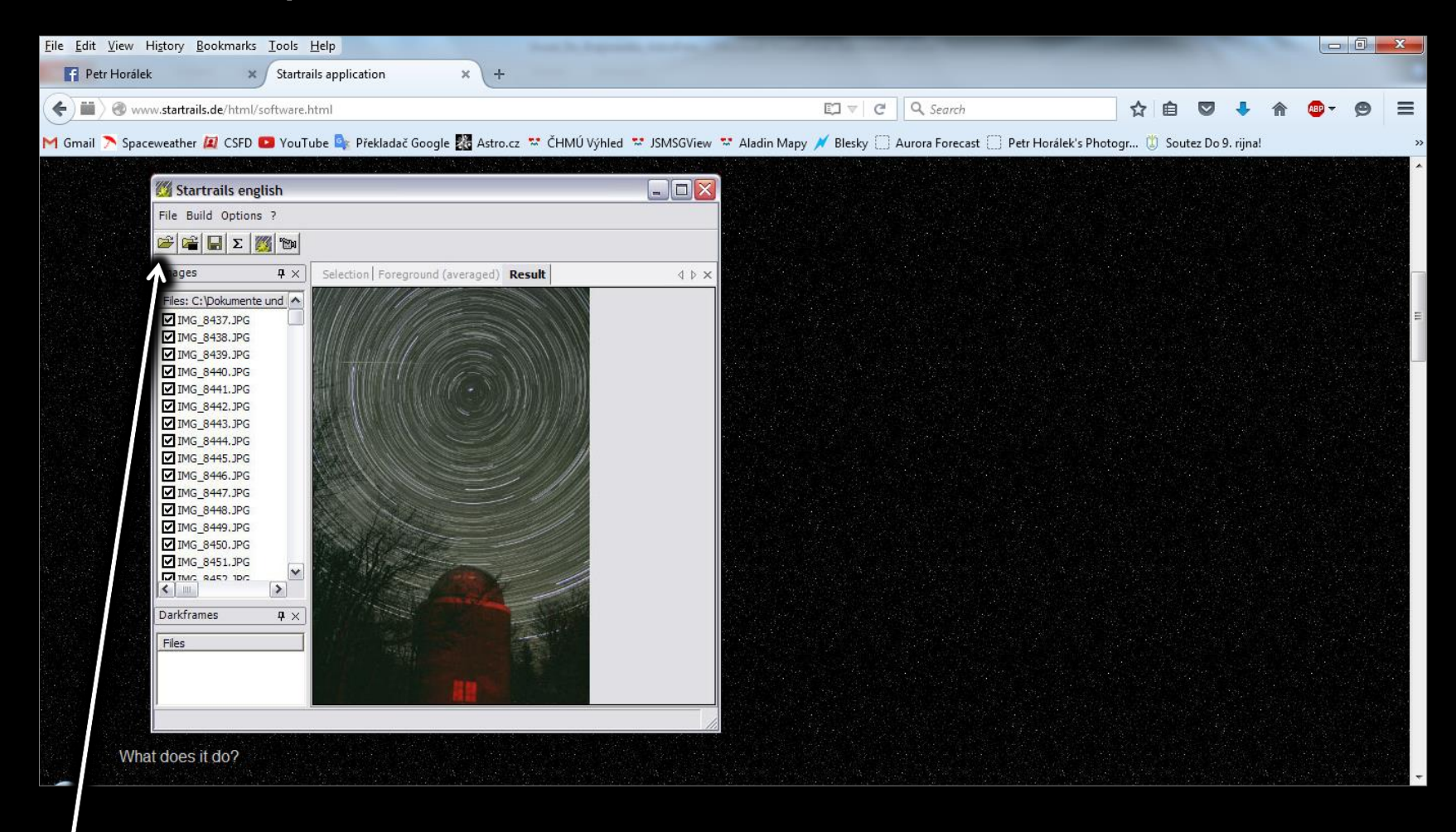

Načteme snímky z adresáře (BMP, JPG nebo TIF)

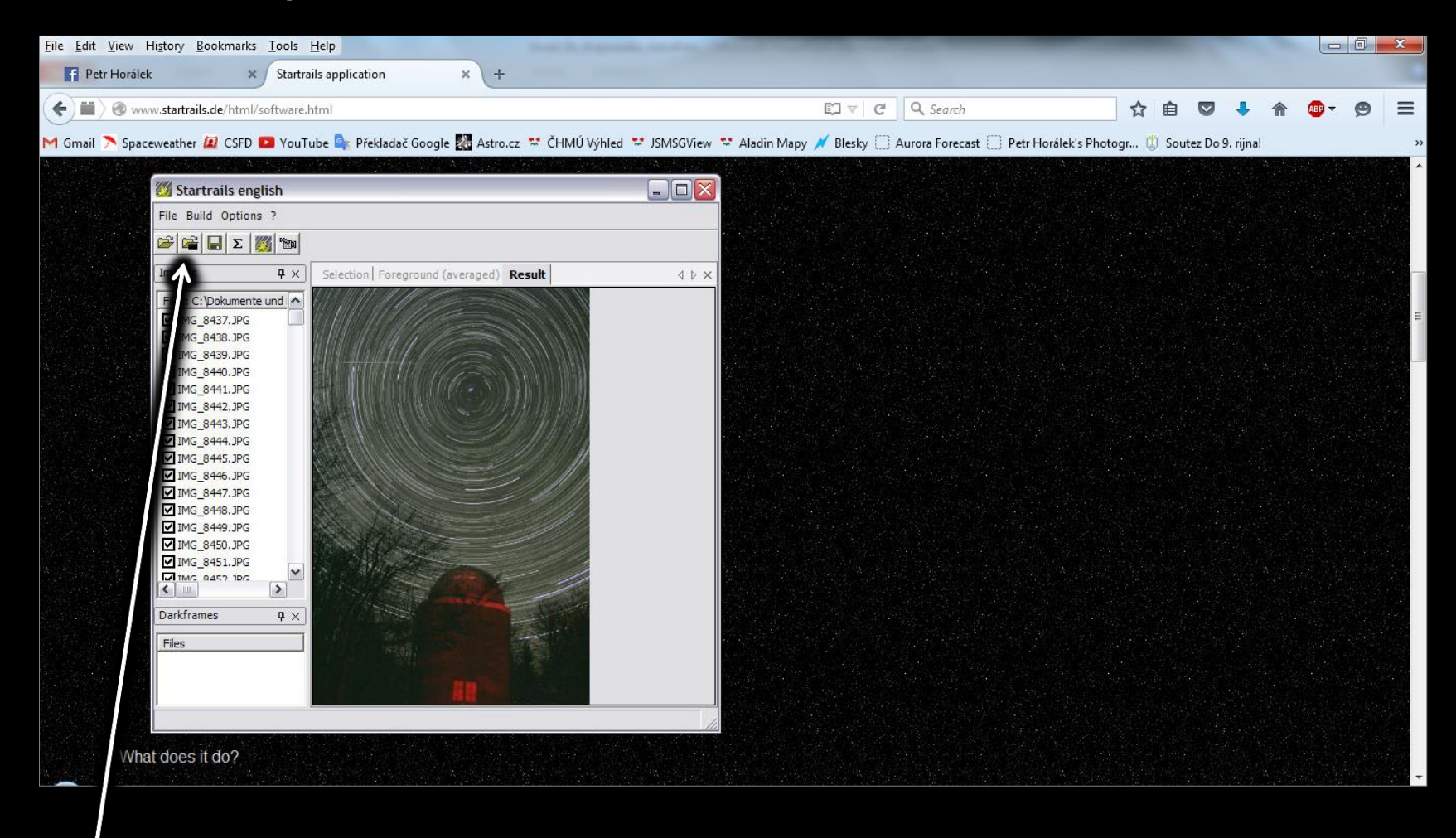

Načteme temné snímky (BMP, JPG nebo TIF)

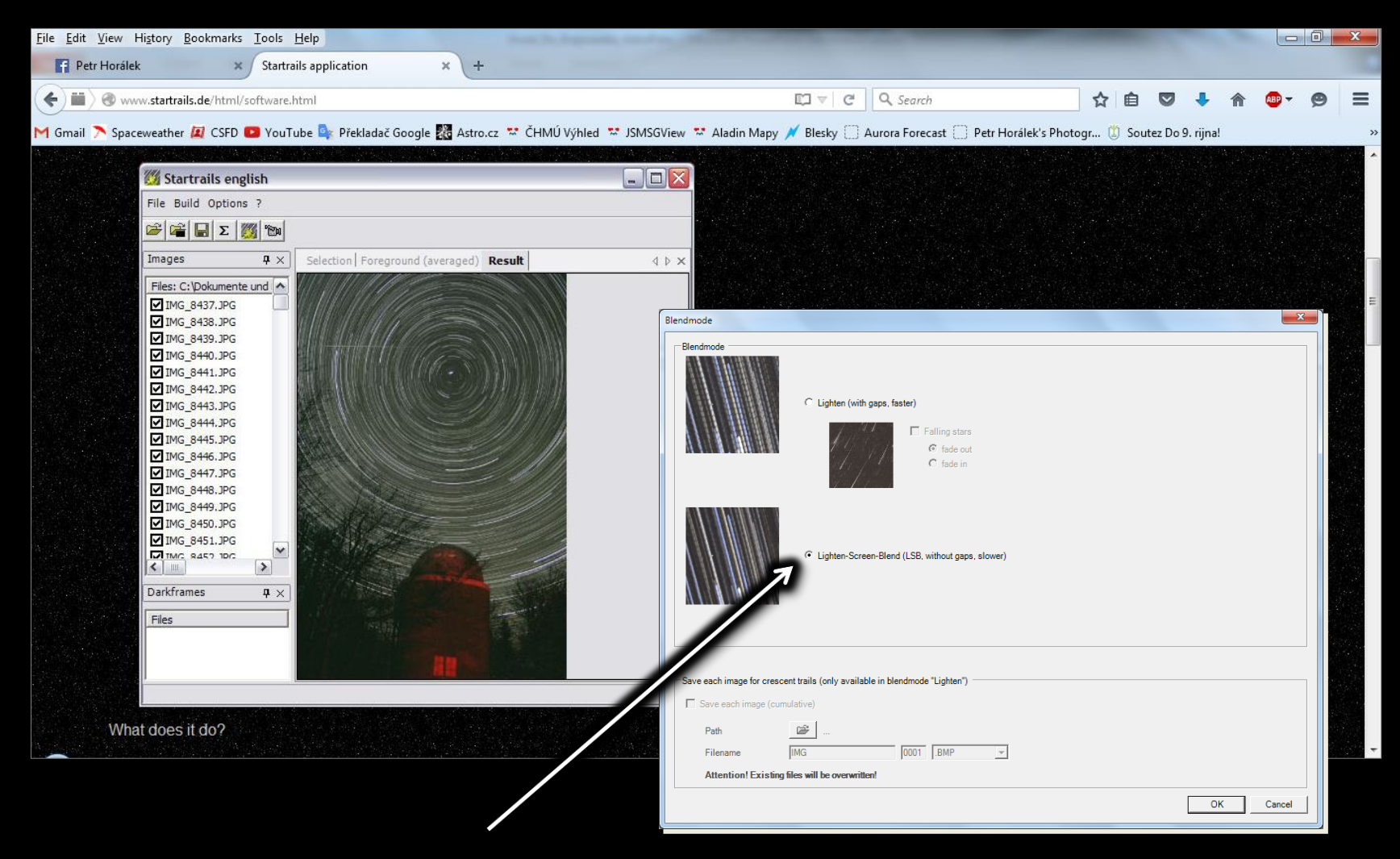

V dialogovém okně zaškrtneme metodu LBS

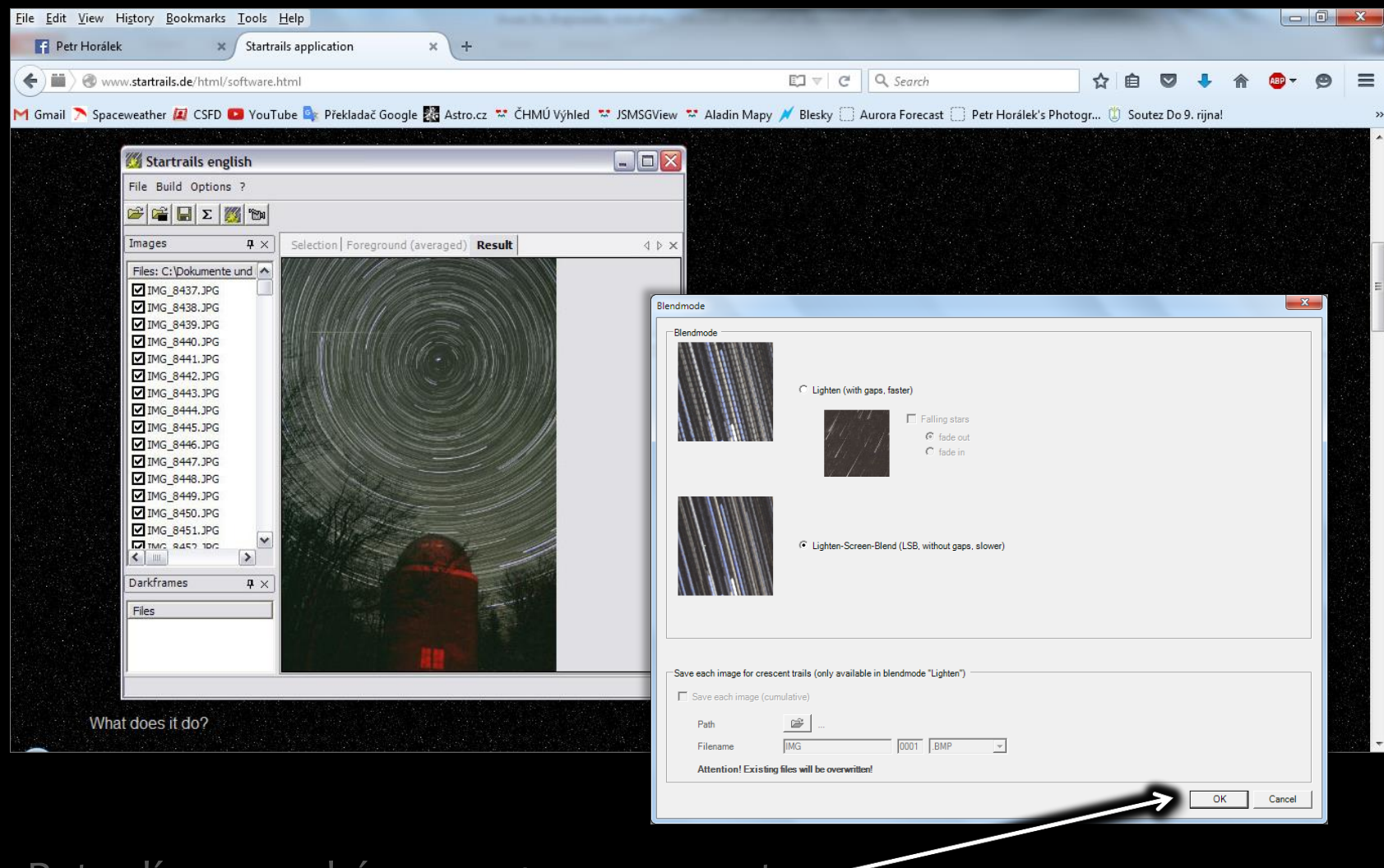

Potvrdíme a necháme program pracovat

#### Alternativně: StarStaX – www.starstax.net

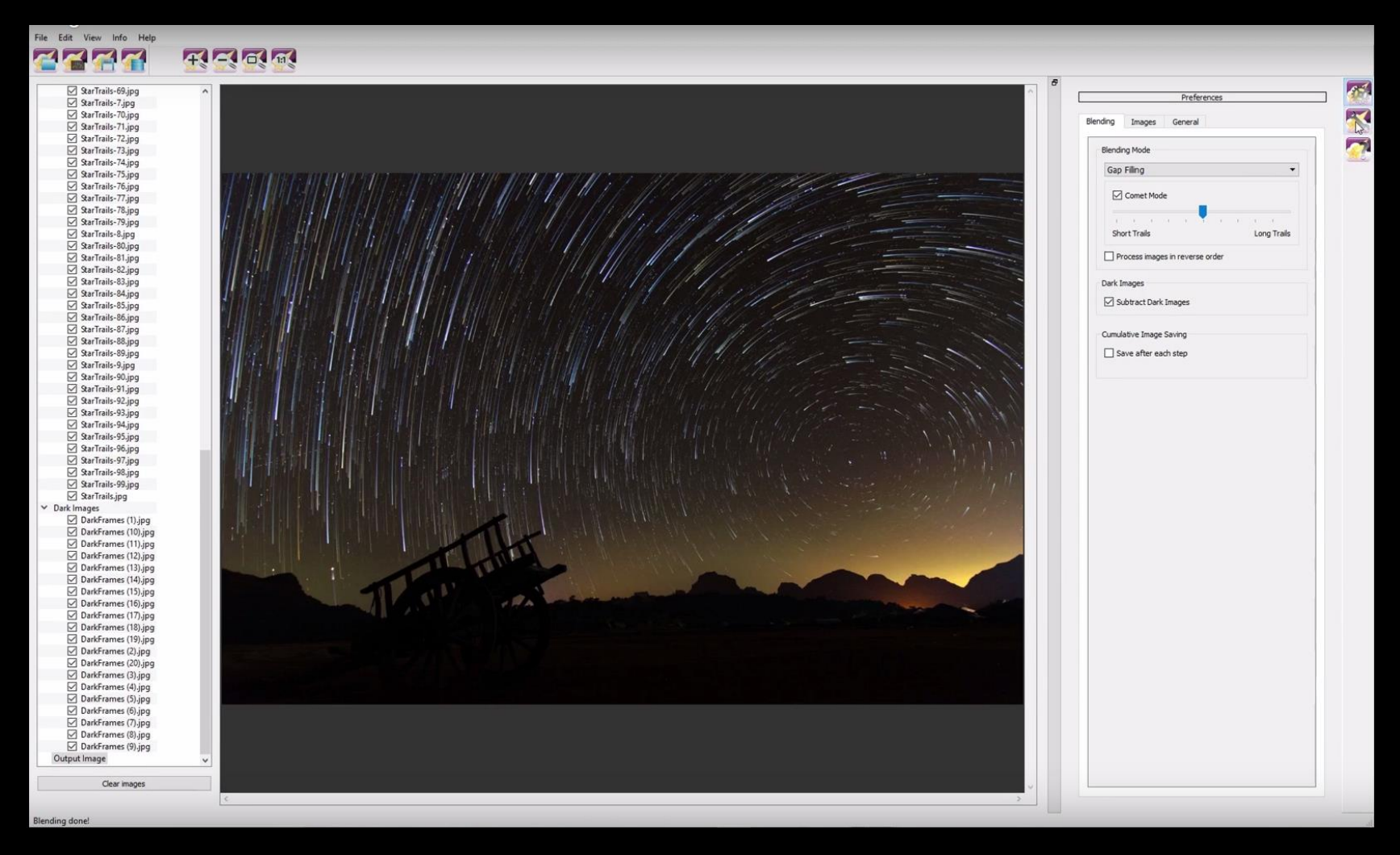

Momentálně už je lepší jak Startrails (16bit výstup, další efekty, video...)

#### Alternativně: Photoshop

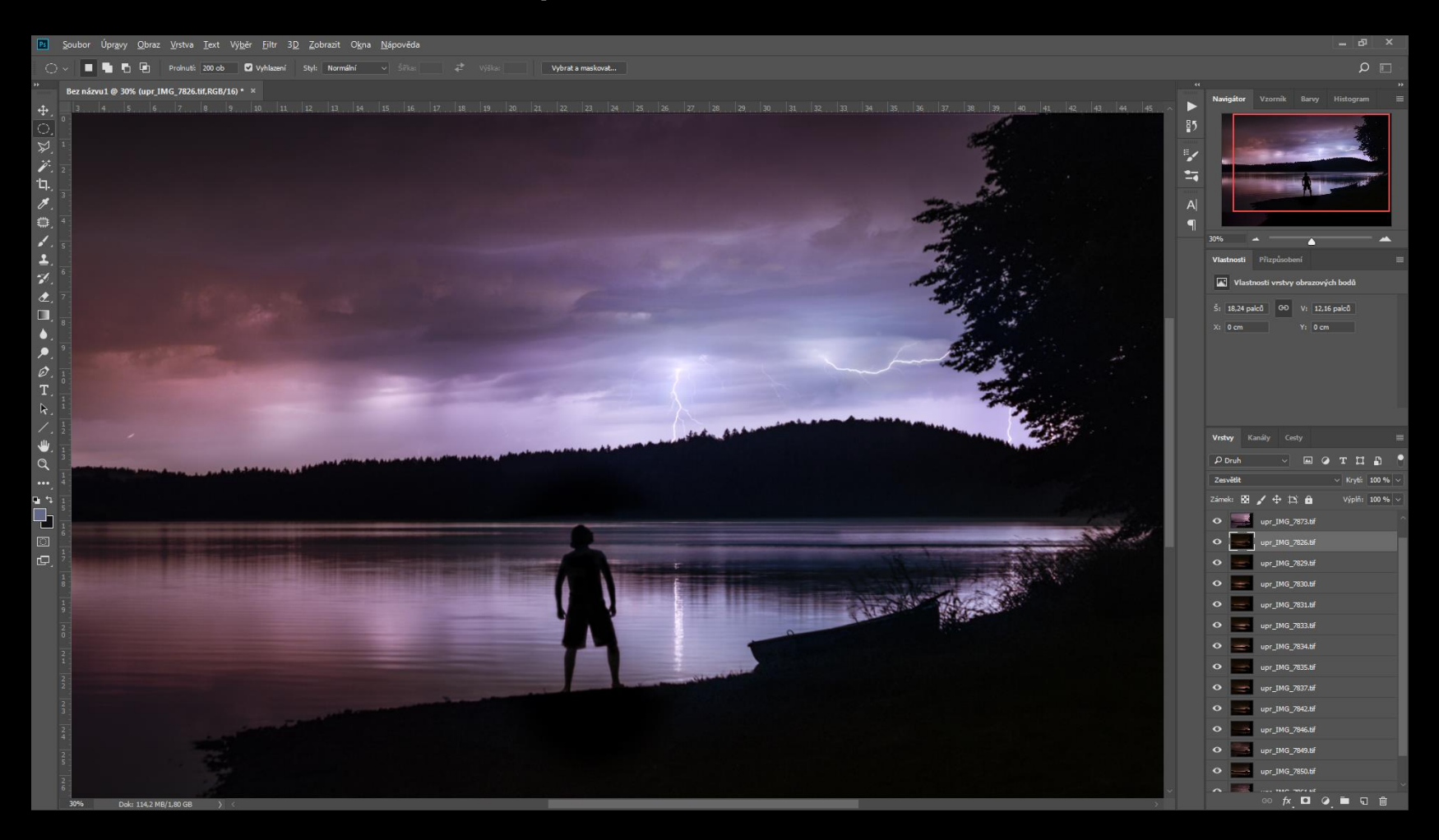

Soubor-> Skripty-> Načíst do balíčku... a vrstvy k základnímu obrazu přidat metodou "**Zesvětlit**" (vlastnosti jednotlivých vrstev se ještě dají měnit)

#### Na co si brousit drápky?

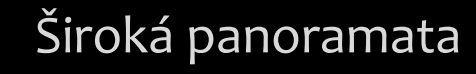

- :: Obří rozlišení, šum se "smrskne"
- :: Mnohonásobně bohatší na hvězdy!
- :: "Astroselfie"
- :: Velice jednoduché focení
- :: Projekční kreativita

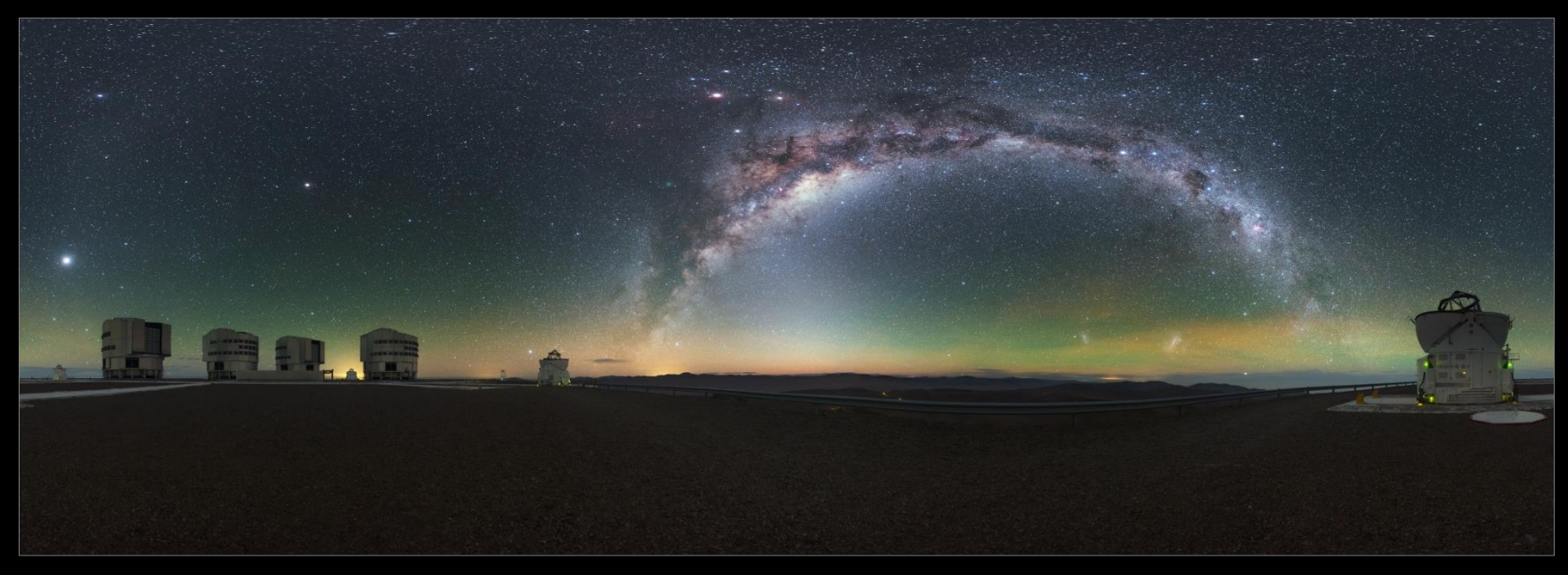

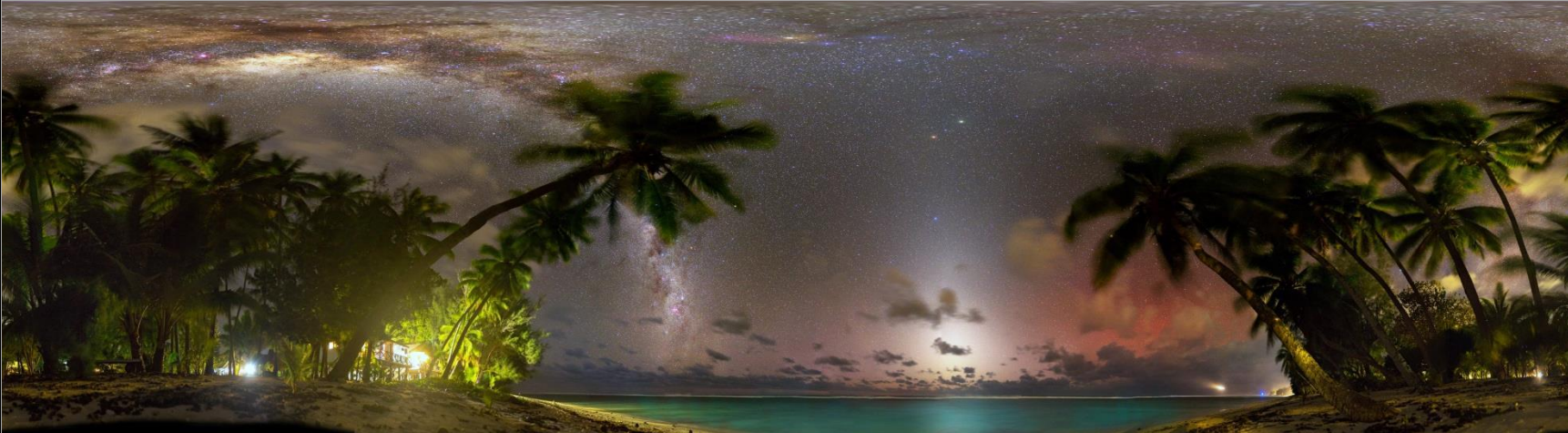

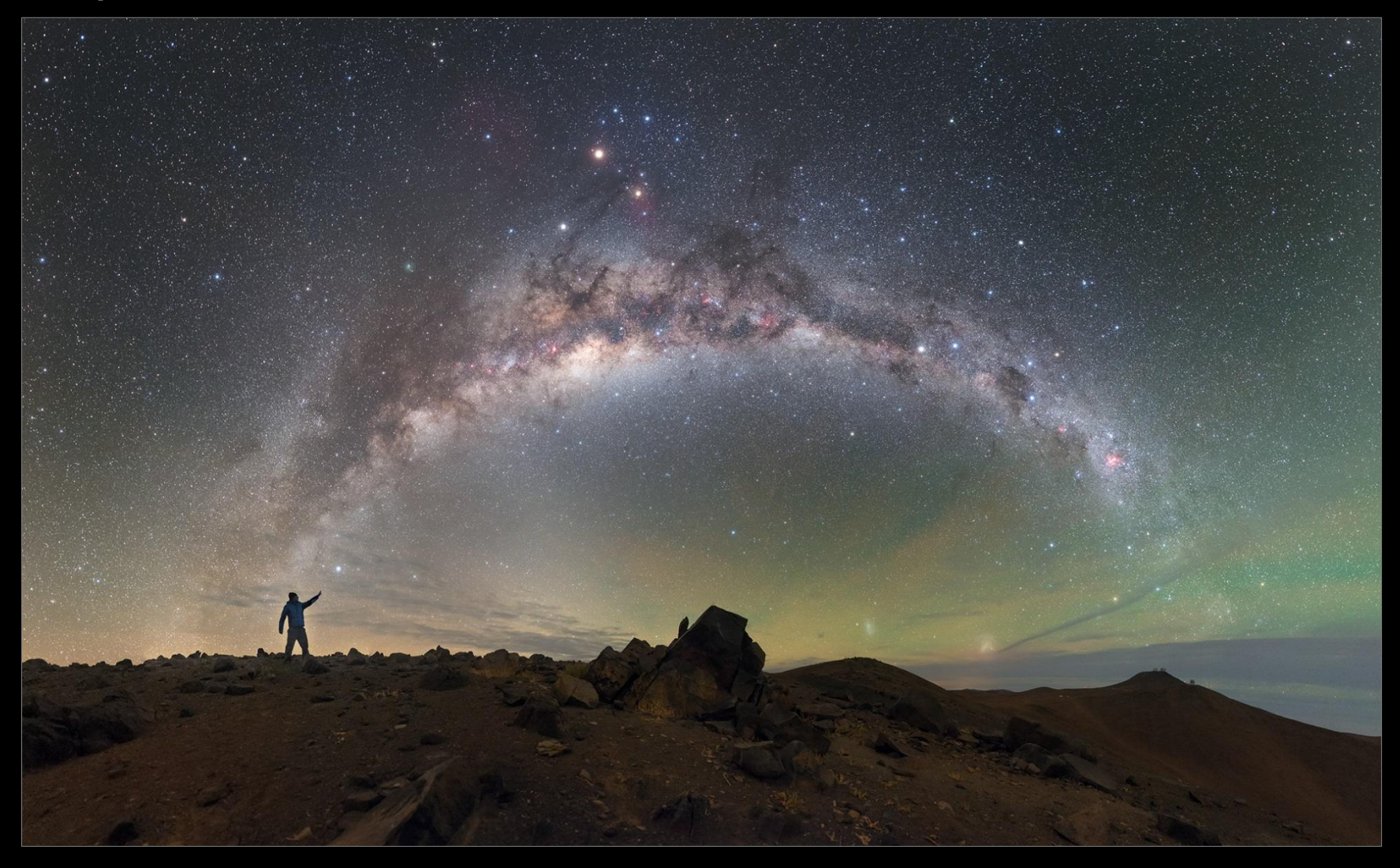

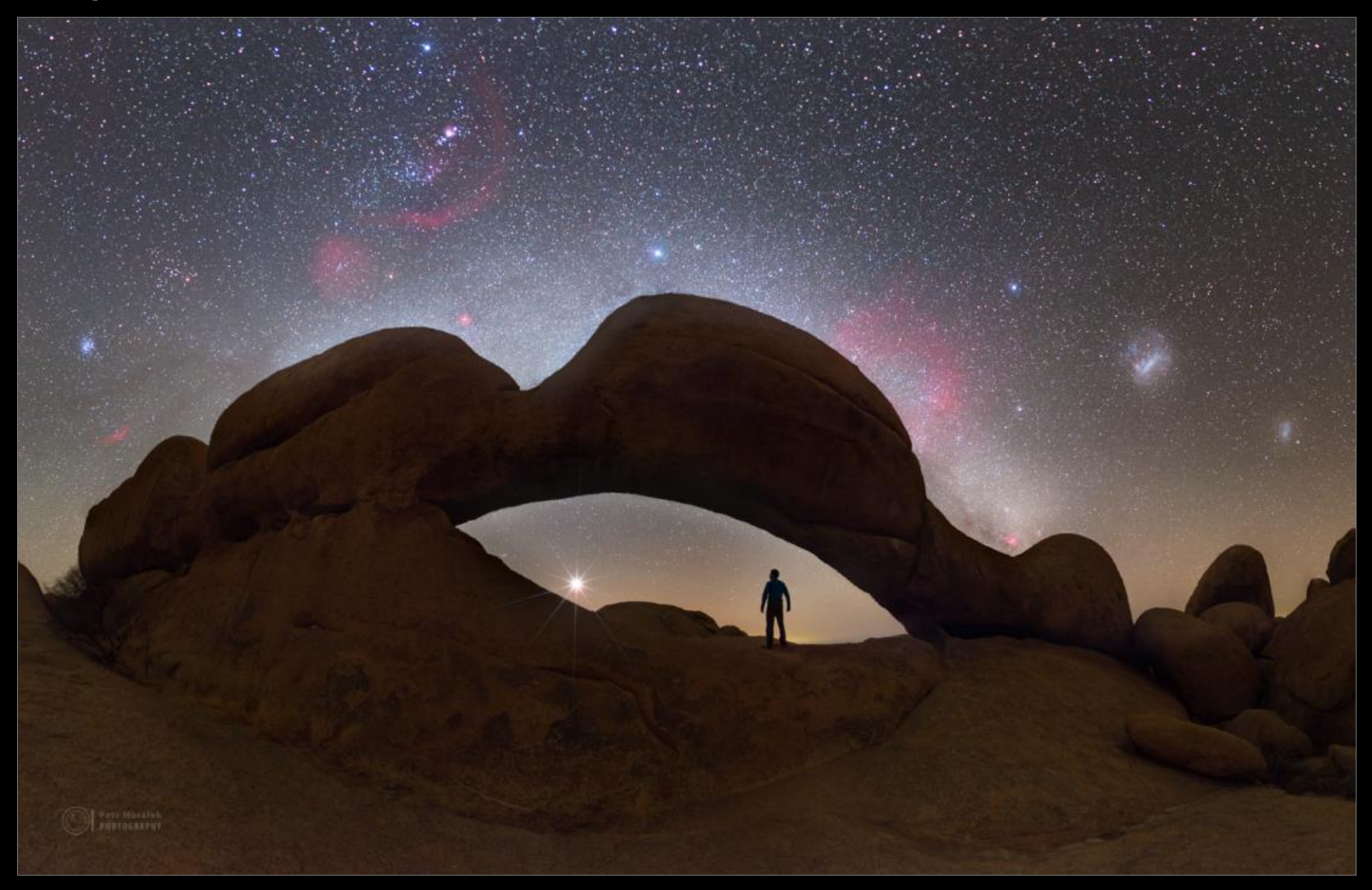

#### Na co si dál brousit drápky?

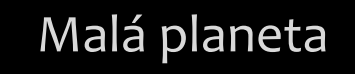

- :: Zajímavé objekty na obzoru
- :: Kreativita s "velkým vesmírem"
- :: Kreativní "Astroselfie"
- :: Velice jednoduché focení

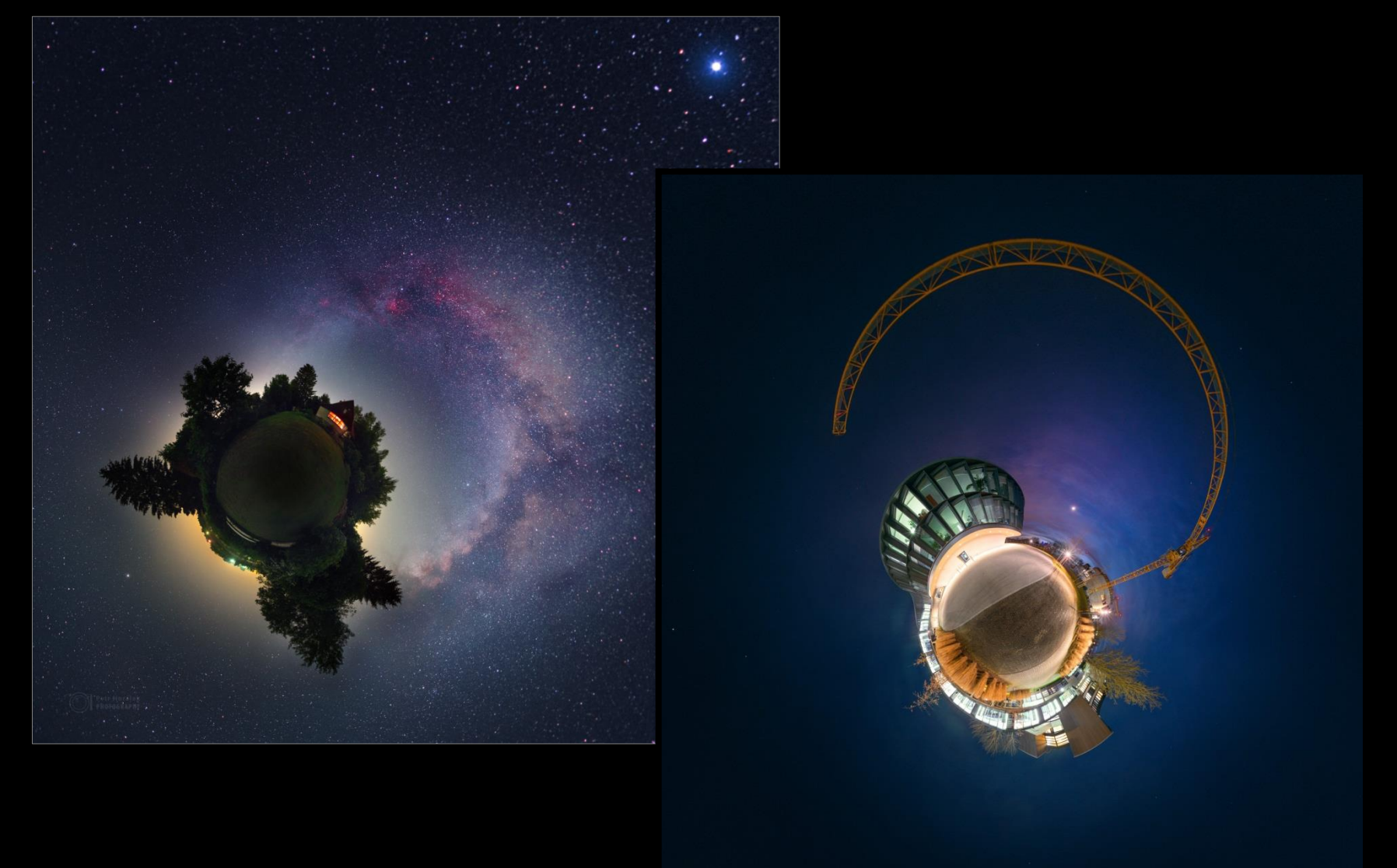

#### Na co si dál brousit drápky?

#### Díra do oblohy

- :: Detailnější náhrada za fish-eye
- :: Obří rozlišení (fulldome!)
- :: Hlavně pro Mléčnou dráhu
- :: Kreativita s obzorem
- :: Velice jednoduché focení

### Pár příkladů: Stereografická projekce (díra do oblohy)

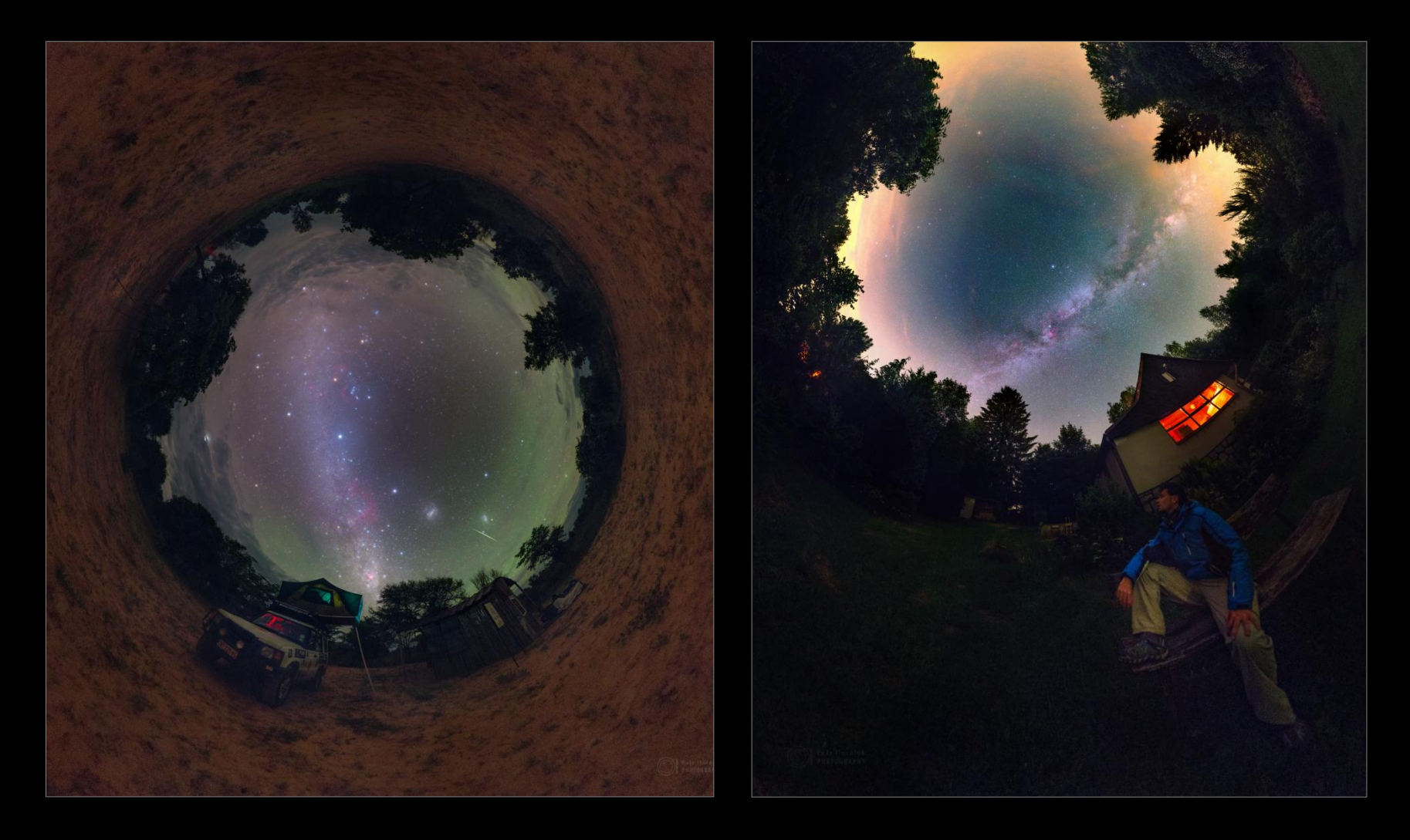

## Pár příkladů: Projekce Rybí oko (fulldome – planetária)

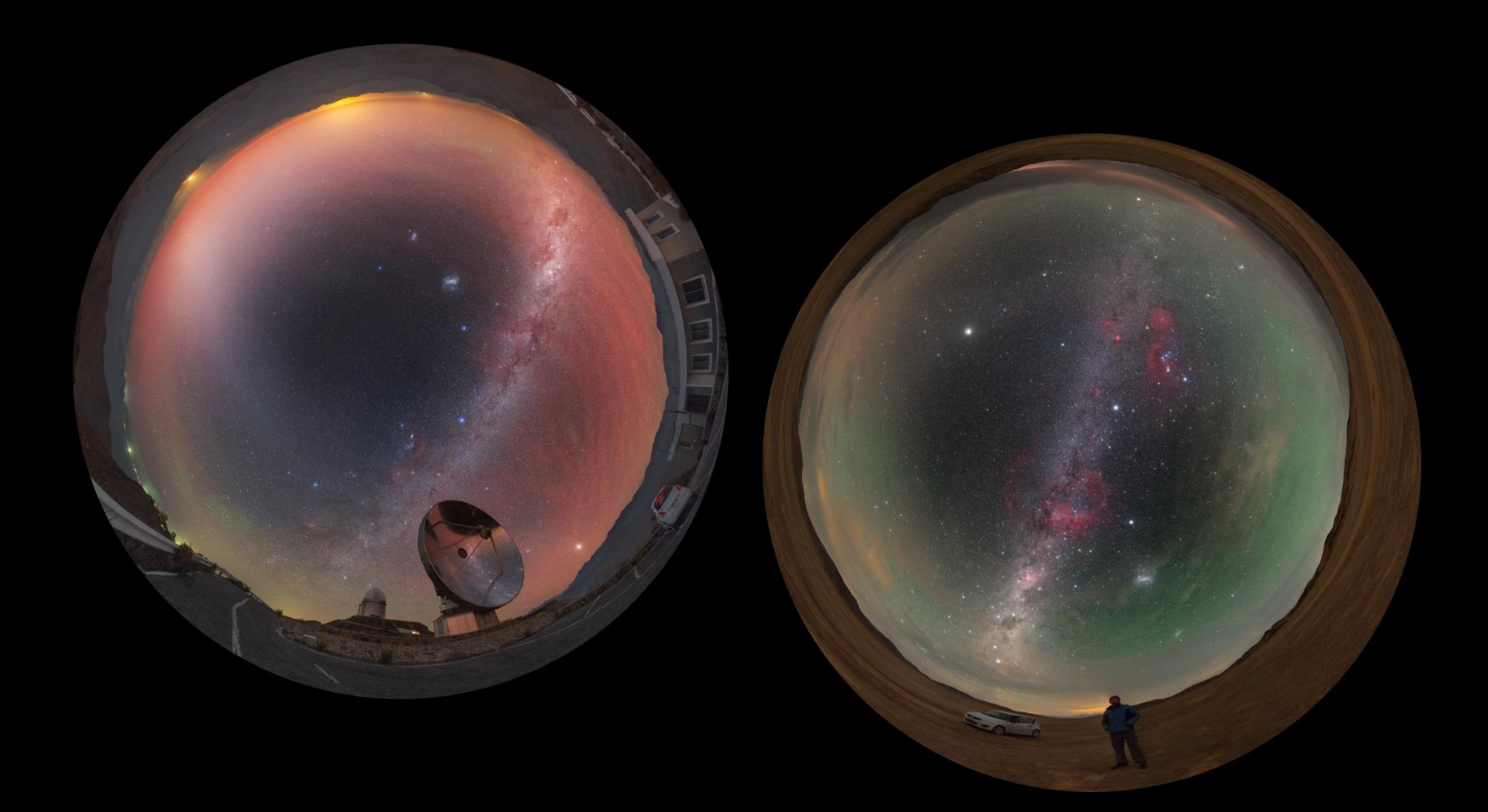

#### Pár příkladů: Skákání mezi projekcemi

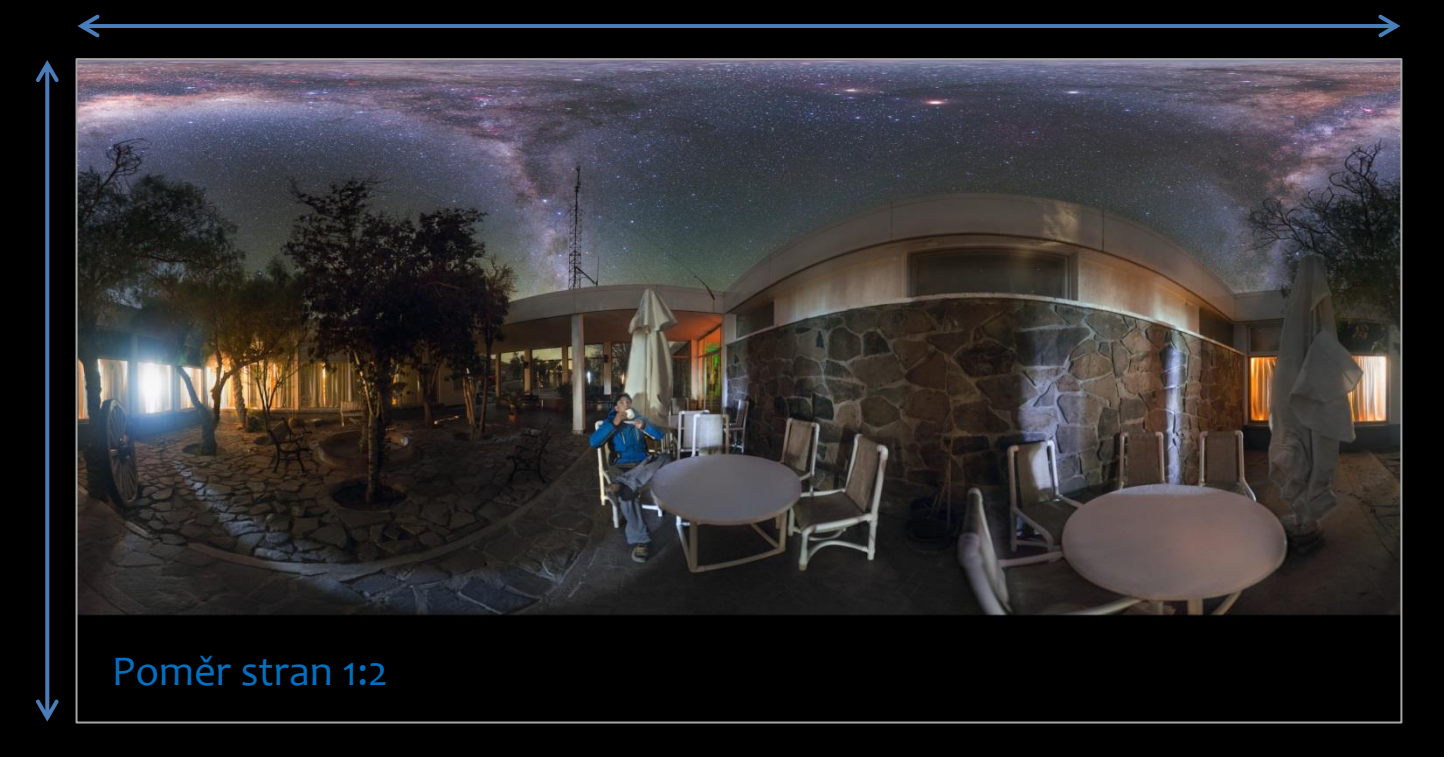

- Základní projekce (equirektangulární pro další manipulaci)
- Vhodné pro VR (facebook, na web např. s Panotour)

## Pár příkladů: Skákání mezi projekcemi

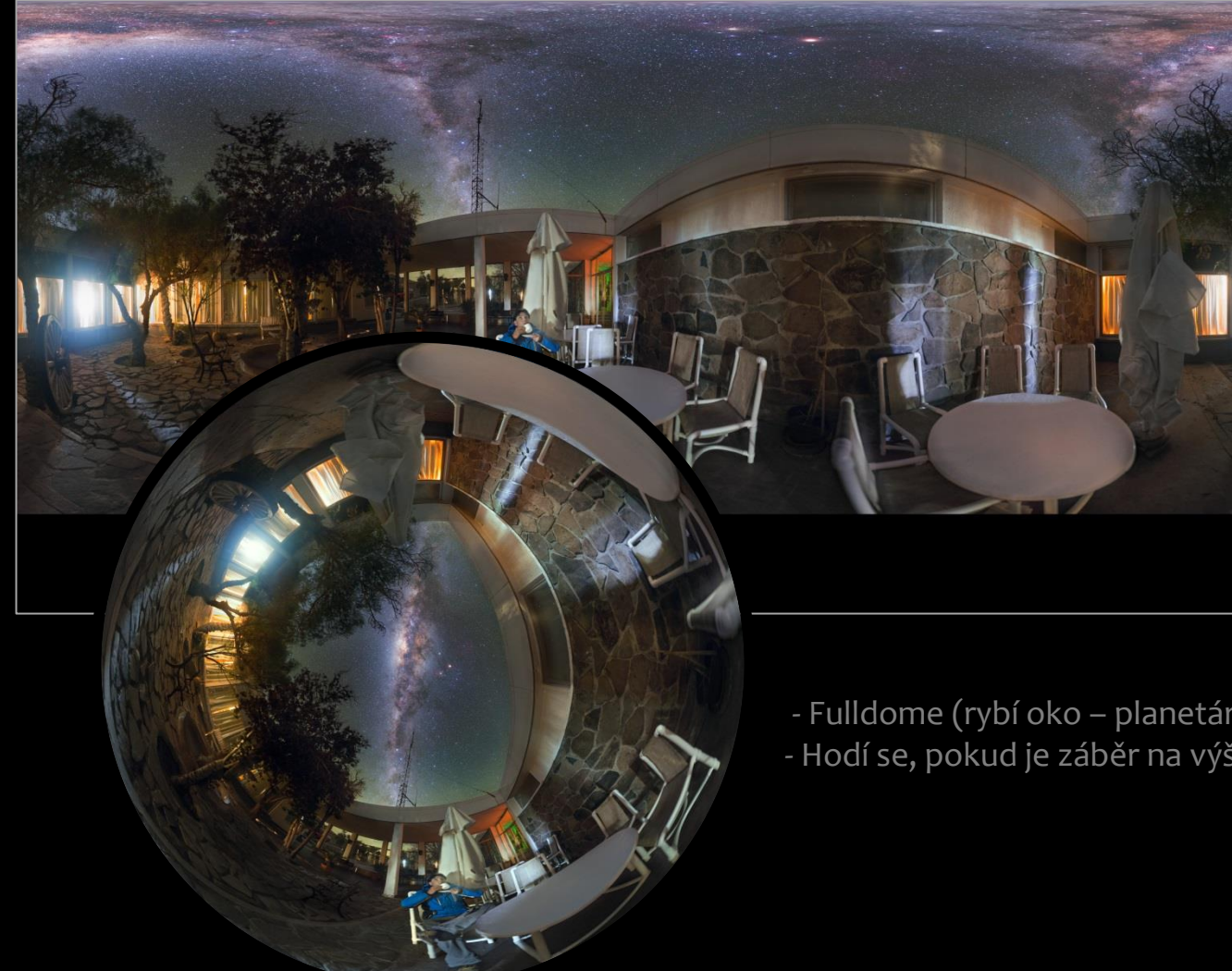

- Fulldome (rybí oko – planetária) - Hodí se, pokud je záběr na výšku > cca 120°

## Pár příkladů: Skákání mezi projekcemi

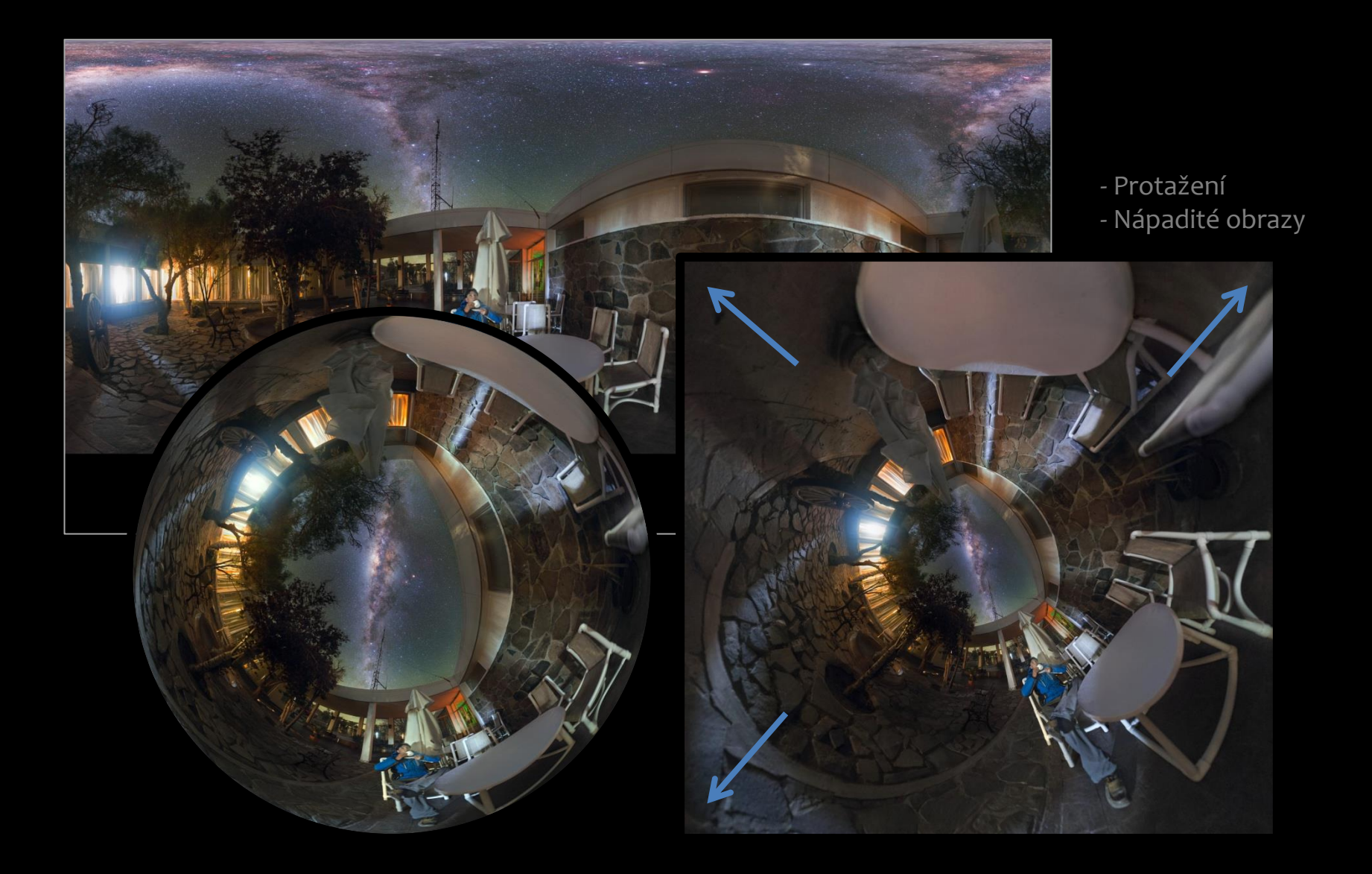
#### Jak na to: Fotíme Panorama

- :: Fotoaparát ustavit (pozor na jakékoliv otřesy!); ideální kabelová spoušť
- Doostřit manuálně na nejjasnějším hvězdném objektu (hvězda, planeta); výhodou je lifeview
- :: Mírně přiclonit (1-2 stupně) kvůli defektům (koma)
- :: Zvolit ISO v závislosti na délce expozice; světelnosti a ohnisku objektivu
- :: Expozici volit tak, aby se co nejméně projevil pohyb Země
  - ohnisko 8-10 mm: 30 s
  - ohnisko 10-15 mm**:** 25 s
  - ohnisko 15-20 mm: 20 s
  - ohnisko 20-25 mm: 15 s
- :: Postupné snímání expozic s překryvem cca 1/3; fotíme do RAW!
- :: Široké panorama: Fotíme v řadách od obzoru ve tvaru "esíčka"
- :: Malá planeta: Fotíme v kruzích od cca půlky oblohy dolů
- :: Díra do oblohy: Fotíme v kruzích od obzoru k nadhlavníku

- :: Surová data v počítači uložíme do jedné složky
- :: Snímky můžeme hromadně předupravit (CameraRAW, Lightroom)
- :: Vygenerujeme všechny do TIF (příp. BMP, JPG)
- :: Pro panorama lze užít více SW, např.: Photoshop, PTGui, GigaPan

# Následuje můj postup

(Postup využívá program PTGui, existuje ale celá řada dalších programů)

| Hand Total Commander 7.56a - NOT REGISTERED                            | and the second division of the second division of the second divisio |                                                                                                    |                             |                         |  |
|------------------------------------------------------------------------|----------------------------------------------------------------------------------------------------|----------------------------------------------------------------------------------------------------|-----------------------------|-------------------------|--|
| Soubor Vybrat Příkazy Síť Zobrazit Konfigurace Start Nápověda Nápověda |                                                                                                    |                                                                                                    |                             |                         |  |
|                                                                        | 🗱 🍰                                                                                                    |                                                                                                    |                             |                         |  |
| 🔤 d 🔻 [data] 38 724 984 kB z 345 807 868 kB volných                    | Ν                                                                                                    | 🔲 d 🔻 [data] 38 724 984 kB z 345 807 868 kB                                                                                                    | volných                     | Χ                       |  |
| d:\Astronomie_Petr\Foto\2015_09_28_Zatmeni_Mesice\*.*                  | * 🔻                                                                                                    | -d:\Astronomie_Petr\Foto\2015_09_28_Zatmeni                                                                                                    | _Mesice\TIFF_strom_Pano\*.* | * 🔻                     |  |
| ↑ Název                                                                | Přípc Velikost Datum                                                                                                    | ↑ Název                                                                                                    | Při                         | pr Velikost Datum       |  |
| <b>金</b> 口                                                             | <dir> 04.10.2015 -</dir>                                                                                                    | Lange Strom                                                                                                    | tif 1                       | 19 791 048 01.10.2015 🔺 |  |
| [TIFF_strom_Pano]                                                      | <dir> 09.10.2015</dir>                                                                                                    | upr_IMG_1655_Pano_Strom                                                                                                    | tif 1                       | 19 791 386 01.10.2015   |  |
| MG_1597_Fulldome                                                       | CR225 650 121 28.09.2015                                                                                                    | upr_IMG_1656_Pano_Strom                                                                                                    | tif 1                       | 19 792 106 01.10.2015   |  |
| MG_1598_Fulldome                                                       | CR25 608 628 28.09.2015                                                                                                    | Line and the second second sec | tif 1                       | 19 791 798 01.10.2015   |  |
| HMG_1599_Fulldome                                                      | CR225 585 751 28.09.2015                                                                                                    | upr_IMG_1658_Pano_Strom                                                                                                    | tif 1                       | 19 791 016 01.10.2015   |  |
| MG_1600_Fulldome                                                       | CR25 619 076 28.09.2015                                                                                                    | upr_IMG_1659_Pano_Strom                                                                                                    | tif 1                       | 19 790 948 01.10.2015   |  |
| MG_1601_Fulldome                                                       | CR25 624 617 28.09.2015                                                                                                    | upr_IMG_1660_Pano_Strom                                                                                                    | tif 1                       | 19 /91 042 01.10.2015   |  |
| MG_1602_Fulldome                                                       | CR25 608 562 28.09.2015                                                                                                    | upr_IMG_1661_Pano_Strom                                                                                                    | tif 1                       | 19 /90 910 01.10.2015   |  |
| MG_1603_Fulldome                                                       | CR25 700 302 28.09.2015                                                                                                    | upr_IMG_1662_Pano_Strom                                                                                                    | tif 1                       | 19 790 958 01.10.2015   |  |
| MG_1604_Fulldome                                                       | CR25 710 448 28.09.2015                                                                                                    | upr_IMG_1663_Pano_Strom                                                                                                    | tif I                       | 19 791 066 01.10.2015   |  |
| MG_1605_Fulldome                                                       | CR25 752 893 28.09.2015                                                                                                    | upr_IMG_1664_Pano_Strom                                                                                                    |                             | 19 /91 368 01.10.2015   |  |
| MG_1606_Fulldome                                                       | CR20 788 327 28.09.2015                                                                                                    | Upr_IMG_1665_Pano_Strom                                                                                                    | LIT 1                       | 19 791 740 01.10.2015   |  |
| WG 1007_Fulldome                                                       | CR23 636 023 26.03.2013                                                                                                    | Lung INC 1005 Pano Strom                                                                                                    | LIT I                       | 19 791 792 01 10 2015   |  |
| WG 1600 Fulldome                                                       | CR23 200 337 20.03.2013                                                                                                    | Lung ING 1669 Page Strom                                                                                                    | LII I<br>+:6 1              | 19 792 416 01 10 2015   |  |
| WG 1610 Fulldome                                                       | CD25 CC9 524 29 09 2015                                                                                                    | upr_IMG_1660_Pano_Strom                                                                                                    | LII I<br>+:f 1              | 19 793 296 01 10 2015   |  |
| MG_1611 Fulldome                                                       | CR25 744 362 28 09 2015                                                                                                    | upr IMG 1670 Pape Strom                                                                                                    | ui i<br>tif 1               | 19 792 938 01 10 2015   |  |
| MG_1612 Fulldome                                                       | CR27 381 795 28 09 2015                                                                                                    | upr IMG 1671 Pano Strom                                                                                                    | tit t                       | 19 792 198 01 10 2015   |  |
| MG_1613_Fulldome                                                       | CR27 184 846 28 09 2015                                                                                                    | upr IMG 1672 Papo Strom                                                                                                    | tif 1                       | 19 791 702 01 10 2015   |  |
| MG_1614_Fulldome                                                       | CR27 082 590 28 09 2015                                                                                                    | upr IMG 1673 Papo Strom                                                                                                    | tif 1                       | 19 791 492 01 10 2015   |  |
| MG_1615 Fulldome                                                       | CR27 067 094 28 09 2015                                                                                                    | Supr IMG 1674 Pano Strom                                                                                                    | tif 1                       | 19 791 516 01 10 2015   |  |
| MG 1616 Fulldome                                                       | CR27 183 168 28 09 2015                                                                                                    | Supr IMG 1675 Pano Strom                                                                                                    | tif 1                       | 19 791 500 01 10 2015   |  |
| MG 1617 Fulldome                                                       | CR27 390 260 28.09.2015                                                                                                    | upr IMG 1676 Pano Strom                                                                                                    | tif 1                       | 19 791 878 01.10.2015   |  |
| WIG 1618 Fulldome                                                      | CR27 668 074 28.09.2015                                                                                                    | upr IMG 1677 Pano Strom                                                                                                    | tif 1                       | 19 792 764 01.10.2015   |  |
| KING 1619 Fulldome                                                     | CR28 026 120 28.09.2015                                                                                                    | Strom                                                                                                    | tif 1                       | 19 793 190 01.10.2015   |  |
| KIMG_1620_Fulldome                                                     | CR28 223 255 28.09.2015                                                                                                    | Lupr_IMG_1679_Pano_Strom                                                                                                    | tif 1                       | 19 792 642 01.10.2015   |  |
| KIMG_1621_Fulldome                                                     | CR227 849 159 28.09.2015                                                                                                    | Lupr_IMG_1681_Pano_Strom                                                                                                    | tif 1                       | 19 793 674 01.10.2015   |  |
| KIMG_1622_Fulldome                                                     | CR227 277 774 28.09.2015                                                                                                    | Langer_IMG_1682_Pano_Strom                                                                                                    | tif 1                       | 19 793 588 01.10.2015   |  |
| KIMG_1623_Fulldome                                                     | CR27 461 351 28.09.2015                                                                                                    | Lange Street Street Str | tif 1                       | 19 793 128 01.10.2015   |  |
| KING_1624_Fulldome                                                     | CR27 645 499 28.09.2015                                                                                                    | Lange Strom 4                                                                                                    | tif 1                       | 19 792 864 01.10.2015   |  |
| KIMG_1625_Fulldome                                                     | CR227 719 427 28.09.2015                                                                                                    | Langer_IMG_1685_Pano_Strom                                                                                                    | tif 1                       | 19 792 532 01.10.2015   |  |
| MG_1626_Fulldome                                                       | CR27 646 658 28.09.2015                                                                                                    | tor_IMG_1686_Pano_Strom                                                                                                    | tif 1                       | 19 792 186 01.10.2015   |  |
| HMG_1627_Fulldome                                                      | CR227 604 829 28.09.2015 -                                                                                                    | Line Contempt And Contempt And  | tif 1                       | 19 792 152 01.10.2015 👻 |  |
| 0 kB / 1 781 815 kB v 0 / 74 souborech a 0 / 1 složek                  |                                                                                                    | 0 kB / 5 879 723 kB v 0 / 43 souborech                                                                                                    |                             |                         |  |
| d:\Astronomie_Petr\Foto\2015_09_28_Zatmeni_Mesice\TIFF_strom_Pano>     |                                                                                                    |                                                                                                    |                             | -                       |  |
| F3 Zobrazit F4 Upravit F5 Kop ír                                       | rovat F6 Pře                                                                                                    | jmPřes F7 Nová složka                                                                                                    | F8 Odstranit                | Alt+F4 Konec            |  |

Předupravené snímky (v CameraRAW, Lightroom... stíny, barvy atd.) máme uložené v samostatné podsložce odsud je voláme v PTGui

| 💆 Untitled - PTGui Pro registered to Donna Akers                                                                                                    |             |
|----------------------------------------------------------------------------------------------------|-------------|
| File Edit View Images Mask Control Points Tools Project <u>H</u> elp                                                                                                    |             |
| $[] \ge 2 + 3 = 10^{-10} = 10^{-10} = 10^{-10$ |             |
| Project Assistant                                                                                                    |             |
| 1. Load images                                                                                                    | Advanced >> |
| 2. Align images                                                                                                    |             |
| 3. Create panorama                                                                                                    |             |
|                                                                                                    |             |
|                                                                                                    |             |
|                                                                                                    |             |
|                                                                                                    |             |
|                                                                                                    |             |
|                                                                                                    |             |
|                                                                                                    |             |
|                                                                                                    |             |
|                                                                                                    |             |
|                                                                                                    |             |
|                                                                                                    |             |
|                                                                                                    |             |
|                                                                                                    |             |
|                                                                                                    |             |
|                                                                                                    |             |
|                                                                                                    |             |
|                                                                                                    |             |

Otevřeme PTGui...

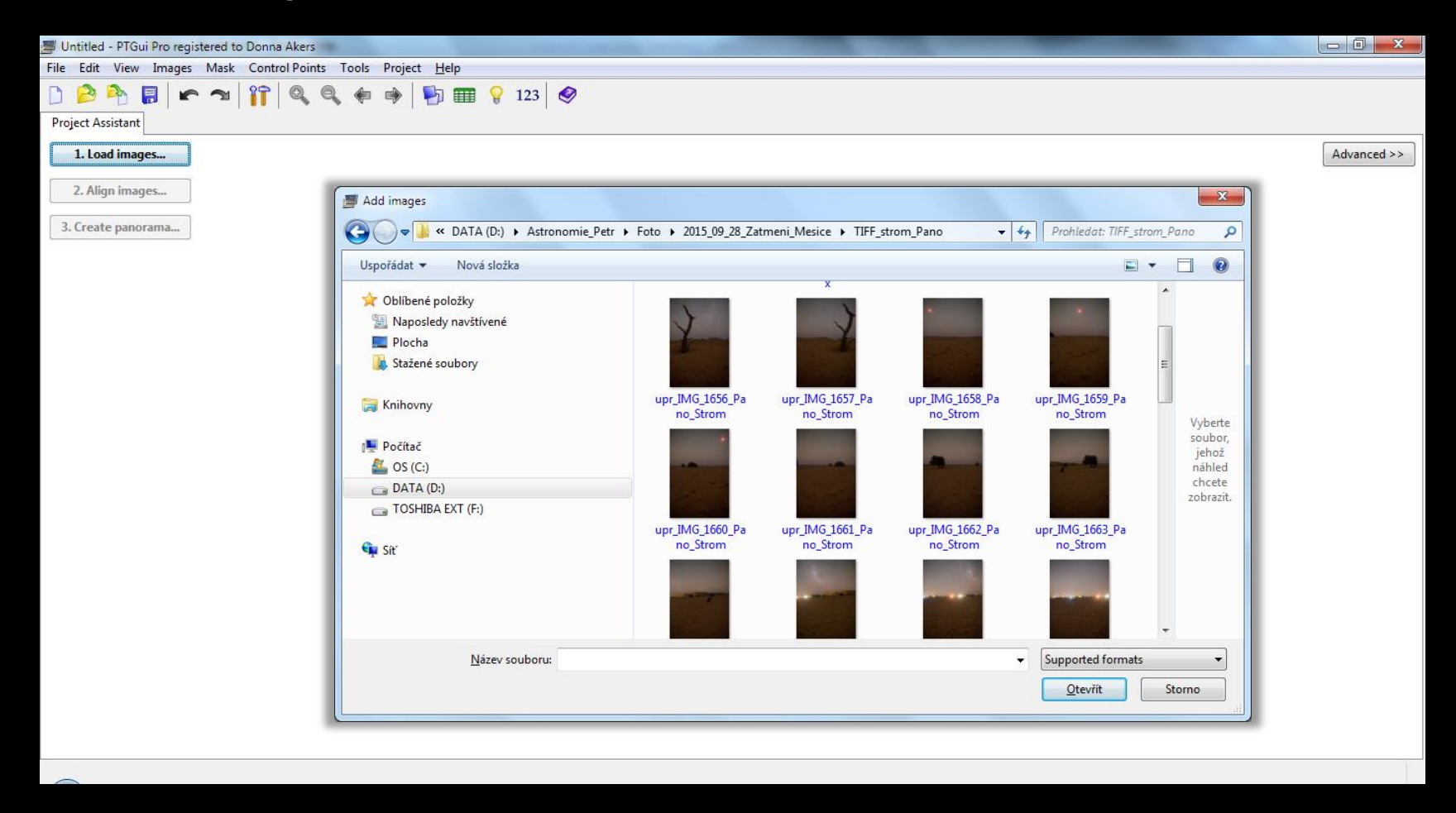

Nahrajeme TIFF snímky...

| Untitled * - PTGui Pro registered to Donna Akers                     | and the second second se |                                                                                       |
|----------------------------------------------------------------------|----------------------------------------------------------------------------------------------------|---------------------------------------------------------------------------------------|
| File Edit View Images Mask Control Points Tools Project <u>H</u> elp |                                                                                                    |                                                                                       |
| D 💫 Project Assistant Source Images Mask                             |                                                                                                    |                                                                                       |
| 1. Load images                                                       | Camera / lens data (EXIF)                                                                                                    |                                                                                       |
|                                                                      | <ul> <li>EXIF data was not found in the image(s).</li> <li>Information about the camera and the lens can be stored in the EXIF data information was not found. Not all cameras include the EXIF data. Further image is modified in a graphics application.</li> <li>If you know the data of your camera/lens, enter it below. Otherwise try or</li> </ul>                                                                                                    | inside a JPEG file, but th<br>r, EXIF data may be lost i<br>ne of the preset buttons. |
|                                                                      | Camera                                                                                                    |                                                                                       |
| Camera / Iens parameters                                             | Brand: Canon                                                                                                    |                                                                                       |
| Automatic (use EALP data from Camera, if available)                  | Model: Canon EOS 6D                                                                                                    |                                                                                       |
| Lens type: (Rectilinear (normal lens)                                | Lens type: 🗸 Auto                                                                                                    |                                                                                       |
| Focal length: 25,73 mm Focal length multiplier: 1 x                  | Rectilinear (normal lens)                                                                                                    |                                                                                       |
| 2. Align images                                                      | Fisheye lens                                                                                                    |                                                                                       |
| 3 (reate paperama                                                    | Focal length: 24 mm                                                                                                    | Presets:                                                                              |
| 3. Create panorama                                                   | Cran factor (face) length multiplier 1                                                                                                    | Wide ang                                                                              |
|                                                                      |                                                                                                    | Normal le                                                                             |
|                                                                      | (or the size of the imaging sensor: 24 x 36 m                                                                                                    | nm) Tele len                                                                          |
|                                                                      | Wide angle or tele convertor. conversion factor.                                                                                                    | ]×                                                                                    |
|                                                                      | 9                                                                                                    | <u>O</u> K <u>C</u> ancel                                                             |
|                                                                      | <u></u>                                                                                                    |                                                                                       |
|                                                                      |                                                                                                    |                                                                                       |
|                                                                      |                                                                                                    |                                                                                       |
|                                                                      |                                                                                                    |                                                                                       |
|                                                                      |                                                                                                    |                                                                                       |

Zadáme parametry objektivu + crop faktor čipu...

| Juntitled * - PTGui Pro registered to Donna Akers                    |                                                                                                    |
|----------------------------------------------------------------------|----------------------------------------------------------------------------------------------------|
| File Edit View Images Mask Control Points Tools Project <u>H</u> elp |                                                                                                    |
| 🗋 🤌 🏝 🖡 🕿 🎢 🍳 🔍 🏟 🏟 🔛 🎟 💡 123                                        |                                                                                                    |
| Project Assistant Source Images Mask                                 |                                                                                                    |
| 1. Load images                                                       | Advanced >>                                                                                                    |
|                                                                      | Source images in the current project. Switch to the Source Images tab to remove or order the images.                                                                                                    |
| (                                                                    | 4                                                                                                    |
| Camera / lens parameters                                             |                                                                                                    |
| Automatic (use EXIF data from camera, if available)                  |                                                                                                    |
| Lens type: Rectilinear (normal lens) 🔻                               | Save Project                                                                                                    |
| Focal length: 25.73 mm Focal length multiplier 1 v                   | 🕞 🖓 - 🖟 « SAMSUNG (F:) → AAA_Foto_Petr → AAA_AOK_2015_09_28_Zatmeni_Mesice → TIFF_strom_Pano 🔹 🍫 Prohledat: TIFF_strom_Pano                                                                                                    |
|                                                                      | Uspořádat v Nová složka                                                                                                    |
| 2. Align images 3. Create panorama                                   | Image: Stažené soubory         Image: Stažené soubory         Image: Stažené soub |
|                                                                      |                                                                                                    |
|                                                                      | Skrýt složky Uložit Storno                                                                                                    |

Nezapomeňte si projekt **ULOŽIT!!!** (Ctrl+S nebo File->Save As) A samozřejmě ukládat průběžné změny

| 📕 Untitled * - PTGui Pro registered to Donna Akers           | Soch Sprank, Inclus. Minist Spanish and an and spanish |             |
|--------------------------------------------------------------|--------------------------------------------------------|-------------|
| File Edit View Images Mask Control Points Tools Project Help |                                                        |             |
| D 💫 Project Assistant Source Images Mask                     | 123 🔗                                                  |             |
| 1. Load images                                               |                                                        | Advanced >> |
|                                                              |                                                        | 50          |
| * [                                                          |                                                        | ۲           |
| Camera / lens parameters                                     |                                                        |             |
| Automatic (use EXIF data from camera, if available)          |                                                        |             |
| Lens type: Rectilinear (normal lens)                         |                                                        |             |
| Focal length: 25,73 mm Focal length multiplier: 1            | x                                                      |             |
|                                                              | Dlease wait                                            | a l         |
| 2. Align images                                              |                                                        |             |
| 2 Courte aurorante                                           | Analyzing image 1, 2, 3 and 4 (of 40)                  |             |
| 3. Create panorama                                           |                                                        |             |
|                                                              |                                                        |             |
|                                                              |                                                        |             |
|                                                              | Cancel                                                 |             |
|                                                              | Cancer                                                 |             |
|                                                              |                                                        |             |
|                                                              |                                                        |             |
|                                                              |                                                        |             |
|                                                              |                                                        |             |
|                                                              |                                                        |             |
|                                                              |                                                        |             |
|                                                              |                                                        |             |

Align images (Zarovnání snímků) a necháme program analyzovat...

| 📕 Untitled * - PTGui Pro registered to Donna Akers                                                                                                    | Includence in the local hadrance and the second second sec |             |
|----------------------------------------------------------------------------------------------------|----------------------------------------------------------------------------------------------------|-------------|
| File Edit View Images Mask Control Points Tools Project Help                                                                                                    |                                                                                                    |             |
| 🗋 🔌 🏝 🖛 🖜 🔐 🍳 🍕 🔶 🔛 😜                                                                                                    | 123 🤣                                                                                                    |             |
| Project Assistant Source Images Mask                                                                                                    |                                                                                                    |             |
| 1. Load images                                                                                                    |                                                                                                    | Advanced >> |
| PTGui Pro                                                                                                    |                                                                                                    | 5<br>C      |
| <ul> <li>Camera / lens parameters</li> <li>Automatic (use EXIF data from camera, if available)</li> <li>Lens type: Rectilinear (normal lens) </li> <li>Focal length: 25,73 mm Focal length mm</li> </ul> 2. Align images 3. Create panorama | PTGui Pro has analyzed your images but was not able to match all of them. You will need to<br>add a few control points before the panorama can be stitched. These control points tell PTGui<br>Pro which parts of which images should overlap.<br>The Control Point Assistant gives detailed information about which images require additional<br>control points.<br>Would you like to add control points now?<br>Do not ask this again<br>Yes No                                                                                                    |             |
|                                                                                                    |                                                                                                    |             |

Snímky se patrně všechny nezarovnají – na to program upozorní takto… Je třeba kliknout na "Yes" a získat informaci o nezarovnaných snímcích…

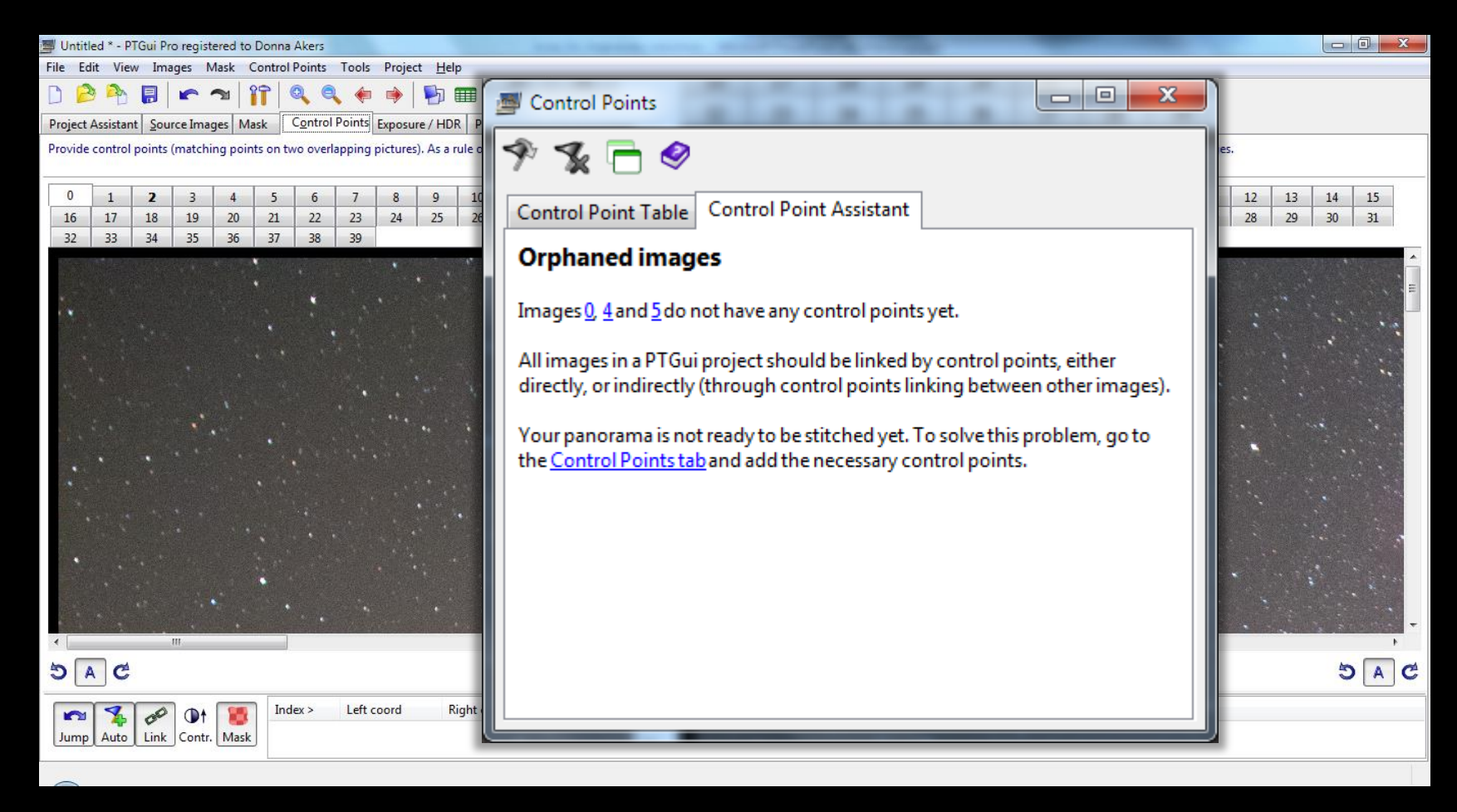

"Ophraned images" – snímky, které nejsou se zbytkem panoramatu autom. svázány – je třeba zarovnat ručním zvolením společných bodů…

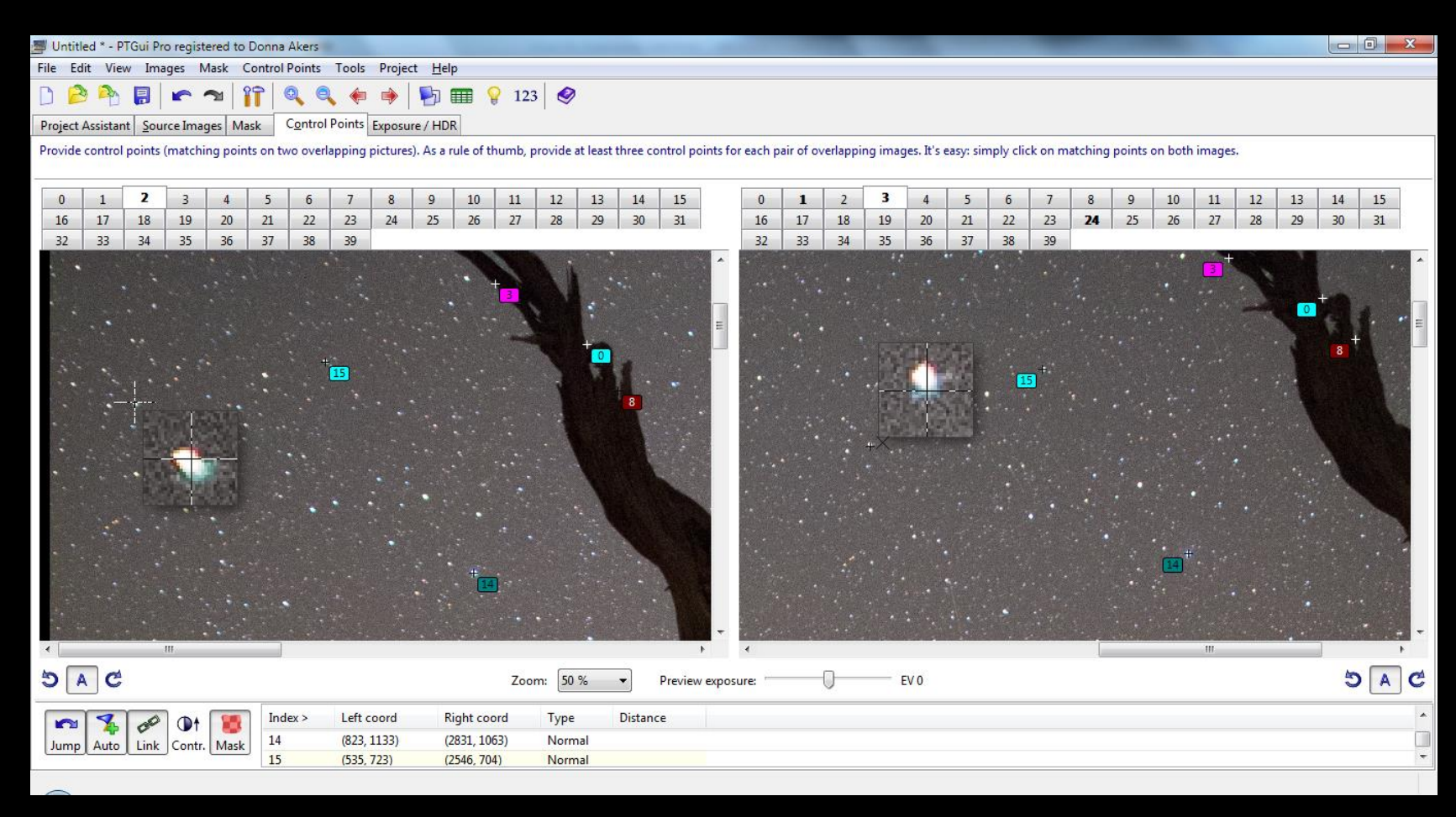

Body vybíráme ručně. Pro co nejpřesnější překrytí dvou snímků doporučuji určit alespoň 20 společných bodů s předchozím i následujícím snímkem...

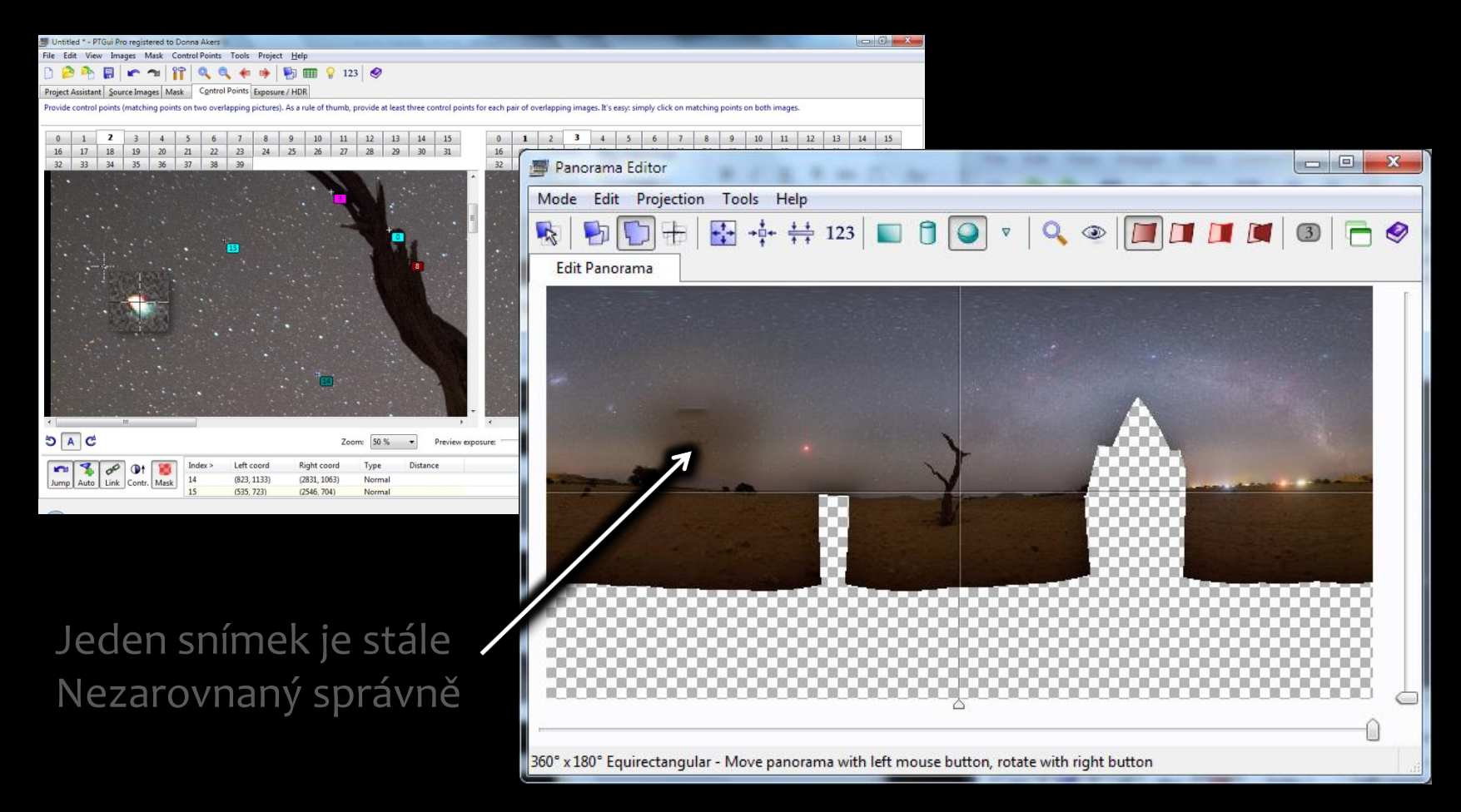

Na liště systému si všimneme, že PTGui má otevřená dvě okna – první pro zpracování a druhé k náhledu celého panoramatu… Vidíme nedostatky…

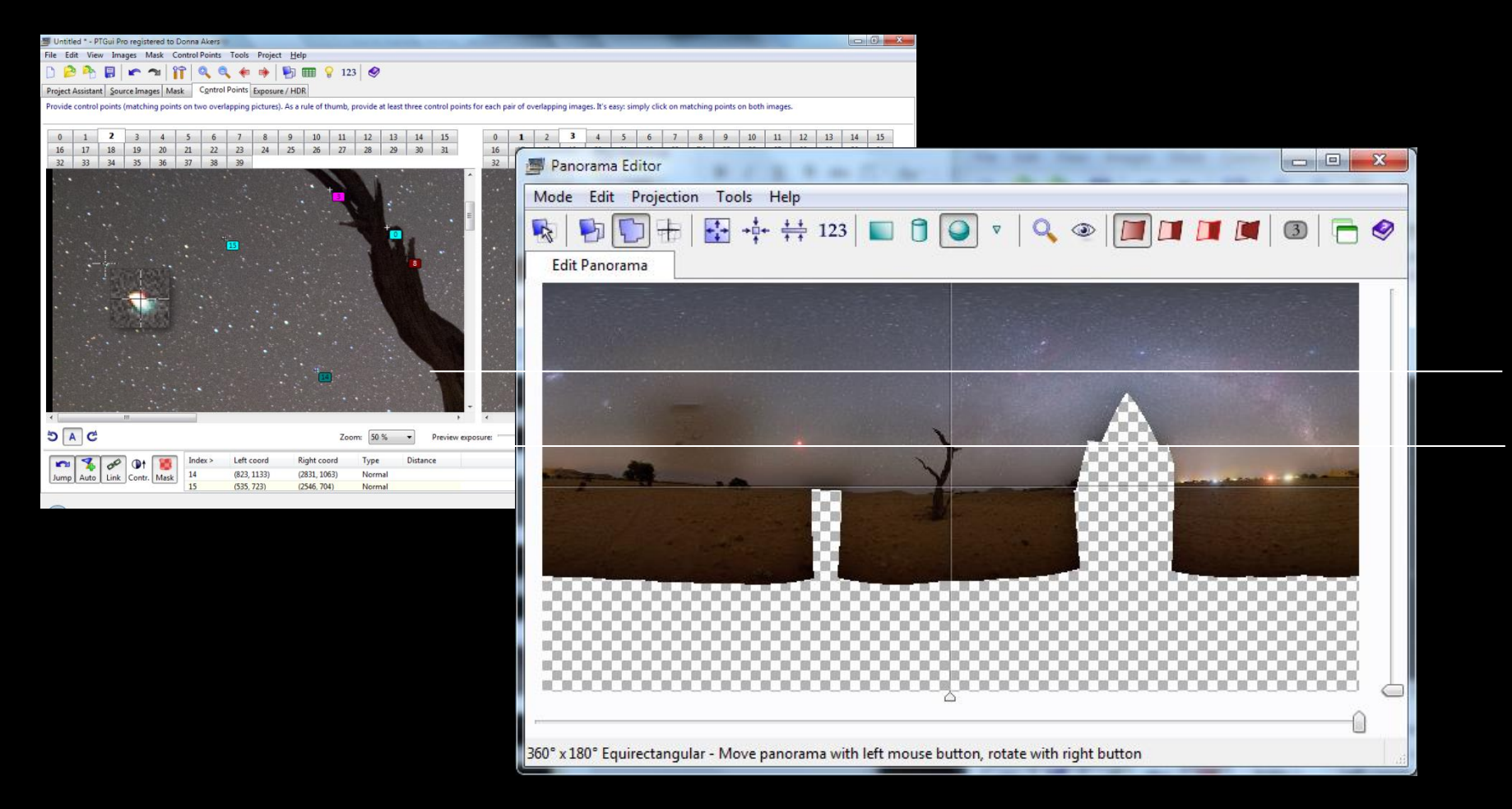

Bílé pruhy ukazují pásy, kde vinětace jednotlivých snímků kazí výsledek. PTGui má na to nástroj na regulaci tohoto problému…

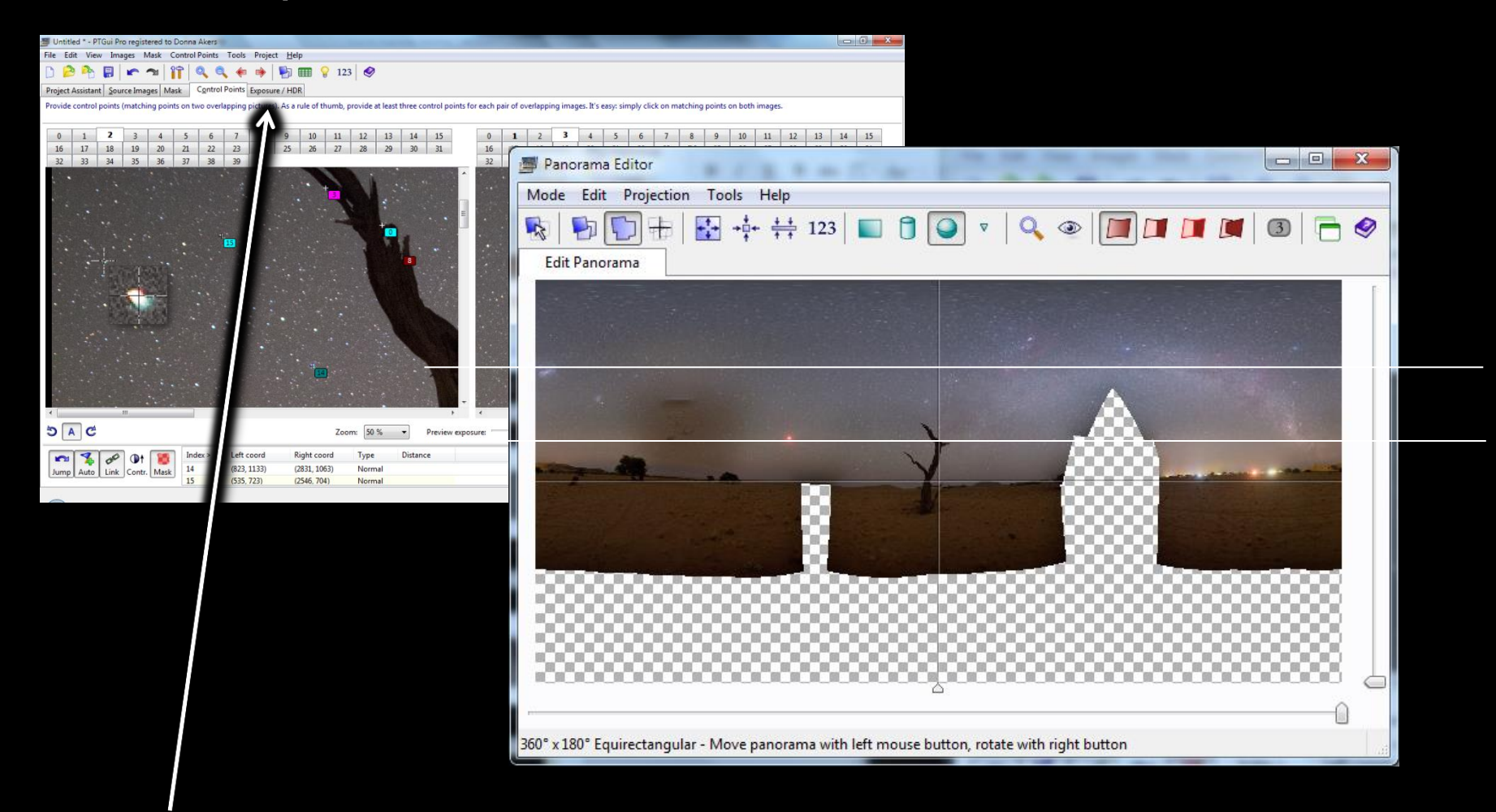

Bílé pruhy ukazují pásy, kde vinětace jednotlivých snímků kazí výsledek. PTGui má na to nástroj na regulaci tohoto problému (**Exposure/HDR**)...

| 🗐 Untitled * - PTGui Pro registered to Donna Akers                                                                                                    |          |
|----------------------------------------------------------------------------------------------------|----------|
| File Edit View Images Mask Control Points Tools Project <u>H</u> elp                                                                                                    |          |
| 🗅 🤌 🍋 📳 🖍 🔊 🎁 🚳 🍬 🌸 🎼 🎬 🔛 🗰 💡 123                                                                                                    |          |
| Project Assistant Source Images Mask Control Points Exposure / HDR                                                                                                    |          |
| HDR and exposure correction settings. To create an HDR panorama, shoot the full panorama at multiple exposure times. Load all images in a single project and enable HDR stitching below. |          |
|                                                                                                    |          |
| HDR                                                                                                    | <b>^</b> |
| Enable HDR stitching                                                                                                    |          |
| Method: O True HDR Tone Map Settings                                                                                                    |          |
| Exposure Fusion Settings                                                                                                    |          |
|                                                                                                    |          |
| Exposure correction (for panoramas taken in automatic exposure mode)                                                                                                    |          |
| Automatic exposure and color adjustment                                                                                                    |          |
| Optimize now! Settings Reset                                                                                                    |          |
|                                                                                                    |          |
| Vignetting curve: Camera response curve:                                                                                                    | =        |
|                                                                                                    |          |
|                                                                                                    |          |
|                                                                                                    |          |
| -5-                                                                                                    |          |
|                                                                                                    |          |
|                                                                                                    |          |
|                                                                                                    |          |
|                                                                                                    |          |
| Ludu Save                                                                                                    |          |
| Fine tune                                                                                                    |          |
|                                                                                                    |          |
| cxposure v Keset                                                                                                    |          |
| White balance:                                                                                                    |          |
|                                                                                                    |          |

V liště **Exposure/HDR** klikneme na *Optimize now!* Program analyzuje vinětaci a upraví výsledek. Je dobré optimalizaci opakovat cca 3x...

| 📕 Untitled * - PTGui Pro registered to Donna Akers                                       | Host, Dr., Represite, American                | Accel Conference of the                                      |          |   |
|------------------------------------------------------------------------------------------|-----------------------------------------------|--------------------------------------------------------------|----------|---|
| File Edit View Images Mask Control Points Tools Project Help                             |                                               |                                                              |          |   |
| D     Project Assistant     Source Images     Mask     Control Points     Exposure / HDR | 123 🤣 123                                     |                                                              |          |   |
| HDR and exposure correction settings. To create an HDR panorama, shoot the               | full panorama at multiple exposure times. Loa | d all images in a single project and enable HDR stitching be | elow.    |   |
| HDR                                                                                      |                                               |                                                              |          |   |
| Enable HDR stitching                                                                     | Exposure and color adjustm                    | nent settings                                                |          | × |
| Method: O True HDR Tone Map Settings                                                     |                                               | -                                                            |          |   |
| Exposure Fusion Fusion Settings                                                          | Optimize Vignetting:                          | Enabled 👻                                                    | Images:  |   |
| Exposure correction (for panoramas taken in automatic exposure mode)                     |                                               |                                                              |          |   |
| Automatic exposure and color adjustment                                                  | Optimize Exposure:                            | Only if necessary 👻                                          | Image 0  |   |
| Optimize now! Settings Reset                                                             | The exposure time of you                      | r images is known; exposure will                             | Image 1  |   |
| Vignetting curve: Camera response cu                                                     | not be optimized.                             | 5 7 1                                                        | Image 2  | E |
|                                                                                          |                                               |                                                              | Image 3  |   |
|                                                                                          | Optimize White Balance:                       | Disabled 👻                                                   | Image 4  | _ |
| -5-                                                                                      | Optimize Flare:                               | Disabled 👻                                                   | Image 5  | - |
| 0,5-                                                                                     |                                               |                                                              | Image 6  |   |
|                                                                                          | Camera Response Curve:                        | Automatic 👻                                                  | Image 7  |   |
| 0                                                                                        |                                               |                                                              | Image    |   |
| Load ve Load                                                                             |                                               | Defaults <u>O</u> l                                          | K Cancel |   |
| - Fine tune                                                                              |                                               |                                                              |          |   |
| Exposure 0 Reset                                                                         |                                               |                                                              |          |   |
| White balance:                                                                           |                                               |                                                              |          | - |
|                                                                                          |                                               |                                                              |          |   |

Pokud obsahuje panorama snímky s velkým rozdílem jasů, příp. i rozdílné vyvážení bílé (či různě barevné jasné zdroje svěla), lze redukovat přes **Settings** 

| 🚍 Untitled * - PTGui Pro registered to Donna Akers                                                                                                    |   |
|----------------------------------------------------------------------------------------------------|---|
| File Edit View Images Mask Control Points Tools Project <u>H</u> elp                                                                                                    |   |
| 🗋 🔗 🎦 📰 🖛 🛥 📅 🍳 🔍 🏟 🏟 🛐 🎟 💡 123                                                                                                    |   |
| Project Assistant Source Images Mask Control Points Exposure / HDR                                                                                                    |   |
| HDR and exposure correction settings. To create an HDR panorama, shoot the full panorama at multiple exposure times. Load all images in a single project and enable HDR stitching below. |   |
|                                                                                                    |   |
| HDR                                                                                                    | î |
| Enable HDR stitching Please wait                                                                                                    |   |
| Method: O True HDR Tone Map Settings                                                                                                    |   |
| Exposure Fusion Settings     Fusion Settings                                                                                                    |   |
| Exposure correction (for panoramas taken in automatic exposure mode)                                                                                                    |   |
|                                                                                                    |   |
| Automatic exposure and color adjustment                                                                                                    |   |
| Optimize now! Settings Reset                                                                                                    |   |
| Vignetting curve:                                                                                                    |   |
| 1-<br>0,5-<br>0,-<br>0,-<br>Load Save Load Save                                                                                                    | E |
|                                                                                                    |   |
| Fine tune                                                                                                    |   |
| Exposure 0 Reset                                                                                                    |   |
| White balance'                                                                                                    | - |
|                                                                                                    |   |

Po aplikaci příkazu ...

| File Edie View Images Maak Control Points Tools Project Help<br>Point Assisted Register Market Control Points Tools Project Help<br>Point Assisted Register Market Control Points Points Poi | 🗐 Untitled * - PTGui Pro registered to Donna Akers                                                                                                    | - 0 ×    |
|----------------------------------------------------------------------------------------------------|----------------------------------------------------------------------------------------------------|----------|
| Project Asiatama Source Images: Maak Control Domis Epocure / HDR   Project Asiatama Source Images: Maak Control Domis   Project Asiatama Source Transport Epocure / HDR   Project Asiatama Source Images: Maak Control Domis   HDR   Image: Asiatama Source Images: Maak Control Domis   HDR   Image: Asiatama Source Image: Maak Control Domis   HDR   Image: Asiatama Source Image: Maak Control Domis   HDR   Image: Asiatama Source Image: Maak Control Domis Source Image: Image: Imag                                                                                                    | File Edit View Images Mask Control Points Tools Project <u>H</u> elp                                                                                                    |          |
| Project Assistant Jource Images Mask Captor Pacing Exposure / HOR<br>HOR and exposure correction settings. To create an HDR parorama, shoot the full parorama at multiple exposure times. Load all images in a single project and enable HDR stitching below.<br>HDR<br>Indele HDR stitching<br>Method True HDR Teme Map Settings.<br>© popure Fusion<br>Settings Reset<br>Vignetting curve Camera response curve:<br>1<br>0<br>5<br>5<br>1<br>1<br>1<br>1<br>1<br>1<br>1<br>1<br>1<br>1<br>1<br>1<br>1                                                                                                    | 🗋 🔗 🍋 🖪 🖛 🖘 🔐 🏟 🧠 🏟 📭 🎟 💡 123                                                                                                    |          |
| HDR and exposure correction settings. To create an HDR pancrama, shoot the full pancrama at multiple exposure times. Load all images in a single project and enable HDR stitching below.                                                                                                    | Project Assistant Source Images Mask Control Points Exposure / HDR                                                                                                    |          |
| HDR<br>Enable HDR stitching<br>Method: True HDR Tone Map Settings<br>© Exposure Fusion Fusion Settings<br>© Exposure and color adjustment<br>outing curve Camera response curve:<br>1<br>0,3<br>0,5<br>0,5<br>0,5<br>0,5<br>0,5<br>0,5<br>0,5<br>0,5                                                                                                    | HDR and exposure correction settings. To create an HDR panorama, shoot the full panorama at multiple exposure times. Load all images in a single project and enable HDR stitching below. |          |
| HDR<br>Enable HDR stitching<br>Method: True HDR<br>Exposure Fusion Euron Stiting=<br>Exposure correction (for panorama taken in automatic exposure mode)<br>Automatic exposure and color adjustment<br>Optimize novel Settings. Reset<br>Vignetting curve Camera response curve<br>1<br>0.5<br>0.5<br>0.5<br>0.5<br>0.5<br>0.5<br>0.5<br>0.5                                                                                                    |                                                                                                    |          |
| Enable HDR sitching   Method: True HDR Tone Map Settings Exposure Correction (for panoramas taken in automatic exposure mode) Automatic exposure and color adjustment Optimize novel Settings Reset Vignetting curve:   1   0.5   0.5   0.5   0.5   0.5   0.5   0.5   0.5   0.5   0.5   0.5   0.5   0.5   0.5   0.6   0.6   0.7   0.7   0.8   0.8   0.8   0.8   0.8   0.8   0.8   0.8   0.8   0.8   0.8   0.8   0.8   0.8   0.8   0.8   0.8   0.8   0.8   0.8   0.8   0.8   0.8   0.8   0.8   0.8   0.8   0.8   0.8   0.8   0.8   0.8   0.8   0.8   0.8   0.8   0.8   0.8   0.8   0.8   0.8   0.8   0.8   0.8   0.8   0.8   0.8   0.8   0.8   0.8   0.8   0.8   0.8   0.8 <tr< td=""><td>HDR</td><td> <b>^</b></td></tr<>                                                                                                    | HDR                                                                                                    | <b>^</b> |
| Method: True HDR True HDR True HDR Fusion Settings<br>© Exposure Fusion Fusion Settings<br>© Exposure and color adjustment<br>Optimize novel Settings<br>Vignetting curve: Camera response curve<br>1<br>0<br>0<br>0<br>0<br>0<br>0<br>0<br>0<br>0<br>0<br>0<br>0<br>0                                                                                                    | Enable HDR stitching                                                                                                    |          |
| Eposure Fusion   Exposure fusion Fusion Settings     Exposure correction (for panorams taken in automatic exposure mode)     Automatic exposure and color adjustment     Optimize nowl     Settings     Reset     Vignetting curve     Camera response curve:     0     Reset     White balance     White balance     Image: Constant Curve     0     Reset     Vignetting curve     0     Reset     Vignetting curve     0     Reset     Vignetting curve     0     Reset     Vignetting curve     0     Reset     Vignetting curve     0     Vignetting curve     0     Vignetting curve     0     Reset     Vignetting curve     0     Vignetting curve     0     Vignetting curve     0     0     0     0     0     0     0     0     0 <td< td=""><td>Method: O True HDR Tone Map Settings</td><td></td></td<>                                                                                                    | Method: O True HDR Tone Map Settings                                                                                                    |          |
| Eposure correction (for panaramas taken in automatic exposure mode)  Automatic exposure and color adjustment  Optimize nowl Setting Reset  Vignetting curve Camera response curve:                                                                                                    | Exposure Fusion Fusion Settings                                                                                                    |          |
| Exposure and color adjustment          Optimize novel       Settings       Reset         Vignetting curve:       Camera response curve: <ul> <li></li></ul>                                                                                                    |                                                                                                    |          |
| Automatic exposure and color adjustment           Optimize nowl         Settings         Reset           Vignetting curve:         Camera response curve:         0         0         0         0         0         0         0         0         0         0         0         0         0         0         0         0         0         0         0         0         0         0         0         0         0         0         0         0         0         0         0         0         0         0         0         0         0         0         0         0         0         0         0         0         0         0         0         0         0         0         0         0         0         0         0         0         0         0         0         0         0         0         0         0         0         0         0         0         0         0         0         0         0         0         0         0         0         0         0         0         0         0         0         0         0         0         0         0         0         0         0         0         0         0         0         0                                                                                                    | Exposure correction (for panoramas taken in automatic exposure mode)                                                                                                    |          |
| Optimize now! Settings   Vignetting curve Camera response curve   1 0   0.5 0   0.5 0   0.6 Exposure   0 Reset                                                                                                    | Automatic exposure and color adjustment                                                                                                    |          |
| Vignetting curve:<br>Camera response curve:                                                                                                    | Optimize now! Settings Reset                                                                                                    |          |
| 1   0,5   0-   -10-   -10-   -10-   -10-   Exposure   0   Reset                                                                                                    | Vignetting curve: Camera response curve:                                                                                                    | -        |
| Fine tune<br>Exposure 0 Reset<br>White balance:                                                                                                    | 1<br>0,5-<br>0-<br>Load Save                                                                                                    |          |
|                                                                                                    | Fine tune<br>Exposure 0 Reset                                                                                                    |          |
|                                                                                                    |                                                                                                    |          |

Po aplikaci příkazu se změní křivka vinětace a případně další aspekty.

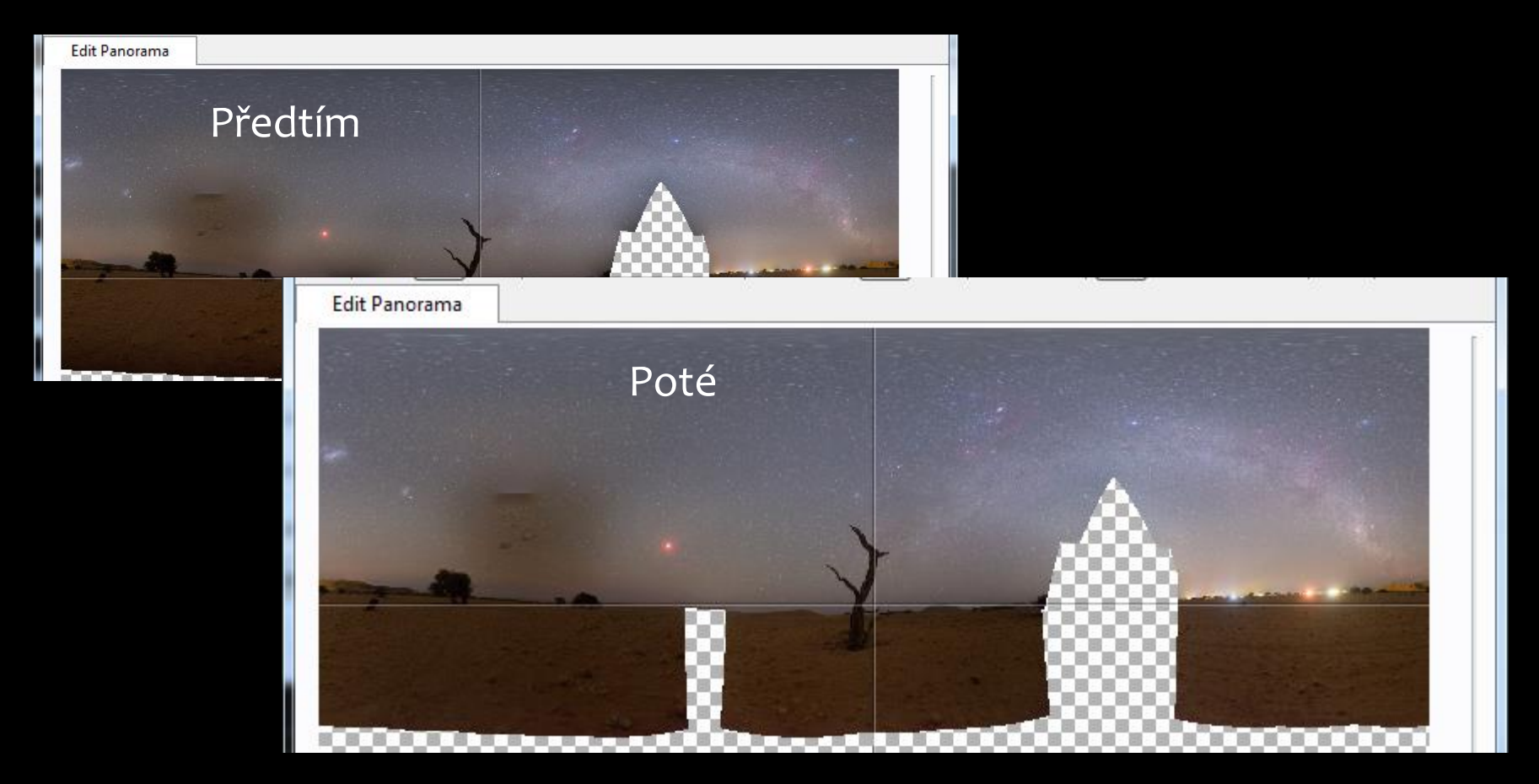

Po aplikaci příkazu se změní křivka vinětace. A panorama je čistší...

| 2 2015_09_282XM_Pano_Strom * - PTGui Pro registered to John Scott                                                                                                    | _ 0 _X      |
|----------------------------------------------------------------------------------------------------|-------------|
| File Edit View Images Mask Control Points Tools Project Help                                                                                                    |             |
| 🗅 🤌 🂫 🖥 🕼 🕿 🖘 🙀 🖓 🍕 🏟 🖗 🔂 🎟 💡 123 🔗                                                                                                    |             |
| Project Assistant Source Images Mask Control Points Exposure / HDR                                                                                                    |             |
| 1. Load images                                                                                                    | Advanced >> |
|                                                                                                    | ອ<br>ອ      |
| Camera / lens parameters                                                                                                    |             |
| V Automatic (use EXIF data from camera, if available)                                                                                                    |             |
| Lens type: Rectilinear (normal lens) *                                                                                                    |             |
| Focal length:     24,63     mm     Focal length multiplier:     1                                                                                                    |             |
| 2. Align images                                                                                                    |             |
| PTGui was unable to detect control points for some of the images, therefore you need to add a few control points by hand. See the <u>Control Point Assistant</u> for details. |             |

Control points or other settings have been modified and this may have affected alignment of the images. You should optimize the project first. The optimizer will align the images such that the control points match as closely as possible.

3. Create panorama...

Pokud ještě došlo ke změnám, stále se nenabízí možnost náhledu (Preview) a generování Panoramatu. Třeba optimalizovat (kliknout na **optimize**).

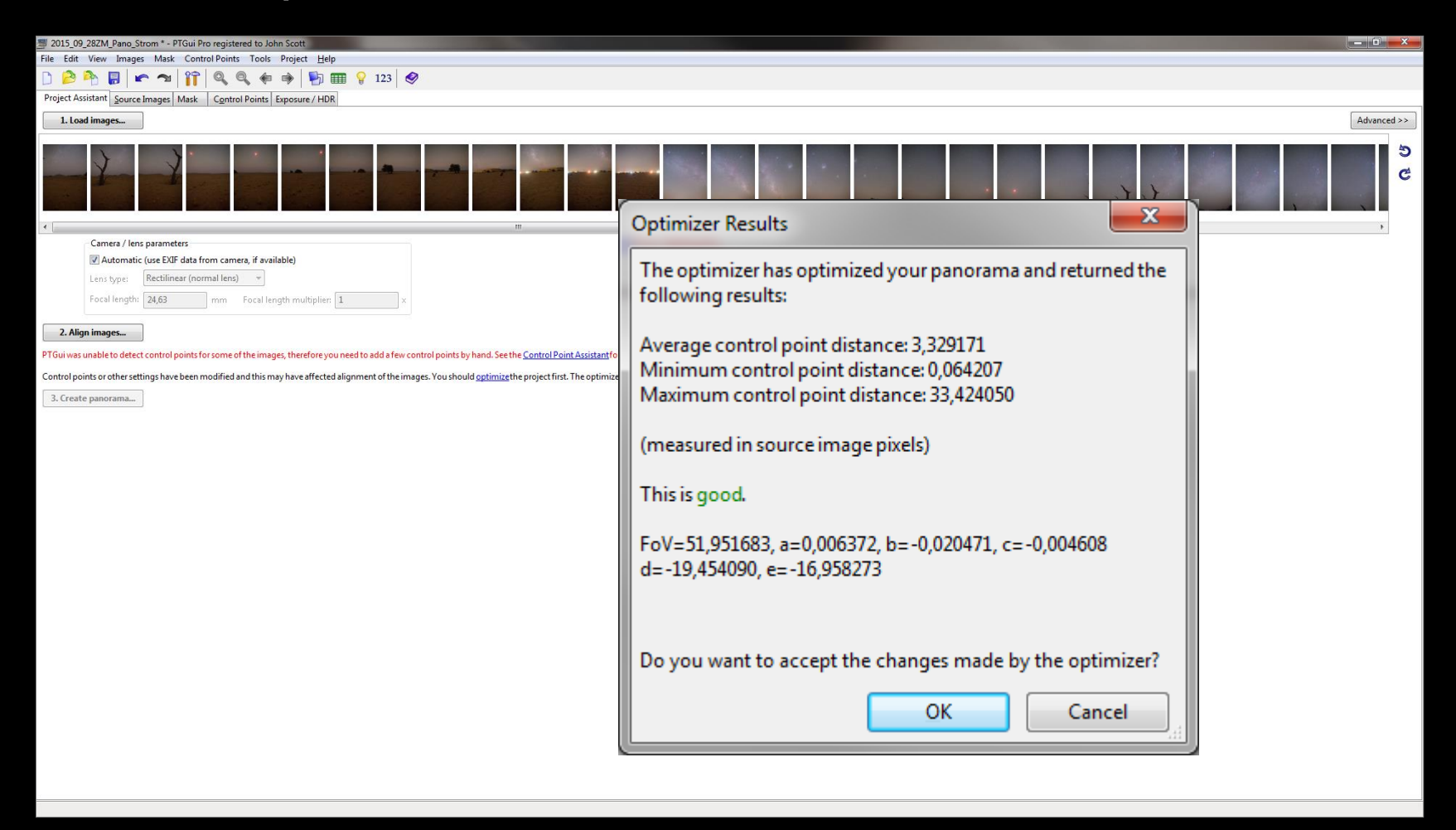

Pokud ještě došlo ke změnám, stále se nenabízí možnost náhledu (Preview) a generování Panoramatu. Třeba optimalizovat (kliknout na **optimize**).

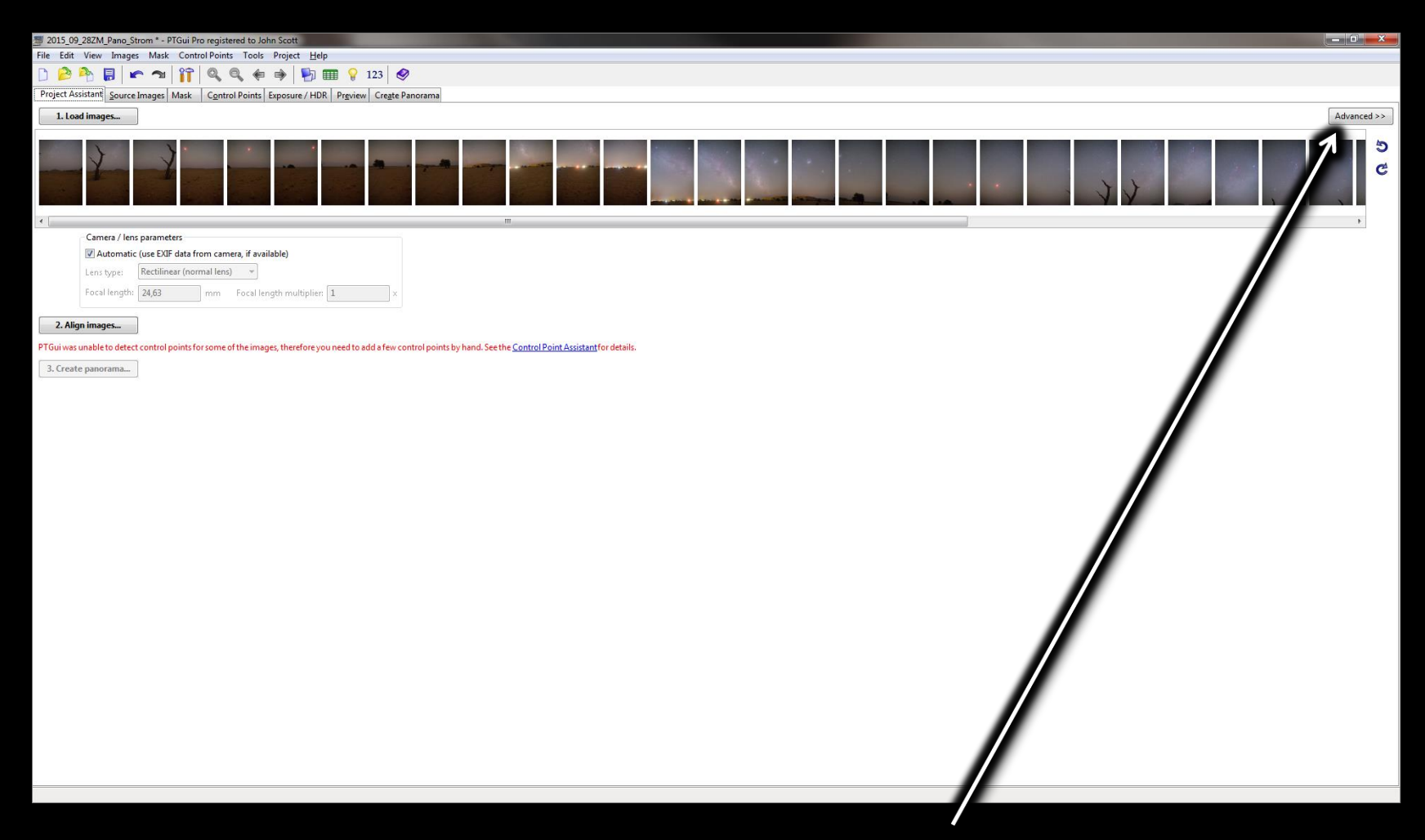

Jsou-li stále nějaké problémy (chybí body, neexistuje překryv atd.), zvolíme rozšířené možnosti záložek **Advanced >>.** 

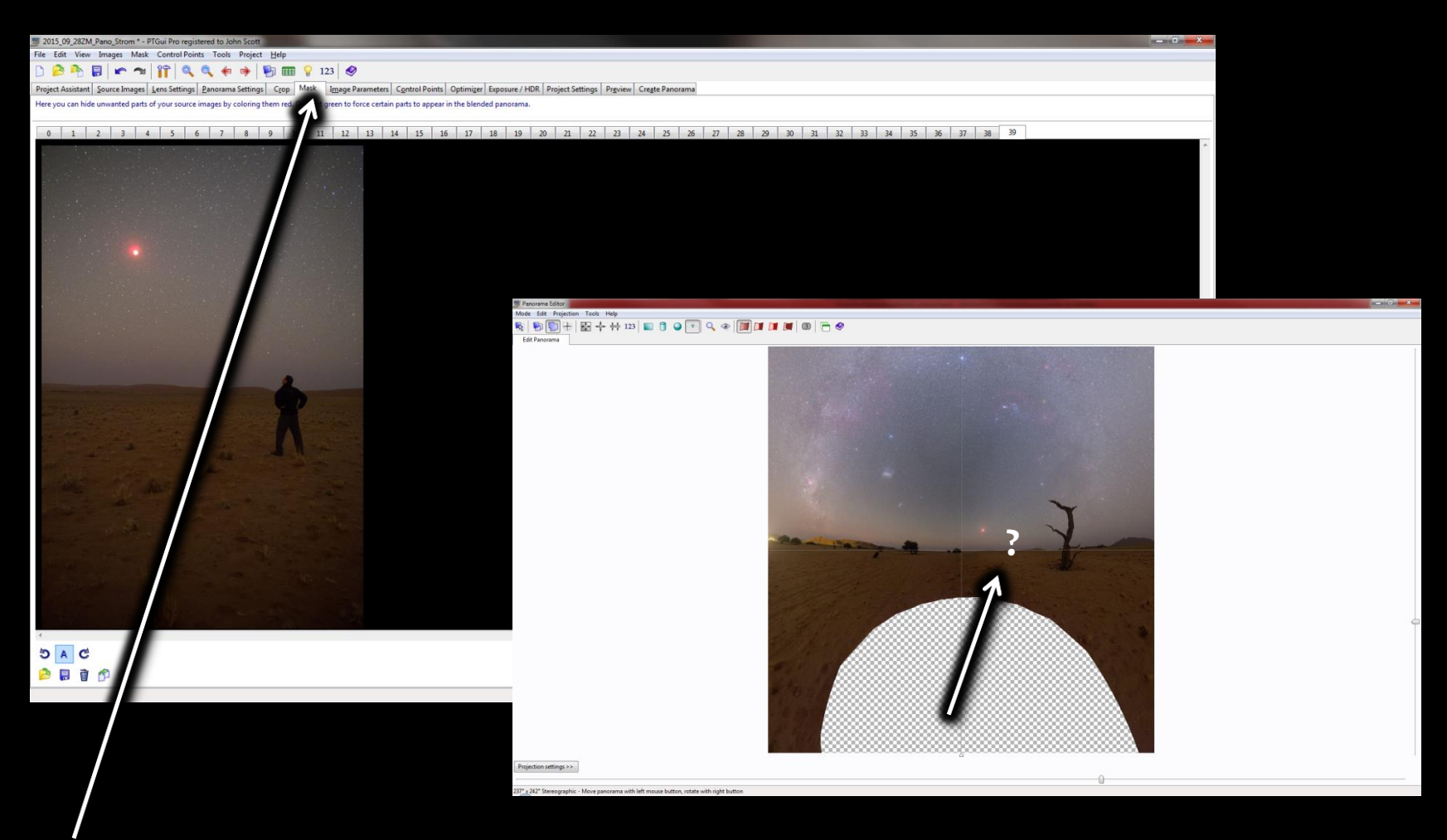

Astroselfie: Na jedné z fotek je postava, ale v náhledu panoramatu chybí. Řešíme přes maskování (záložka Mask)

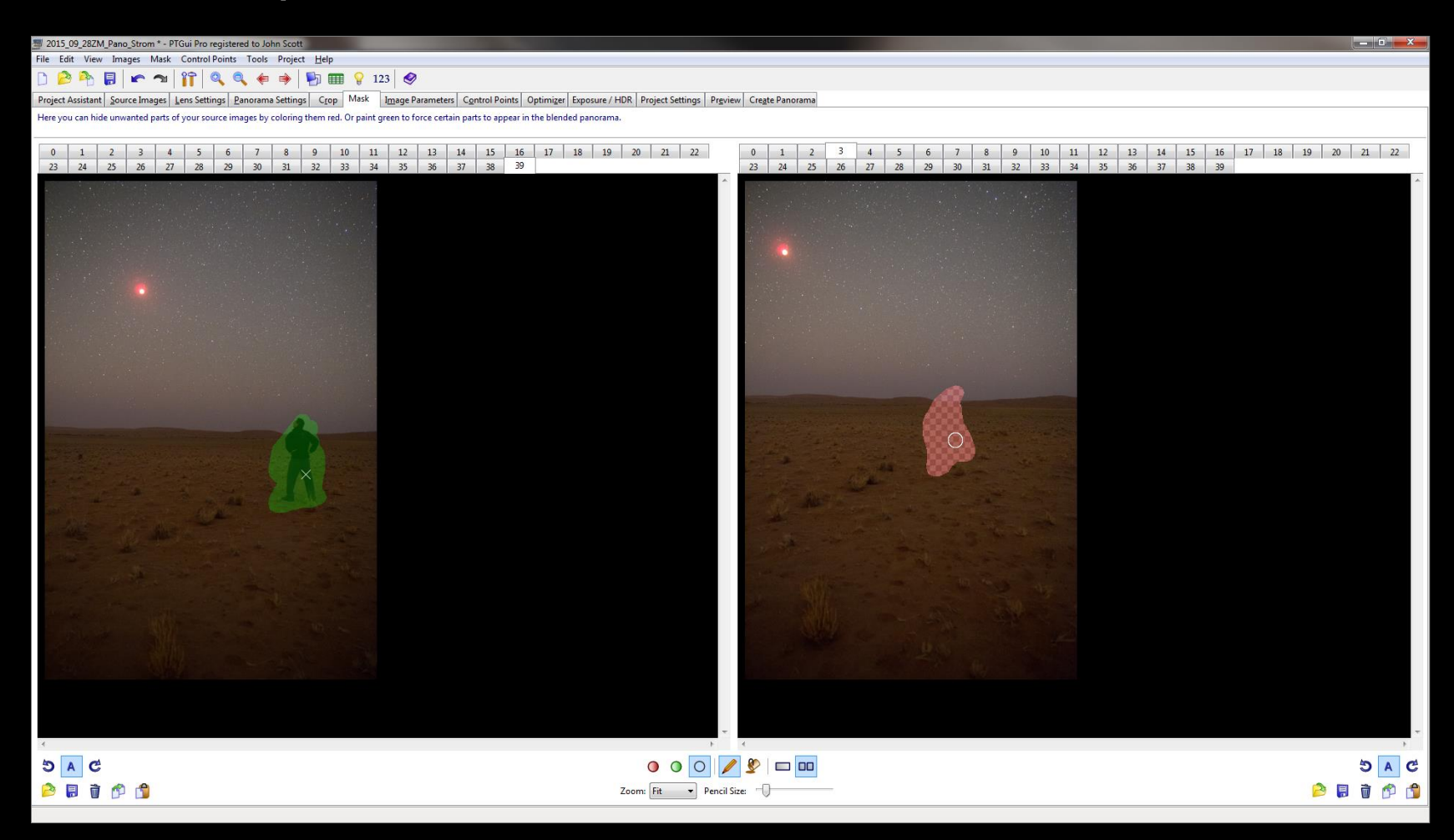

**Astroselfie:** Maskujeme na snímcích zabírajících stejnou oblast to, co má zůstat (zeleně) a co ne (červeně), pomáhá dvojí zobrazení a kurzor...

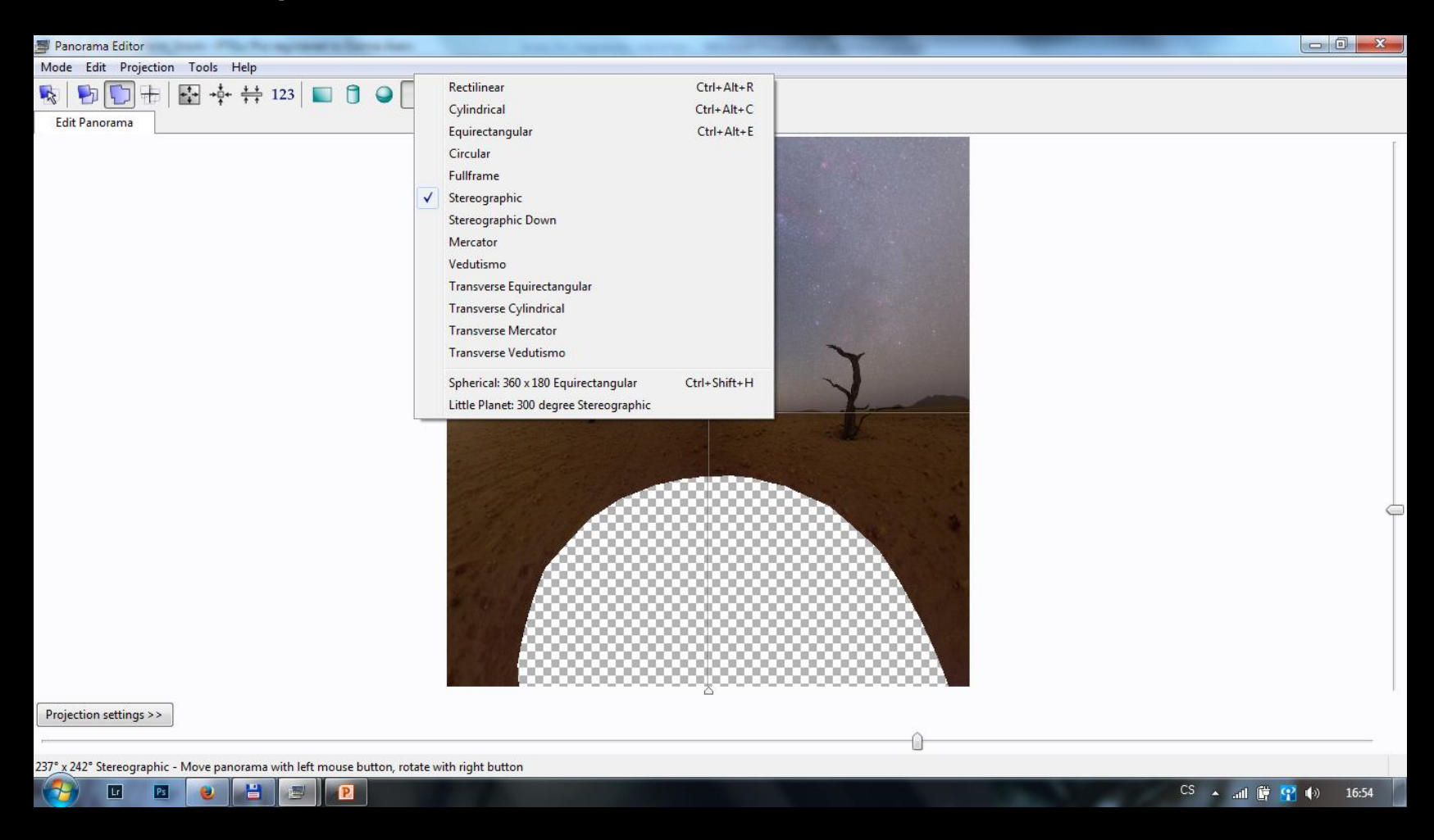

Po odstranění všech nedostatků (nezarovnané snímky, vinětace) můžeme přejít k tomu nejzajímavějšímu – volbě projekce...

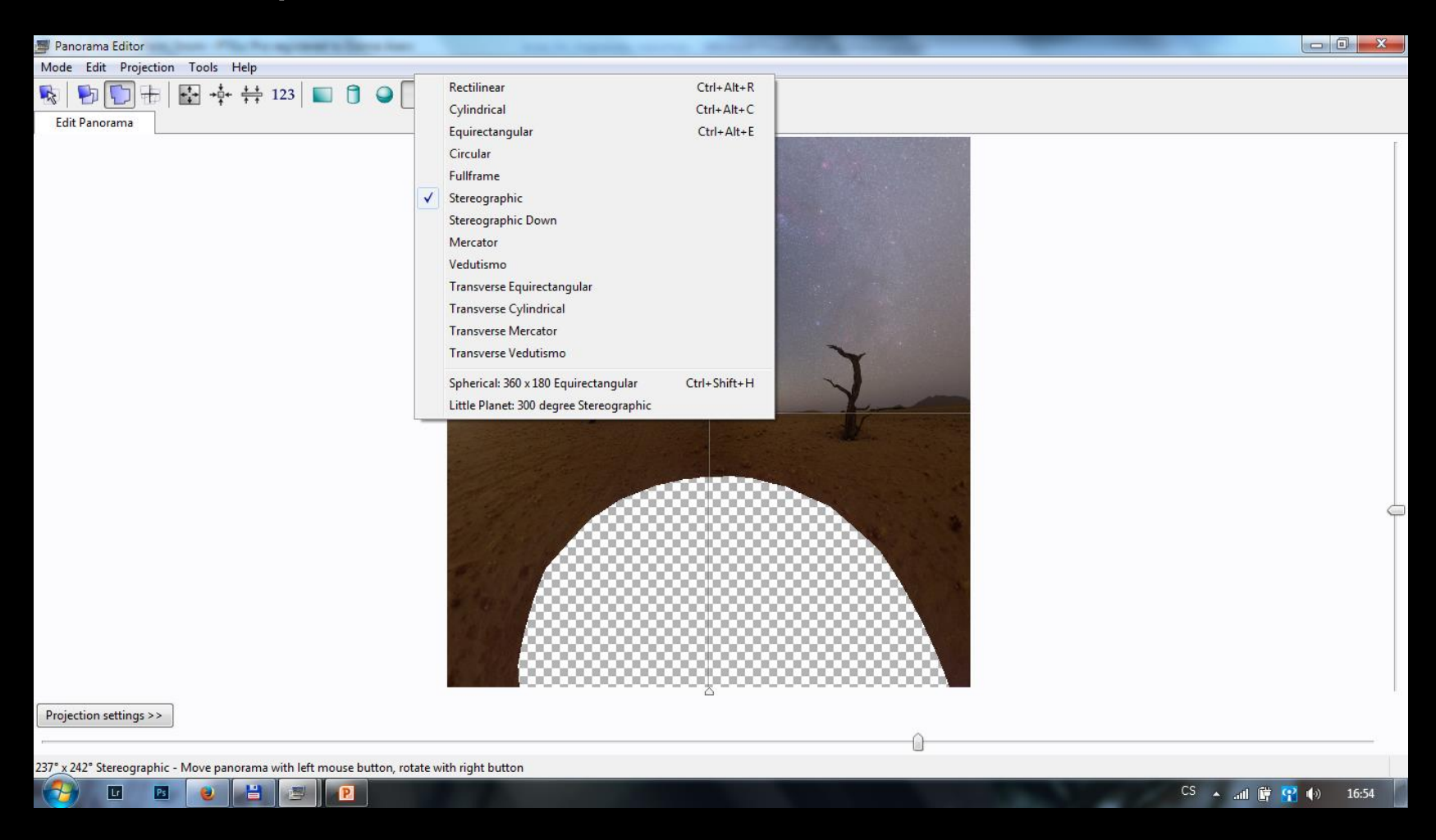

Díra do oblohy: Stereographic Down; Malá planeta: Little planet 300 degree; Fulldome snímek: Fulldome... atd. Fantazii se meze nekladou...

| 2015_09_2     | 015_09_28ZM_Pano_Strom * - PTGui Pro registered to John Scott                                                                                                    |                      |                                                                                         |  |  |  |  |
|---------------|----------------------------------------------------------------------------------------------------|----------------------|-----------------------------------------------------------------------------------------|--|--|--|--|
| File Edit \   | File Edit View Images Mask Control Points Tools Project Help                                                                                                    |                      |                                                                                         |  |  |  |  |
| 🗋 🔗 🖻         | ) 🍰 🏝 🖥 🕼 🖍 🖘 🛙 👬 🕼 🍕 🏟 👘 🚯 🎟 🖇 123 🛛 🔗                                                                                                    |                      |                                                                                         |  |  |  |  |
| Project Assis | roject Assistant Source Images Lens Settings Panorama Settings Copp Mask Image Parameters Control Points Optimizer Exposure / HDR Project Settings Preview Create Panorama |                      |                                                                                         |  |  |  |  |
| Here you car  | n create a lo                                                                                                    | w-resolution preview | ew (in JPEG format) of your panorama. Go to the next page to create the final panorama. |  |  |  |  |
|               |                                                                                                    |                      |                                                                                         |  |  |  |  |
| Width: 5      | 000 р                                                                                                    | oixels Include imag  | ages                                                                                    |  |  |  |  |
| Height: 5     | 258 p                                                                                                    | vixels               |                                                                                         |  |  |  |  |
|               |                                                                                                    | Image 0              |                                                                                         |  |  |  |  |
| Pr            | eview                                                                                                    | Image 1              |                                                                                         |  |  |  |  |
|               | •                                                                                                    | Image 2              |                                                                                         |  |  |  |  |
|               | ZA                                                                                                    | Image 4              |                                                                                         |  |  |  |  |
| 1             | ю                                                                                                    | Image 5              |                                                                                         |  |  |  |  |
|               | н.                                                                                                    | Image 6              |                                                                                         |  |  |  |  |
|               | н.                                                                                                    | Image 8              |                                                                                         |  |  |  |  |
|               | ш.                                                                                                    | Image 9              |                                                                                         |  |  |  |  |
|               |                                                                                                    | Image 10             |                                                                                         |  |  |  |  |
|               |                                                                                                    | Image 12             |                                                                                         |  |  |  |  |
|               |                                                                                                    | Image 13             |                                                                                         |  |  |  |  |
|               |                                                                                                    | Image 14             |                                                                                         |  |  |  |  |
|               | н.                                                                                                    | Image 15<br>Image 16 |                                                                                         |  |  |  |  |
|               | ш.                                                                                                    | Image 17             |                                                                                         |  |  |  |  |
|               |                                                                                                    | Image 18             |                                                                                         |  |  |  |  |
|               |                                                                                                    | Image 19<br>Image 20 |                                                                                         |  |  |  |  |
|               |                                                                                                    | Image 21             |                                                                                         |  |  |  |  |
|               |                                                                                                    | Image 22             |                                                                                         |  |  |  |  |
|               |                                                                                                    | Image 23             |                                                                                         |  |  |  |  |
|               |                                                                                                    | Image 25             |                                                                                         |  |  |  |  |
|               |                                                                                                    | Image 26             |                                                                                         |  |  |  |  |
|               |                                                                                                    | Image 27             |                                                                                         |  |  |  |  |
|               |                                                                                                    | Image 20             |                                                                                         |  |  |  |  |
|               |                                                                                                    | Image 30             |                                                                                         |  |  |  |  |
|               |                                                                                                    | Image 31             |                                                                                         |  |  |  |  |
|               |                                                                                                    | Image 32             |                                                                                         |  |  |  |  |
|               |                                                                                                    | Image 34             |                                                                                         |  |  |  |  |
|               |                                                                                                    | Image 35             |                                                                                         |  |  |  |  |
|               |                                                                                                    | Image 30             |                                                                                         |  |  |  |  |
|               |                                                                                                    | Image 38             |                                                                                         |  |  |  |  |
|               |                                                                                                    |                      |                                                                                         |  |  |  |  |
|               |                                                                                                    |                      |                                                                                         |  |  |  |  |
|               |                                                                                                    |                      |                                                                                         |  |  |  |  |
|               |                                                                                                    |                      |                                                                                         |  |  |  |  |
|               |                                                                                                    |                      |                                                                                         |  |  |  |  |
|               |                                                                                                    |                      |                                                                                         |  |  |  |  |

Před generováním výsledného obrazu lze zkontrolovat, zda stitching proběhl dostatečně – vygenerováním náhledu (**Preview**)

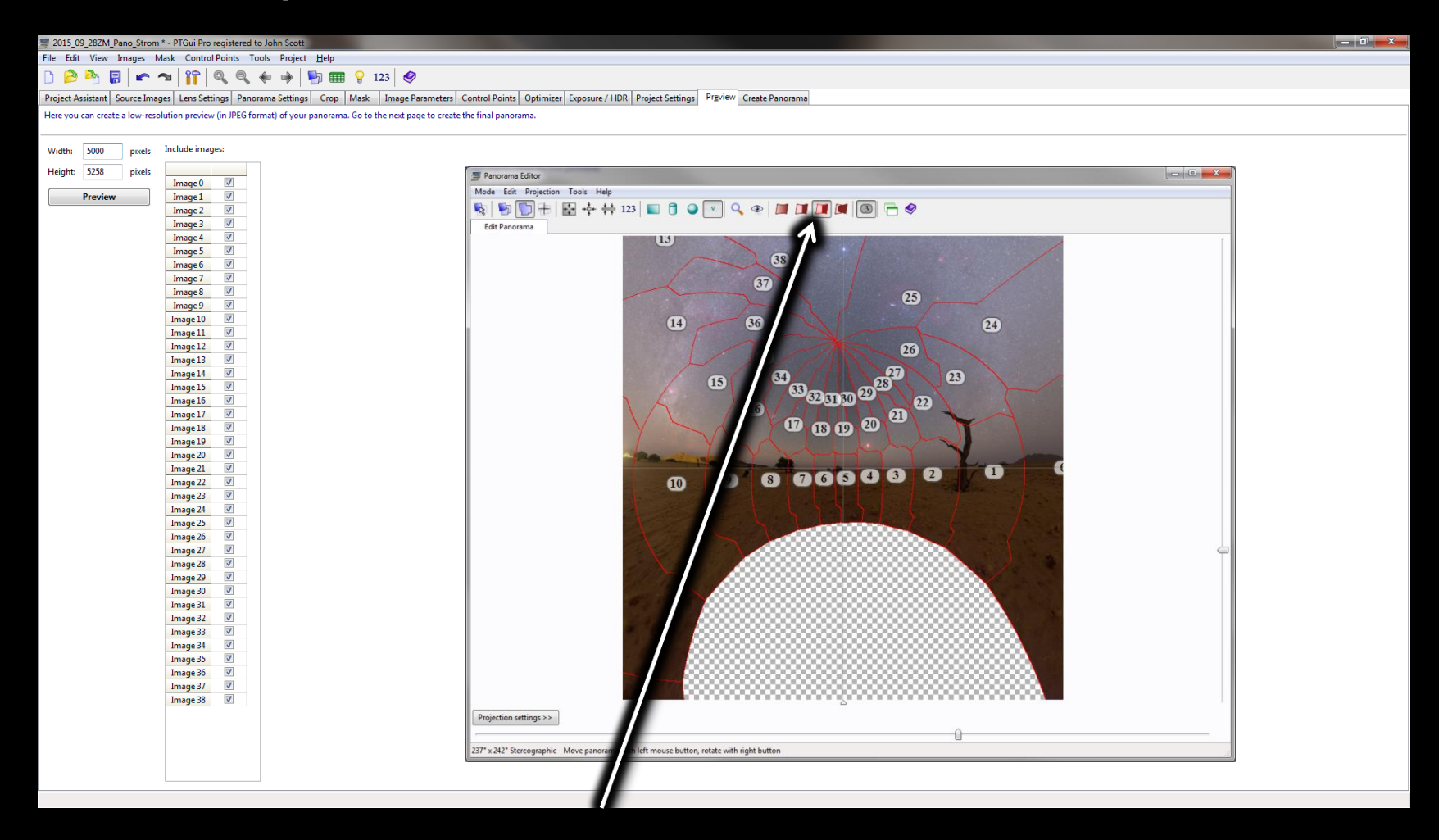

V druhém okně přitom zvolit zobrazení segmentů panoramatu a v případě špatných překryvů opět využít maskování...

| 🔊 2015_09_28ZM_Par                                                                                                    | io_Strom * - PTG | ui Pro reg                                                                                          | gistered to John Scott |                             |                                                                                           |  |  |  | × |  |  |  |  |
|----------------------------------------------------------------------------------------------------|------------------|----------------------------------------------------------------------------------------------------|------------------------|-----------------------------|-------------------------------------------------------------------------------------------|--|--|--|---|--|--|--|--|
| File Edit View Im                                                                                                    | iages Mask C     | ontrol Po                                                                                           | oints Tools Project    | <u>H</u> elp                |                                                                                           |  |  |  |   |  |  |  |  |
| 🗅 🔌 🏝 📕                                                                                                    | 🖍 🔊 👔            | <b>^</b>                                                                                            | ( Q, (e) = >   I       | 🄄 🎹 💡 123                   |                                                                                           |  |  |  |   |  |  |  |  |
| Project Assistant So                                                                                                    | urce Images Lei  | ns Setting                                                                                          | s Panorama Settings    | Crop Mask Image Par         | rameters Control Points Optimizer Exposure / HDR Project Settings Preview Create Panorama |  |  |  |   |  |  |  |  |
| The stitcher will now build the panorama for you. PTGui can create a layered panorama (where each source image is converted into a separate layer in the output file), or blend the result into a single image. |                  |                                                                                                    |                        |                             |                                                                                           |  |  |  |   |  |  |  |  |
| Width:                                                                                                    | 18000 pix        | els 🔽                                                                                               | Link width and height  |                             |                                                                                           |  |  |  |   |  |  |  |  |
| Height:                                                                                                    | 18928 pix        | els 💽                                                                                               | Set optimum size       | Metadata                    |                                                                                           |  |  |  |   |  |  |  |  |
| File format:                                                                                                    | TIFF (.tif)      |                                                                                                    | ▼ Settings:            | 16 bits, no compression     |                                                                                           |  |  |  |   |  |  |  |  |
| Layers:                                                                                                    | Blended panor    | ama only                                                                                            | · •                    |                             |                                                                                           |  |  |  |   |  |  |  |  |
| Output file:                                                                                                    | F:\AAA_Foto_F    | RAAA Foto,Petr/AAA AOK,2015.09.28.Zatmeni,Mesice/ITFF_strom,Panol/2015.09.28ZM_Pano_Strom.th 🛛 View |                        |                             |                                                                                           |  |  |  |   |  |  |  |  |
|                                                                                                    |                  |                                                                                                    |                        |                             |                                                                                           |  |  |  |   |  |  |  |  |
| Create Panorama                                                                                                    | Save and ser     | nd to Bato                                                                                          | ch Stitcher Stitching  | on the GPU (AMD Radeon R7 N | 4370). <u>settings</u>                                                                    |  |  |  |   |  |  |  |  |
| Advanced                                                                                                    |                  |                                                                                                    |                        |                             |                                                                                           |  |  |  |   |  |  |  |  |
| Include images:                                                                                                    | Stitch           | using: [                                                                                            | PTGui 👻                | Restore defaults            |                                                                                           |  |  |  |   |  |  |  |  |
| Image 0                                                                                                    | Blend            | using: [                                                                                            | PTGui 👻                |                             |                                                                                           |  |  |  |   |  |  |  |  |
| Image 1                                                                                                    | Feathe           | r: sl                                                                                               | harp —                 | soft                        |                                                                                           |  |  |  |   |  |  |  |  |
| Image 2                                                                                                    | Intern           | alator [                                                                                            | Default                | •                           |                                                                                           |  |  |  |   |  |  |  |  |
| Image 3 V<br>Image 4 V                                                                                                    | Incop            |                                                                                                    | Delault                | <u> </u>                    |                                                                                           |  |  |  |   |  |  |  |  |
| Image 5                                                                                                    |                  |                                                                                                    |                        |                             |                                                                                           |  |  |  |   |  |  |  |  |
| Image 6                                                                                                    |                  |                                                                                                    |                        |                             |                                                                                           |  |  |  |   |  |  |  |  |
| Image 8 V                                                                                                    |                  |                                                                                                    |                        |                             |                                                                                           |  |  |  |   |  |  |  |  |
| Image 9                                                                                                    |                  |                                                                                                    |                        |                             |                                                                                           |  |  |  |   |  |  |  |  |
| Image 10                                                                                                    | E                |                                                                                                    |                        |                             |                                                                                           |  |  |  |   |  |  |  |  |
| Image 12                                                                                                    |                  |                                                                                                    |                        |                             |                                                                                           |  |  |  |   |  |  |  |  |
| Image 13                                                                                                    |                  |                                                                                                    |                        |                             |                                                                                           |  |  |  |   |  |  |  |  |
| Image 14                                                                                                    |                  |                                                                                                    |                        |                             |                                                                                           |  |  |  |   |  |  |  |  |
| Image 15                                                                                                    | -                |                                                                                                    |                        |                             |                                                                                           |  |  |  |   |  |  |  |  |
| Image 17 V                                                                                                    |                  |                                                                                                    |                        |                             |                                                                                           |  |  |  |   |  |  |  |  |
| Image 18                                                                                                    |                  |                                                                                                    |                        |                             |                                                                                           |  |  |  |   |  |  |  |  |
| Image 19                                                                                                    | -                |                                                                                                    |                        |                             |                                                                                           |  |  |  |   |  |  |  |  |
| Image 20                                                                                                    |                  |                                                                                                    |                        |                             |                                                                                           |  |  |  |   |  |  |  |  |
| Image 22                                                                                                    |                  |                                                                                                    |                        |                             |                                                                                           |  |  |  |   |  |  |  |  |
| Image 23                                                                                                    |                  |                                                                                                    |                        |                             |                                                                                           |  |  |  |   |  |  |  |  |
| Image 24                                                                                                    |                  |                                                                                                    |                        |                             |                                                                                           |  |  |  |   |  |  |  |  |
| Image 25                                                                                                    |                  |                                                                                                    |                        |                             |                                                                                           |  |  |  |   |  |  |  |  |
| Image 27                                                                                                    |                  |                                                                                                    |                        |                             |                                                                                           |  |  |  |   |  |  |  |  |
| Image 28                                                                                                    |                  |                                                                                                    |                        |                             |                                                                                           |  |  |  |   |  |  |  |  |
| Image 29                                                                                                    | -                |                                                                                                    |                        |                             |                                                                                           |  |  |  |   |  |  |  |  |
| Remove excluded i                                                                                                    | mages            |                                                                                                    |                        |                             |                                                                                           |  |  |  |   |  |  |  |  |
|                                                                                                    |                  |                                                                                                    |                        |                             |                                                                                           |  |  |  |   |  |  |  |  |
|                                                                                                    |                  |                                                                                                    |                        |                             |                                                                                           |  |  |  |   |  |  |  |  |

Spokojeni s výsledkem? Pojďme obraz uložit v plné kvalitě pro další úpravy. Pro další zpracování **16 bit, no compression, TIFF** nebo **PSB**, maximum size...

| 👼 2015_09_28ZM_Pan       | o_Strom * - PTGui Pro                                                                         | registered to John Scott       |                               |                      |                                                                                          |   |  | _ 0 <u>_</u> × |   |  |  |  |
|--------------------------|-----------------------------------------------------------------------------------------------|--------------------------------|-------------------------------|----------------------|------------------------------------------------------------------------------------------|---|--|----------------|---|--|--|--|
| File Edit View Im        | ages Mask Contro                                                                              | l Points Tools Project         | delp                          |                      |                                                                                          |   |  |                |   |  |  |  |
| 🗅 🔌 洛 📳                  | r 🦘 👔                                                                                         | 0, 0, 4 🔿 📔                    | 123 🤣                         |                      |                                                                                          |   |  |                |   |  |  |  |
| Project Assistant Sou    | rce Images Lens Set                                                                           | tings Panorama Settings        | Crop Mask Image Param         | neters Control Poi   | nts Optimizer Exposure / HDR Project Settings Preview Create Panorama                    |   |  |                |   |  |  |  |
| The stitcher will now b  | uild the panorama for                                                                         | r you. PTGui can create a laye | red panorama (where each soi  | urce image is conve  | rted into a separate layer in the output file), or blend the result into a single image. |   |  |                |   |  |  |  |
| Width:                   | 18000 pixels                                                                                  | Link width and height          |                               |                      |                                                                                          |   |  |                |   |  |  |  |
| Height:                  | 18928 pixels                                                                                  | Set optimum size               | Metadata                      |                      |                                                                                          |   |  |                |   |  |  |  |
| File format:             | TIFF (.tif)                                                                                   | Settings: 1                    | <u>6 bits, no compression</u> |                      |                                                                                          |   |  |                |   |  |  |  |
| Layers:                  | Blended panorama only 🔻                                                                       |                                |                               |                      |                                                                                          |   |  |                |   |  |  |  |
| Output file:             | F\AAA_Foto_Petr\AAA_AOK_2015_09_28_Zatmeni_Mesice\TIFF_strom_Pano\2015_09_28ZM_Pano_Strom.tif |                                |                               |                      |                                                                                          |   |  |                |   |  |  |  |
| Create Panorama          | Save and send to                                                                              | Batch Stitcher Stitching or    | n the GPU (AMD Radeon R7 M3)  | 70). <u>settings</u> |                                                                                          |   |  |                |   |  |  |  |
| Include images:          | Stitch using                                                                                  | PTGui 👻                        | Restore defaults              |                      |                                                                                          |   |  |                |   |  |  |  |
| Image 0                  | A Blend using                                                                                 | PTGui 🔹                        |                               |                      |                                                                                          |   |  |                |   |  |  |  |
| Image 1                  | Feather:                                                                                      | sharp                          | soft                          |                      |                                                                                          |   |  |                |   |  |  |  |
| Image 2 V                | Interpolator                                                                                  | Default                        | •                             | 1                    |                                                                                          | N |  |                |   |  |  |  |
| Image 4                  |                                                                                               | i                              |                               |                      | Please wait                                                                              |   |  |                |   |  |  |  |
| Image 5 V<br>Image 6 V   |                                                                                               |                                |                               |                      |                                                                                          |   |  |                |   |  |  |  |
| Image 7 🗸                |                                                                                               |                                |                               |                      | Warning image 1, 2, 3 and 5 (of 30)                                                      |   |  |                |   |  |  |  |
| Image 8                  |                                                                                               |                                |                               |                      | waiping inage 1, 2, 5 and 5 (01 55)                                                      |   |  |                |   |  |  |  |
| Image 10                 | =                                                                                             |                                |                               |                      |                                                                                          |   |  |                |   |  |  |  |
| Image 11                 |                                                                                               |                                |                               |                      |                                                                                          |   |  |                |   |  |  |  |
| Image 12 V<br>Image 13 V |                                                                                               |                                |                               |                      |                                                                                          |   |  |                |   |  |  |  |
| Image 14                 |                                                                                               |                                |                               |                      | Cancel                                                                                   |   |  |                |   |  |  |  |
| Image 15                 |                                                                                               |                                |                               |                      | Cancel                                                                                   |   |  |                |   |  |  |  |
| Image 17 V               |                                                                                               |                                |                               |                      |                                                                                          |   |  |                |   |  |  |  |
| Image 18                 |                                                                                               |                                |                               |                      |                                                                                          |   |  |                |   |  |  |  |
| Image 19 V<br>Image 20 V |                                                                                               |                                |                               |                      |                                                                                          |   |  |                |   |  |  |  |
| Image 21                 |                                                                                               |                                |                               |                      |                                                                                          |   |  |                |   |  |  |  |
| Image 22                 |                                                                                               |                                |                               |                      |                                                                                          |   |  |                |   |  |  |  |
| Image 24                 |                                                                                               |                                |                               |                      |                                                                                          |   |  |                |   |  |  |  |
| Image 25                 |                                                                                               |                                |                               |                      |                                                                                          |   |  |                |   |  |  |  |
| Image 26                 |                                                                                               |                                |                               |                      |                                                                                          |   |  |                |   |  |  |  |
| Image 28                 |                                                                                               |                                |                               |                      |                                                                                          |   |  |                |   |  |  |  |
| Image 29                 | *                                                                                             |                                |                               |                      |                                                                                          |   |  |                |   |  |  |  |
| Remove excluded in       | nages                                                                                         |                                |                               |                      |                                                                                          |   |  |                |   |  |  |  |
|                          |                                                                                               |                                |                               |                      |                                                                                          |   |  |                | - |  |  |  |

Klikneme na **Create Panorama** a čekáme... i několik hodin. Výsledek se uloží tam, kde jsou zdrojové snímky (pokud nenastavíme jinak)...

# A výsledek...

(Po úpravách v PS: doladění nedostatečného poskládání – užitím klon. razítka či jinou cestou, úpravách barev, gammy, sytosti mlhovinových složek atd. vyniklo zodiakální světlo a objekty v Mléčné dráze)

# Zatmění Měsíce v protisvitu

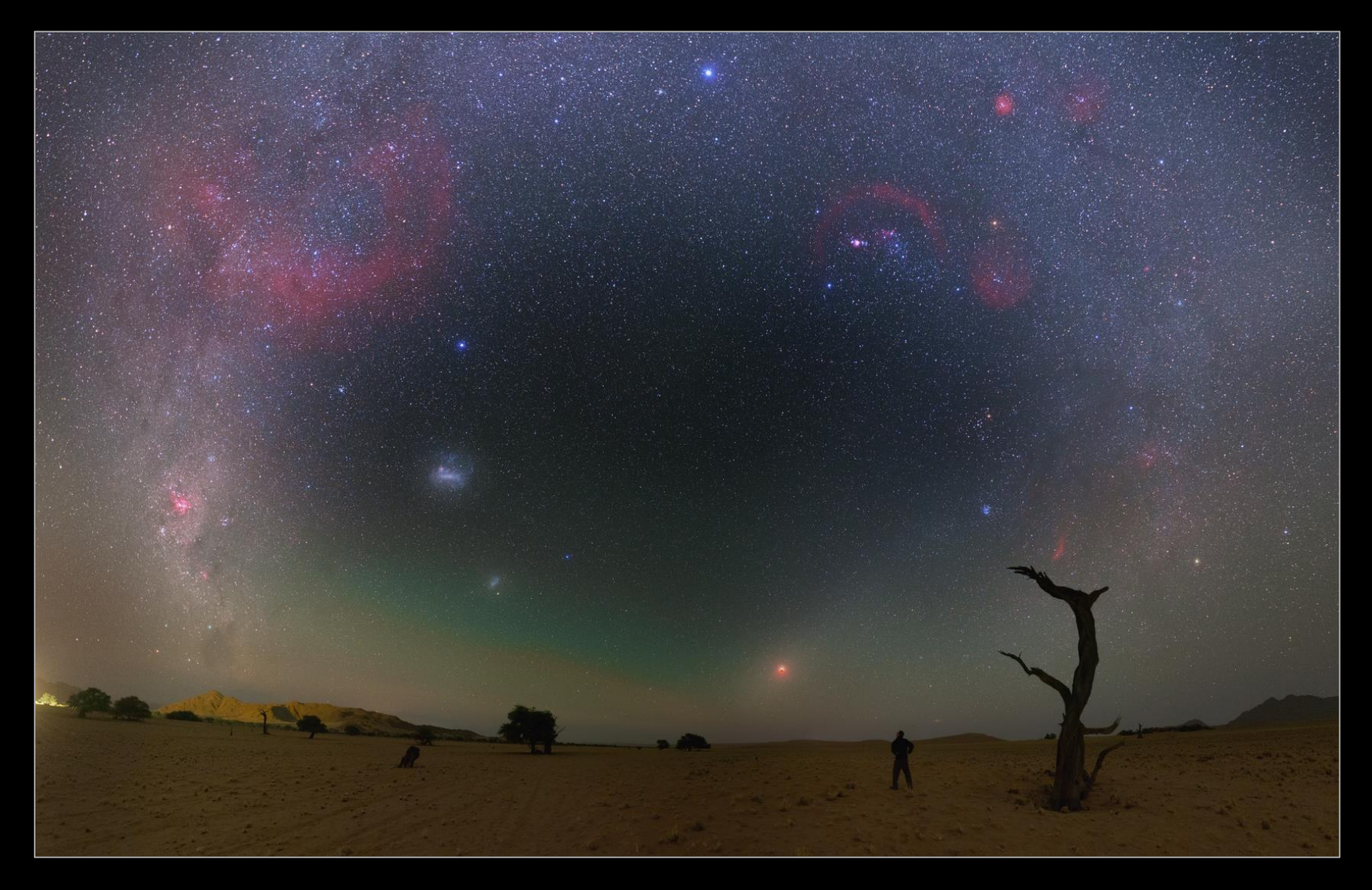

# Alternativně: Gigapan – www.gigapan.com

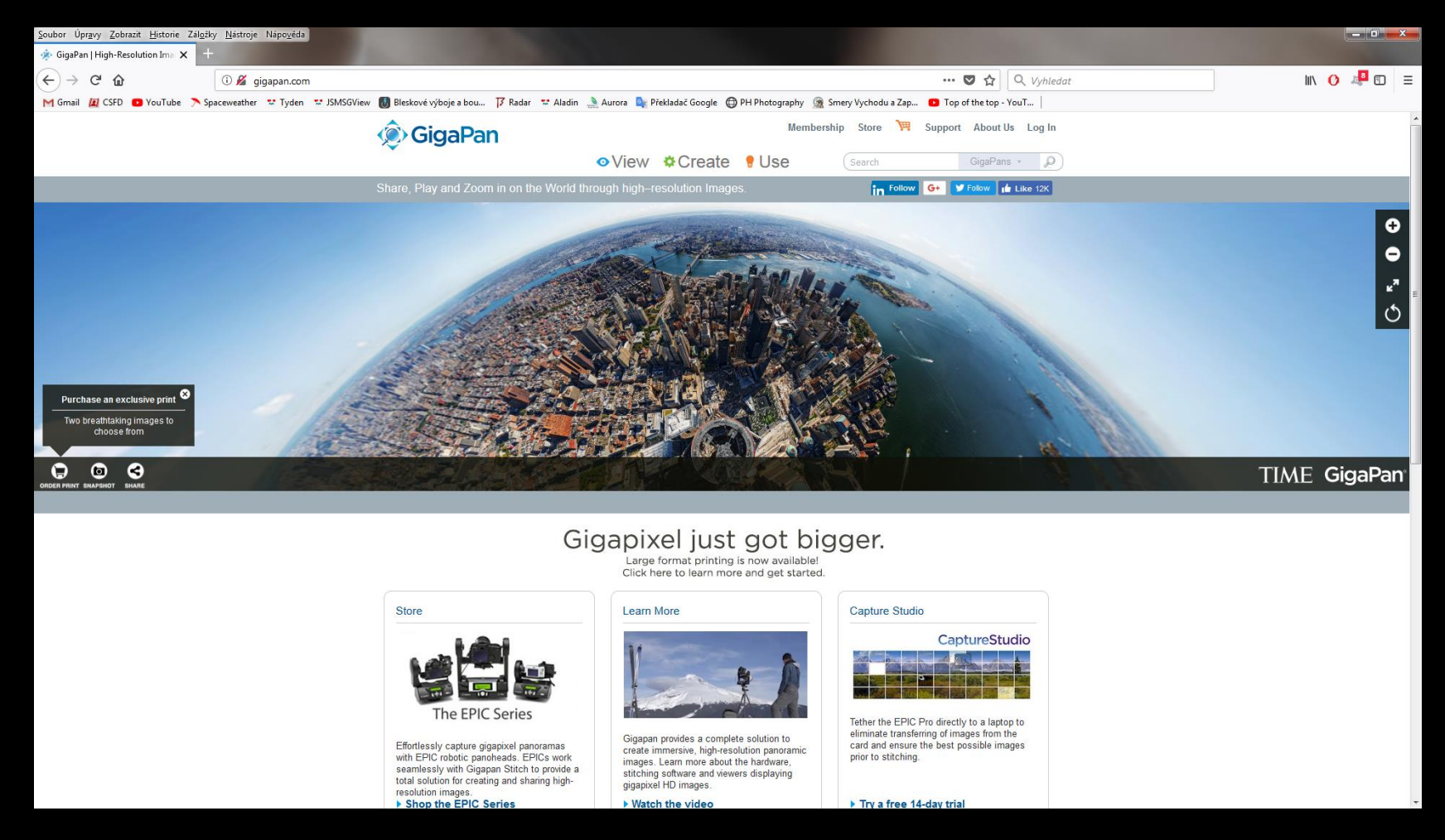

#### SW v rámci velké komunity tvůrců virtuálních prohlídek

# Alternativně: Hugin – Hugin.sourceforge.net

| ubor Úpr <u>a</u> vy <u>Z</u> obrazit <u>H</u> istorie Zá<br>Hugin - Panorama photo stitch X                                                                                                    | l <u>ožky N</u> ástroje Nápo <u>v</u> ěda<br>+                                                                           |                                                                                                    |                             |                          |                               |                             |           |             |                      |        | × |
|----------------------------------------------------------------------------------------------------|----------------------------------------------------------------------------------------------------|----------------------------------------------------------------------------------------------------|-----------------------------|--------------------------|-------------------------------|-----------------------------|-----------|-------------|----------------------|--------|---|
| )→ ℃ 🏠                                                                                                    | i hugin.sourceforge.net                                                                                                  |                                                                                                    |                             |                          |                               | 🛡 🏠 🔍 1                     | /yhledat  |             | III\ <mark>()</mark> | 4 🗉    | = |
| Gmail 🙋 CSFD 💿 YouTube 🄊                                                                                                    | Spaceweather 😴 Tyden 😴 JSMSGView 🚺                                                                                       | Bleskové výboje a bou 🍞 Rada                                                                                                    | ır 🐄 Aladin 🌛 Aurora 隆 Pře  | ekladač Google 🛛 PH Phot | ography 🏾 👰 Smery Vychodu a 2 | Zap 😰 Top of the top - YouT |           | -           | and the second       |        |   |
|                                                                                                    | A AND CO                                                                                                    |                                                                                                    |                             |                          |                               |                             |           |             |                      | A + 10 |   |
| me Dowr<br>unchoad                                                                                                    | nload Screenshots                                                                                                    | Tutorials                                                                                                    | Documentation               | Gallery                  | Tech                          | Links                       | Community | SourceForge |                      |        |   |
|                                                                                                    |                                                                                                    |                                                                                                    |                             |                          |                               |                             |           |             |                      |        |   |
|                                                                                                    |                                                                                                    |                                                                                                    |                             |                          |                               |                             |           |             |                      |        |   |
| Hugin                                                                                                    | _ Danorama                                                                                                    | nhoto st                                                                                                    | itcher                      |                          |                               |                             |           |             |                      |        |   |
| lingui                                                                                                    | - Fanorania                                                                                                    |                                                                                                    |                             |                          |                               |                             |           |             |                      |        |   |
|                                                                                                    |                                                                                                    |                                                                                                    |                             |                          |                               |                             |           |             |                      | G+     |   |
| Hugin 2                                                                                                    | 018.0.0 released! 2018-02-                                                                                               |                                                                                                    |                             |                          |                               |                             |           |             |                      |        | J |
| Release notes.                                                                                                    |                                                                                                    |                                                                                                    |                             |                          |                               |                             |           |             |                      |        |   |
|                                                                                                    |                                                                                                    |                                                                                                    |                             |                          |                               |                             |           |             |                      |        |   |
| Goal: an easy to                                                                                                    | use cross-platform panoramic imaging                                                                                     | toolchain based on Panor                                                                                                    | ama Tools.                  |                          |                               |                             |           |             |                      |        |   |
| With Hugin you ca                                                                                                    | an assemble a mosaic of photographs                                                                                      | into a complete immersive                                                                                                    | e panorama, stitch any seri | ies of overlapping pict  | ures and much more.           |                             |           |             |                      |        |   |
| y<br>Y<br>File Edit View Help                                                                                                    | P1030473-P1030474.pto - Hugis - Panorama Stitcher                                                                        | 4 0 al 2. Son 10 Oct, 23.44 Brusso (                                                                                                    | Postle                      |                          |                               |                             |           |             |                      |        |   |
| Assistant Images Carrera and Lens I<br>0 PL030473.phi                                                                                                    | Crap Mask Control Points Optimizer Exposure Stitcher                                                                     | 18                                                                                                    |                             |                          |                               |                             |           |             |                      |        |   |
|                                                                                                    |                                                                                                    |                                                                                                    | /                           |                          |                               |                             |           |             |                      |        |   |
|                                                                                                    | Preview Il Layout Projection @ Movembrag El Crop                                                                         |                                                                                                    |                             |                          |                               |                             |           |             |                      |        |   |
|                                                                                                    | OPtotemetrics     OPtotemetrics     OPtotemetrics     Shew control points     Mend mode normal     displayed images      | 3 IN (0 14.37 \$                                                                                                    |                             |                          |                               |                             |           |             |                      |        |   |
| and the second second s |                                                                                                    |                                                                                                    |                             |                          |                               |                             |           |             |                      |        |   |
| # left x left y right x right<br>0 452.03 786.45 270. 718.5                                                                                                    | ty Alignment Disk                                                                                                    | TIME                                                                                                    |                             |                          |                               |                             |           |             |                      |        |   |
| 1 785.68 1164 3104 1022.<br>2 855.62 838.73 3169 681.5<br>3 785.68 1164 3104 1022.<br>4 516.52 034.53 2231 8453                                                                                                    | normal<br>44 comptioned and a second and a second and a second and a second and a second and a second and a second and a | Contraction of the local division of the local division of the loc | •                           |                          |                               |                             |           |             |                      |        |   |
| 5 1136 944.38 3445 742.2<br>A 453.61 Tel.45 3763 Tel.45 716<br>k [516.38] y [534.01<br>Project opened                                                                                                    | 19 10mml<br>17 mml<br>18 [2831.64 ]/ [8]                                                                                 | P Hally . W & Lot M.                                                                                                    |                             |                          |                               |                             |           |             |                      |        |   |
|                                                                                                    |                                                                                                    |                                                                                                    |                             |                          |                               |                             |           |             |                      |        |   |
|                                                                                                    |                                                                                                    |                                                                                                    |                             |                          |                               |                             |           |             |                      |        |   |
| ( 12 P1030473-P2030474 ) Fast R                                                                                                    | Move the mouse over the images or image buttons to identify<br>anonama preview                                           | them. 126.0 × 65.4                                                                                                    | 8                           |                          |                               |                             |           |             |                      |        |   |

Open Source (zdarma), pomaličku se PTGui vyrovnává, měsíční aktualizace

#### Na co si ještě brousit drápky?

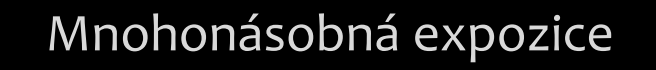

- :: Desítky či stovky GB dat
- :: Pořízení kalibračních dat
- :: Někdy i vícenoční snímání
- :: Čistý obraz s detaily a bez šumu
- :: Desítky i stovky hodin práce!
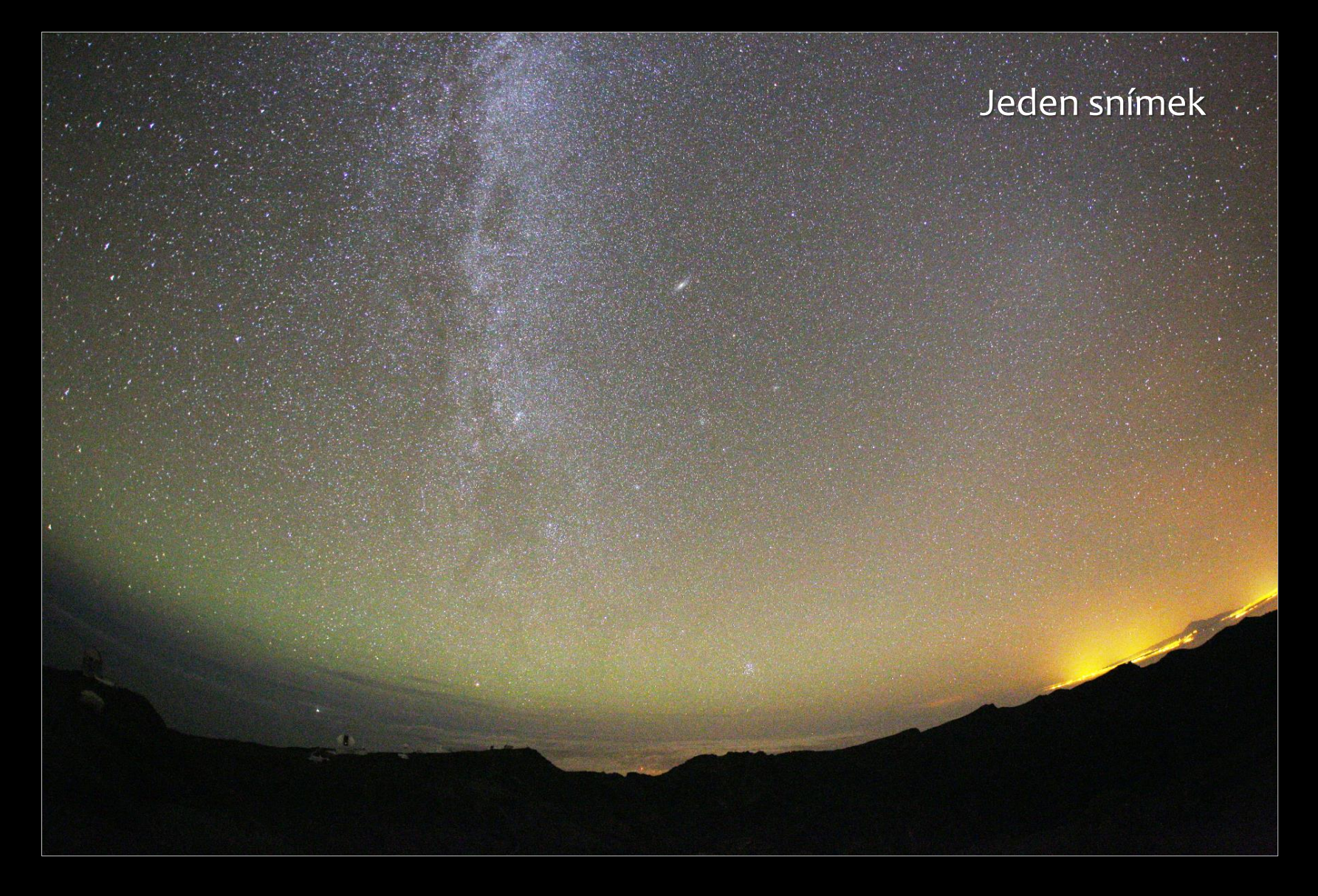

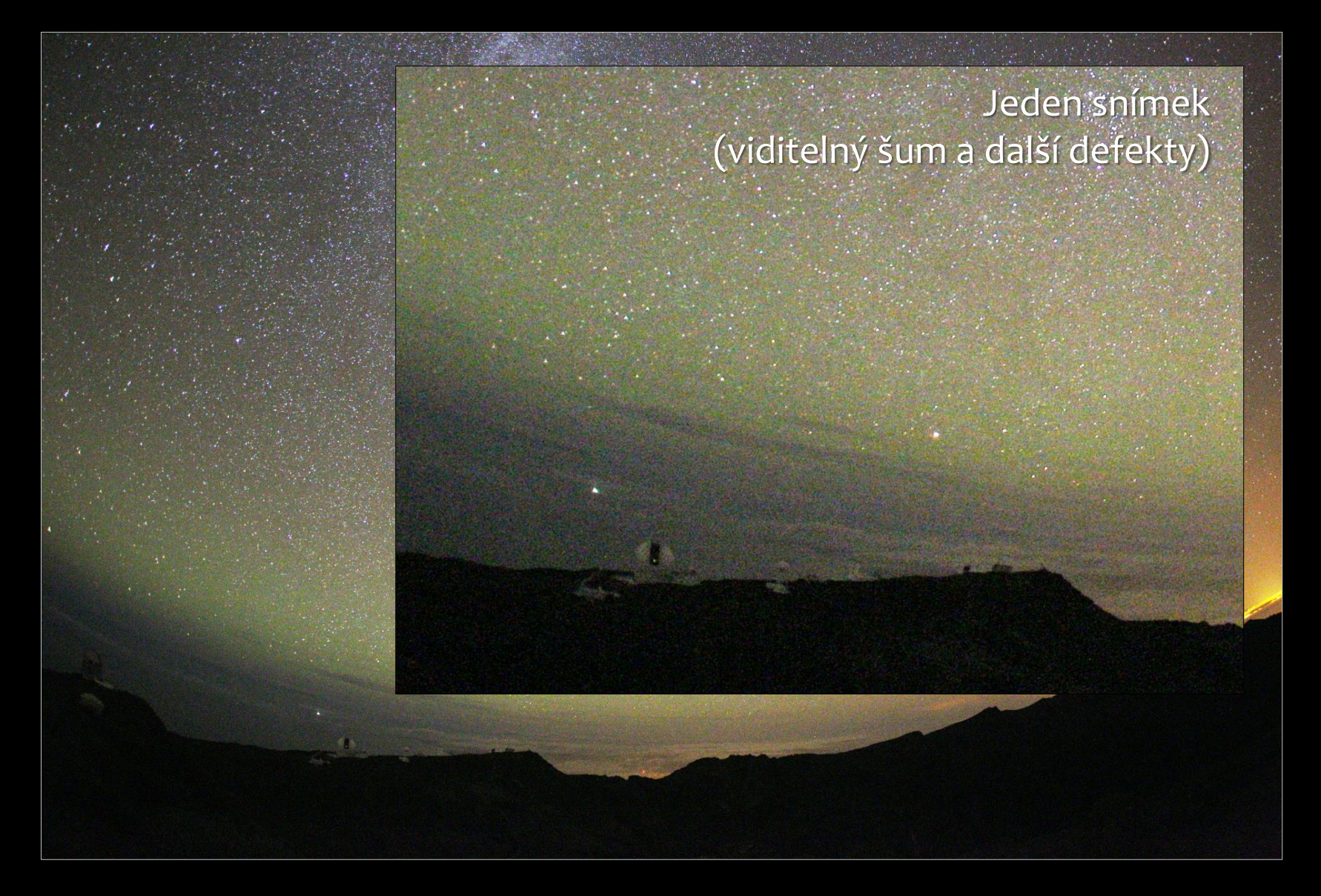

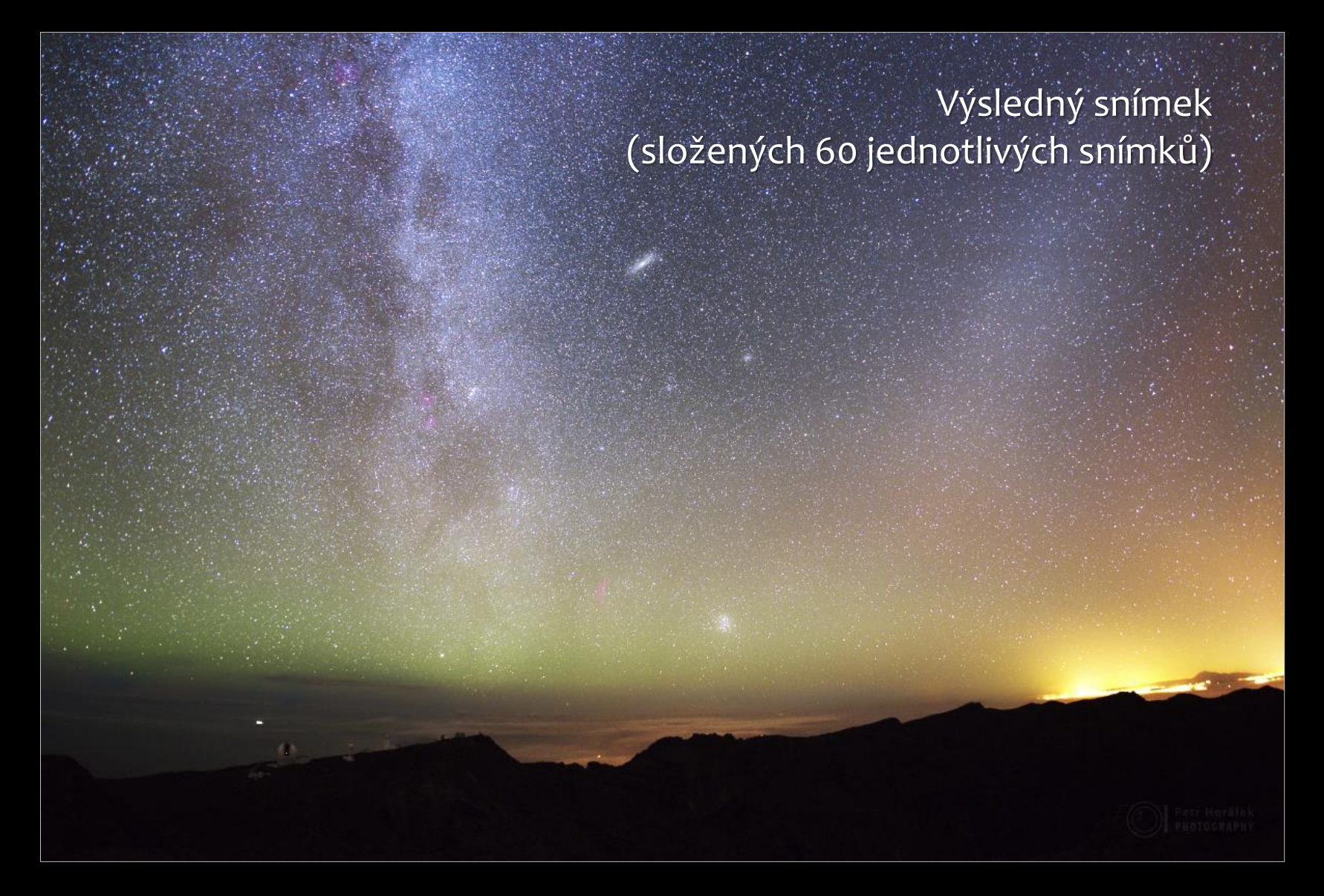

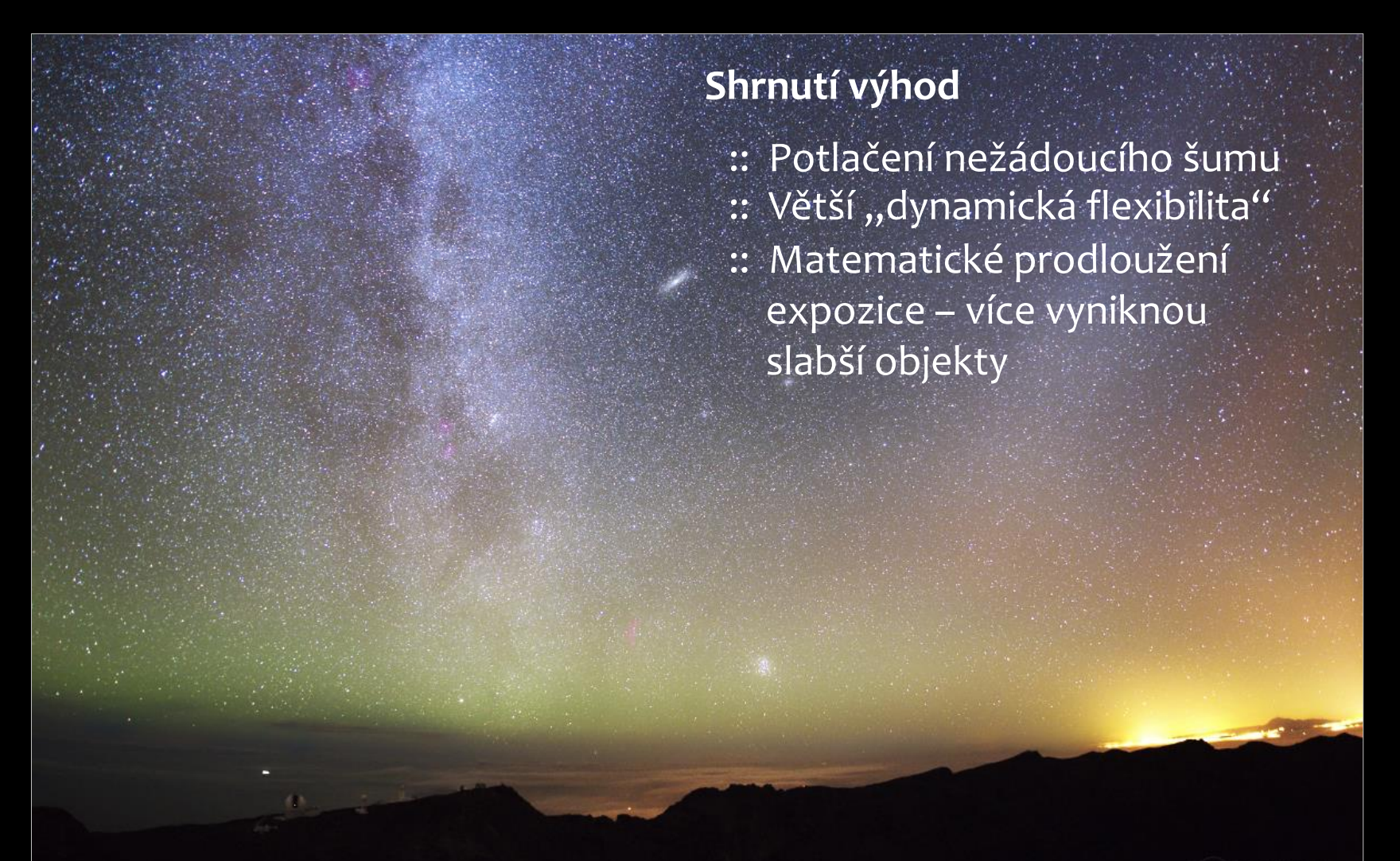

## Jak na to... 1) Fotíme

- :: Fotoaparát ustavit (pozor na jakékoliv otřesy!); ideální kabelová spoušť
- :: Doostřit manuálně na nejjasnějším hvězdném objektu (hvězda, planeta); výhodou je lifeview
- :: Mírně přiclonit (1-2 stupně) kvůli defektům (koma)
- :: Zvolit ISO v závislosti na délce expozice; světelnosti a ohnisku objektivu
- :: Expozici volit tak, aby se co nejméně projevil pohyb Země
  - ohnisko 8-10 mm: 30 s
  - ohnisko 10-15 mm**:** 25 s
  - ohnisko 15-20 mm: 20 s
  - ohnisko 20-25 mm: 15 s
- :: Kontinuální snímání 30-50 expozic; pro snímky bez terénu i více, RAW!
- :: Za stejných podmínek (hlavně teplota) nasnímat 2x 3x více dark framů (objektiv zakryjeme a fotíme expozice za stejného nastavení a teploty)
- :: Směrodatná odchylka šumu klesá s 2. mocninou počtu obrázků (do 30 je to znát, nad cca 70 snímků to již ztrácí efektivitu)

## Jak na to... 2) Zpracováváme

- Surová data v počítači přehledně rozdělíme (oblohové snímky, darkframy; případně flatfieldy, či bias – ty u tohoto druhu snímku však nejsou nutné, doporučuji další samostudium)
- :: Před zpracováním zkontrolovat jednotlivé snímky (vyloučit snímky s defekty odlesky, omylem rozostřené snímky atd.)
- :: Kalibrace už je hračka: přes programy Deep Sky Stacker, mRAW...
- :: Zkalibrované snímky zarovnáme, sloučíme: Deep Sky Stacker, Registar
- :: Výsledný snímek k dalším úpravám (gamma, jasové křivky): GIMP, PS...

## Jak na to... 2) Zpracováváme

- Surová data v počítači přehledně rozdělíme (oblohové snímky, darkframy; případně flatfieldy, či bias – ty u tohoto druhu snímku však nejsou nutné, doporučuji další samostudium)
- :: Před zpracováním zkontrolovat jednotlivé snímky (vyloučit snímky s defekty odlesky, omylem rozostřené snímky atd.)
- :: Kalibrace už je hračka: Deep Sky Stacker, mRAW...

#### Problém s krajinou: zatím matematika nepomáhá

:: Ruční dosazení na základě hodinového úhlu (krajinu fotit zvlášť)

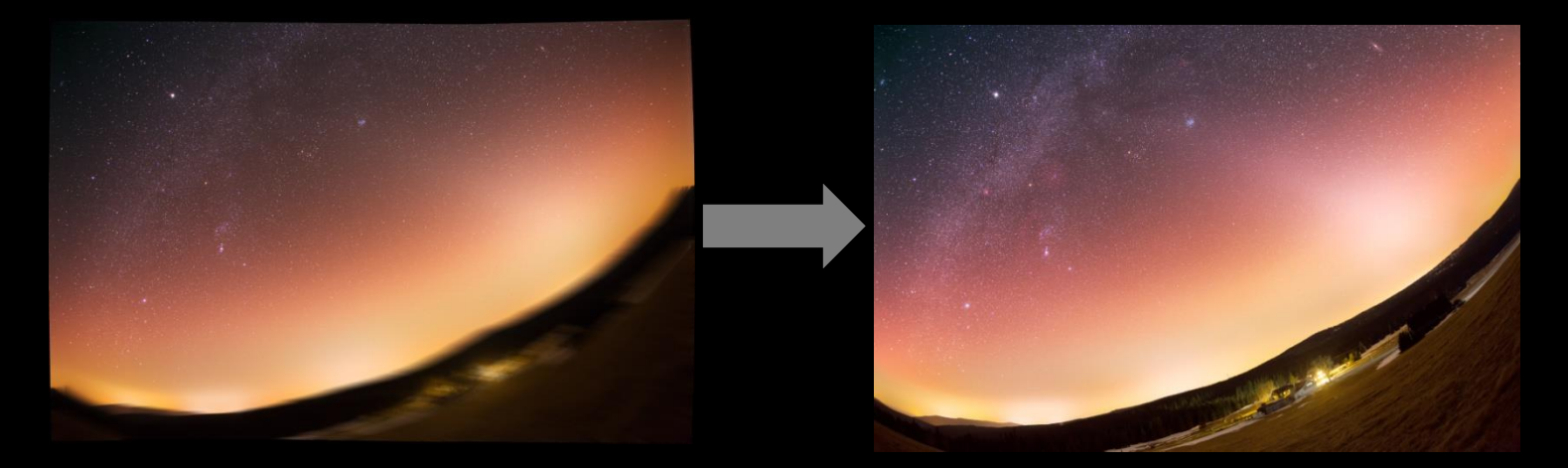

## Poznámka: Složení dat na krajinu a rozmělnění šumu

:: Snímky načteme do balíčku (Soubor->Skripty->Načtení do balíčku) jako Inteligentní objekt (v dialogovém okně skriptu).

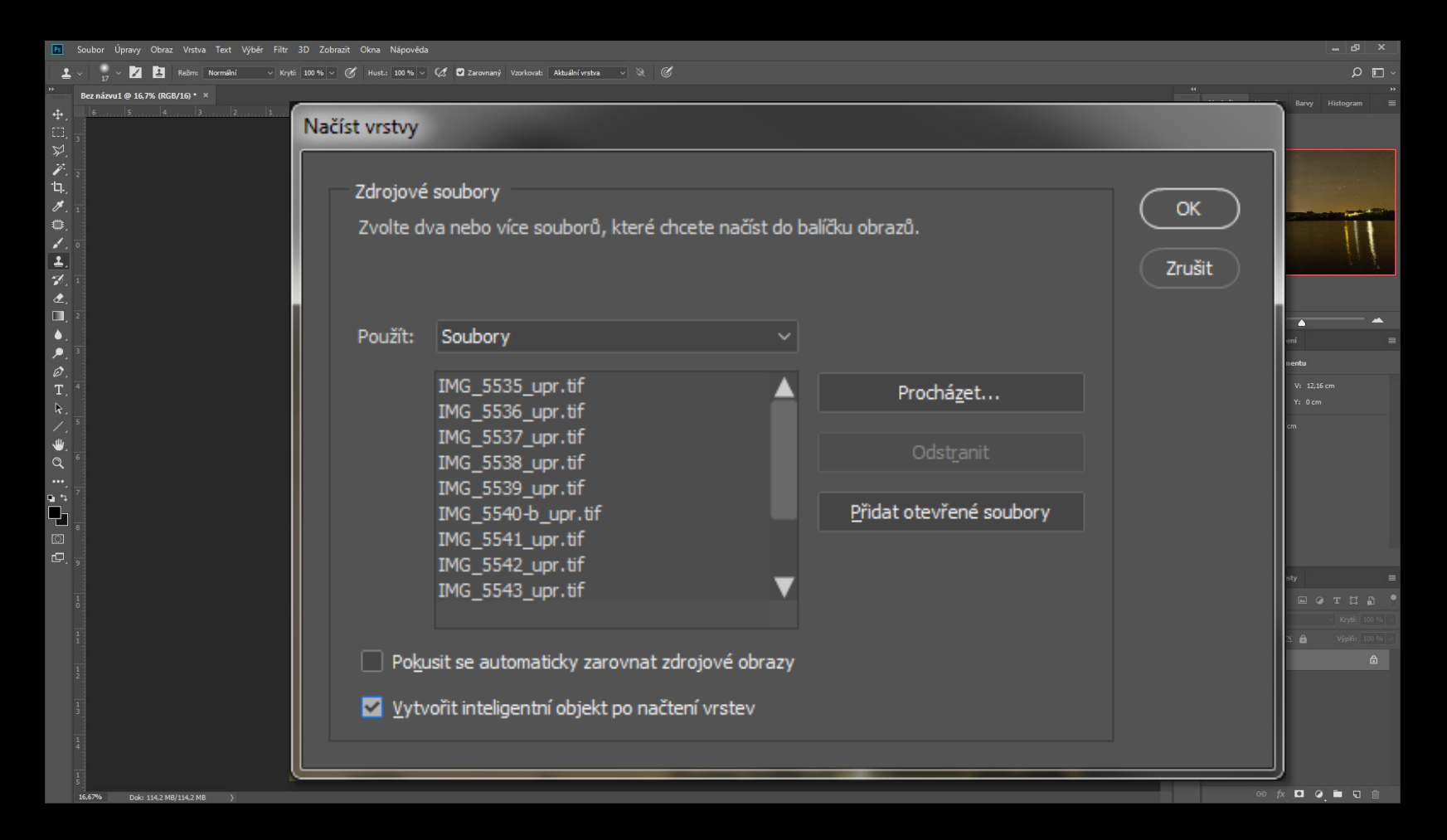

## Poznámka: Složení dat na krajinu a rozmělnění šumu

:: Poté Inteligentní objekt lze využít pro hromadný režim matematického prolnutí. V tomto případě *Medián* (viz níže).

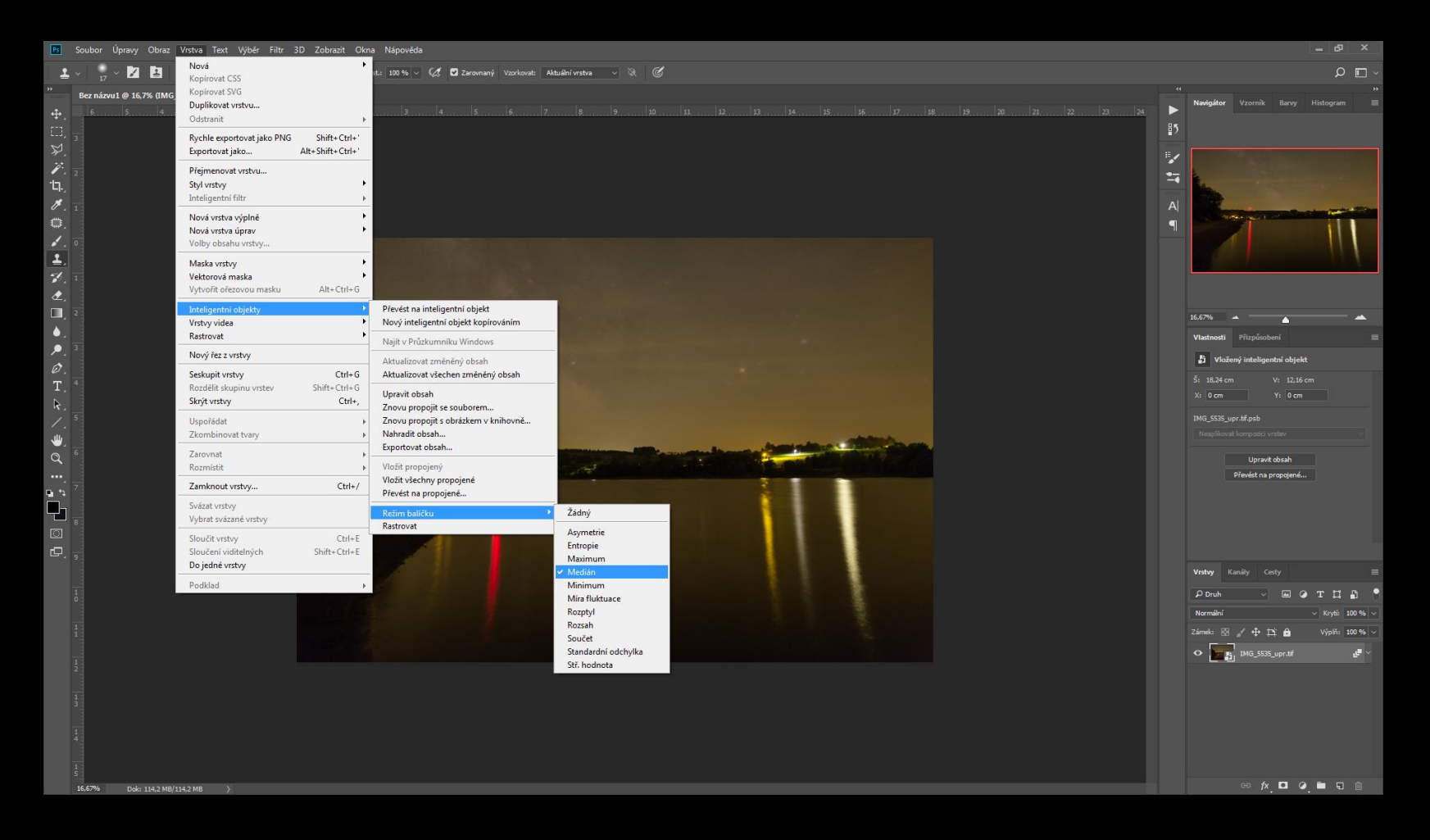

## Vedlejší "produkty"

:: Timelapse (video z pořízené sady snímků), Startrails (program Startrails)

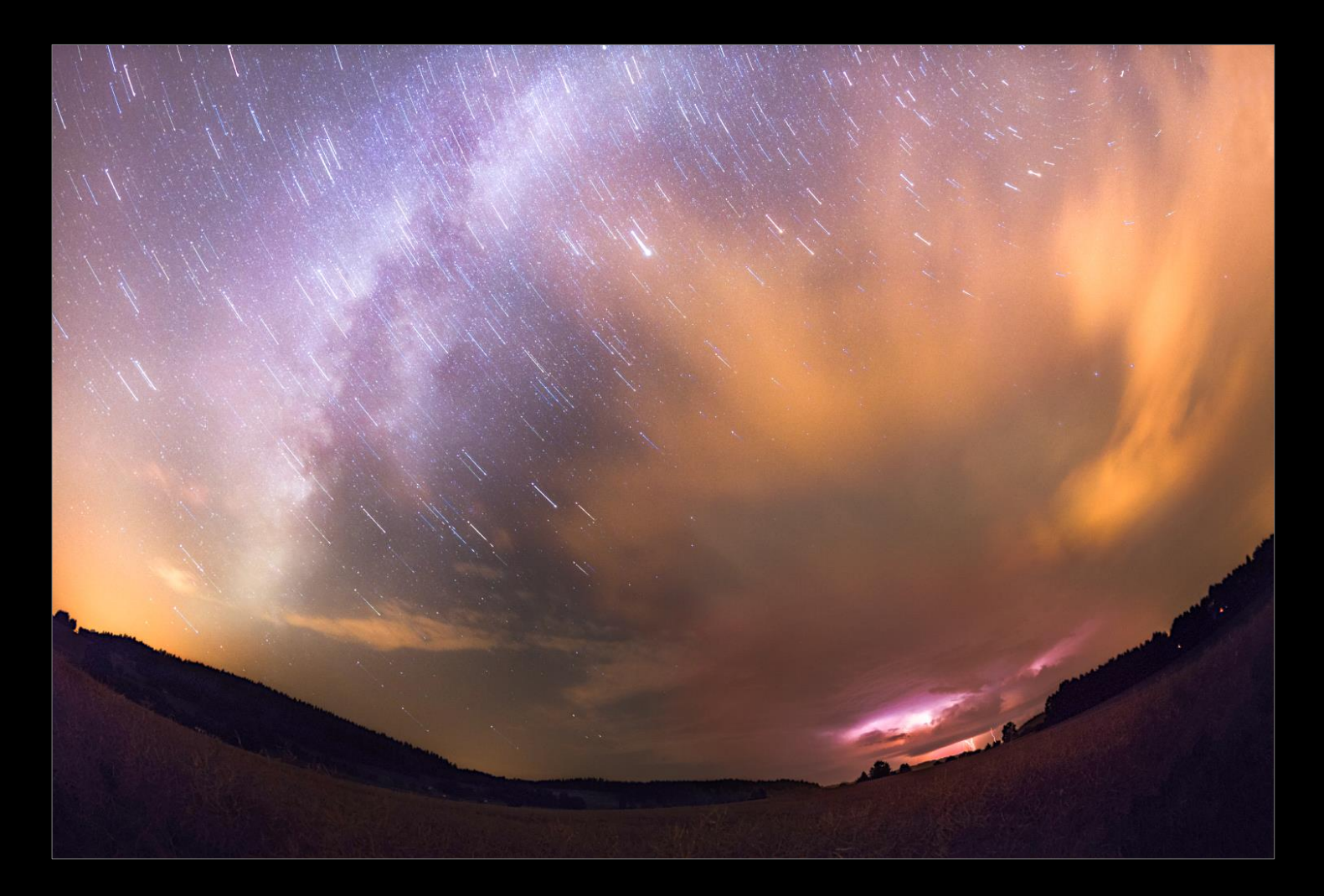

## Vedlejší "produkty"

- :: Timelapse (video z pořízené sady snímků), Startrails (program Startrails)
- :: Mozaika dvou a více navazujících polí (PTGui, PS...); lze cíleně

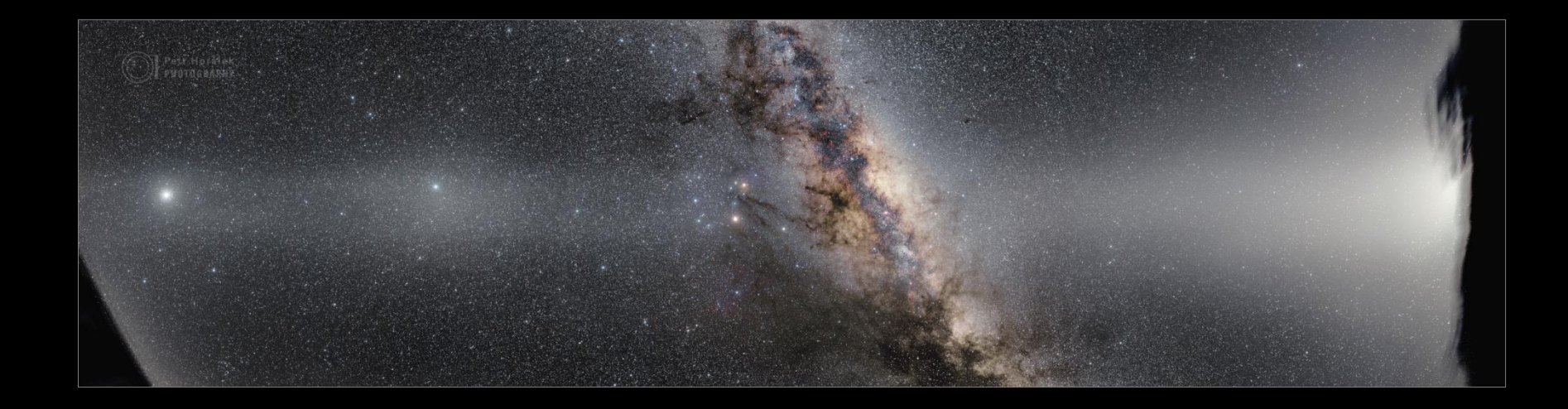

# Následuje můj postup

(každý si však časem vytvoří svůj, toto je jen ukázka možné cesty)

:: Příprava dat – data třeba přehledně rozdělit (přejmenovat)

| 💾 Total Commander 7.56a - NOT REGISTI                              | ERED                               |                | -             | Contractor         |                   |                          | X                |
|--------------------------------------------------------------------|------------------------------------|----------------|---------------|--------------------|-------------------|--------------------------|------------------|
| <u>S</u> oubor <u>V</u> ybrat <u>P</u> říkazy Síť <u>Z</u> obrazit | t <u>K</u> onfigurace S <u>t</u> a | rt             |               |                    |                   | Ν                        | <u>l</u> ápověda |
| 2   ## 🕴 🖬 🙀   #2                                                  | 🔶 🍦   🏛                            |                | 5 86 <b>0</b> | 🕷 🐹 📶              |                   |                          |                  |
| 📼 d 🔻 [data] 64 638 412 kB z 345 80                                | )7 868 kB volných                  | N              | 🖃 d 🔻 [¢      | data] 64 638 412 k | B z 345 807 868 k | B volných                | X                |
| ◄ \DSS09-La_Palma2_Protisvit\RAW\                                  | * *                                | * 🔻            | + ↓ DSS0      | )9-La_Palma2_Proti | svit\RAW\*.*      |                          | * 🔻              |
| ↑Název                                                             | Přípe Velikost                     | Datum          | Název         |                    | Pří               | o Velikost               | Datum            |
| ₩d78                                                               | CR221 915 432                      | 29.09 🔺        | <b></b>       |                    |                   | <dir></dir>              | 10.03 🔺          |
| ₩d79                                                               | CR221 939 977                      | 29.09          | 🌺 d1          |                    | CR2               | 21 940 502               | 29.09            |
| d8                                                                 | CR221 841 240                      | 29.09          | <b>d</b> 10   |                    | CR2               | 21 848 864               | <b>29.09</b>     |
|                                                                    | CR221 923 606                      | 29.09          |               |                    | CR2               | 21 841 505               | 29.09            |
| 402                                                                | CR2/1 932 060                      | 29.09          |               |                    | CRA               | 21824744<br>01956706     | 29.09            |
| 483                                                                | CR21 934 660                       | 29.03          | d14           |                    | CR2               | 21 030 730<br>91 922 291 | 29.09            |
| 484                                                                | CR21 973 381                       | 29.05          | 415           |                    | CR2               | P1 834 092               | 29.09            |
| 485                                                                | CR221 952 495                      | 29.09          | 4d16          |                    | CR2               | 21 860 781               | 29.09            |
| eb 🎉                                                               | CR221 816 757                      | 29.09          | 💑 d 17        |                    | CR2               | 21 869 076               | 29.09            |
| <b>%IMG_5222</b>                                                   | CR225 872 872                      | 29.09          | 🐥d18          |                    | CR2               | 21 866 201               | 29.09            |
| <b>%</b> IMG_5223                                                  | CR225 820 584                      | 29.09          | 🌺 d 19        |                    | CR2               | 21 844 345               | 29.09            |
| <b>*</b> IMG_5224                                                  | CR225 876 731                      | 29.09          | 🌺d2           |                    | CR2               | 21 860 295               | 29.09            |
| MG_5225                                                            | CR225 858 990                      | 29.09          | 🌺 d20         |                    | CR2               | 21 842 569               | 29.09            |
| MG_5226                                                            | CR25 855 672                       | <b>29.09</b> ≡ | <b>d</b> 21   |                    | CR2               | 21 844 983               | 29.09            |
| IMG_5227                                                           | CR225 850 786                      | 29.09          | d22           |                    | CR2               | 21 868 848               | 29.09            |
| IMG_5228                                                           | CR25 850 779                       | 29.09          | d23           |                    | CRA               | 21848306<br>01070001     | 29.09            |
| IMG_5225                                                           | CR25 002 344<br>CR25 871 976       | 29.03          | d24           |                    | CR                | 21 070 331<br>01 949 692 | 29.09            |
| MG_5231                                                            | CR25 861 646                       | 29.05          | 426           |                    | CR2               | P1 886 462               | 29.09            |
| MG 5232                                                            | CR25 861 340                       | 29.09          | d27           |                    | CR2               | 21 893 773               | 29.09            |
| 1MG 5233                                                           | CR225 843 471                      | 29.09          | <b>d</b> 28   |                    | CR2               | 21 893 510               | 29.09            |
| <b>%IMG_5234</b>                                                   | CR225 868 220                      | 29.09          | 🐥d29          |                    | CR2               | 21 860 578               | 29.09            |
| <b>MG 5235</b>                                                     | CR205 865 045                      | 20 DG          | <b>*</b> 42   |                    | CR3               | 01 <u>857 933</u>        | 20 N9 T          |
| 0 kB / 3 156 254 kB v 0 / 138 soubored                             | ch                                 |                | 0 kB / 3 1    | 56 254 kB v 0 / 13 | 8 souborech       |                          |                  |
| 0_Kanary\DSS09-La_Palma2_Protisvit\I                               | RAW>                               |                |               |                    |                   |                          | -                |
| F3 Zobrazit F4 Upravit                                             | F5 Kopírovat                       | F6 Pře         | mPřes         | F7 Nová složka     | F8 Odstranit      | Alt+F4                   | Konec            |

:: Deep Sky Stacker (freeware) – nastudujeme a stáhneme program

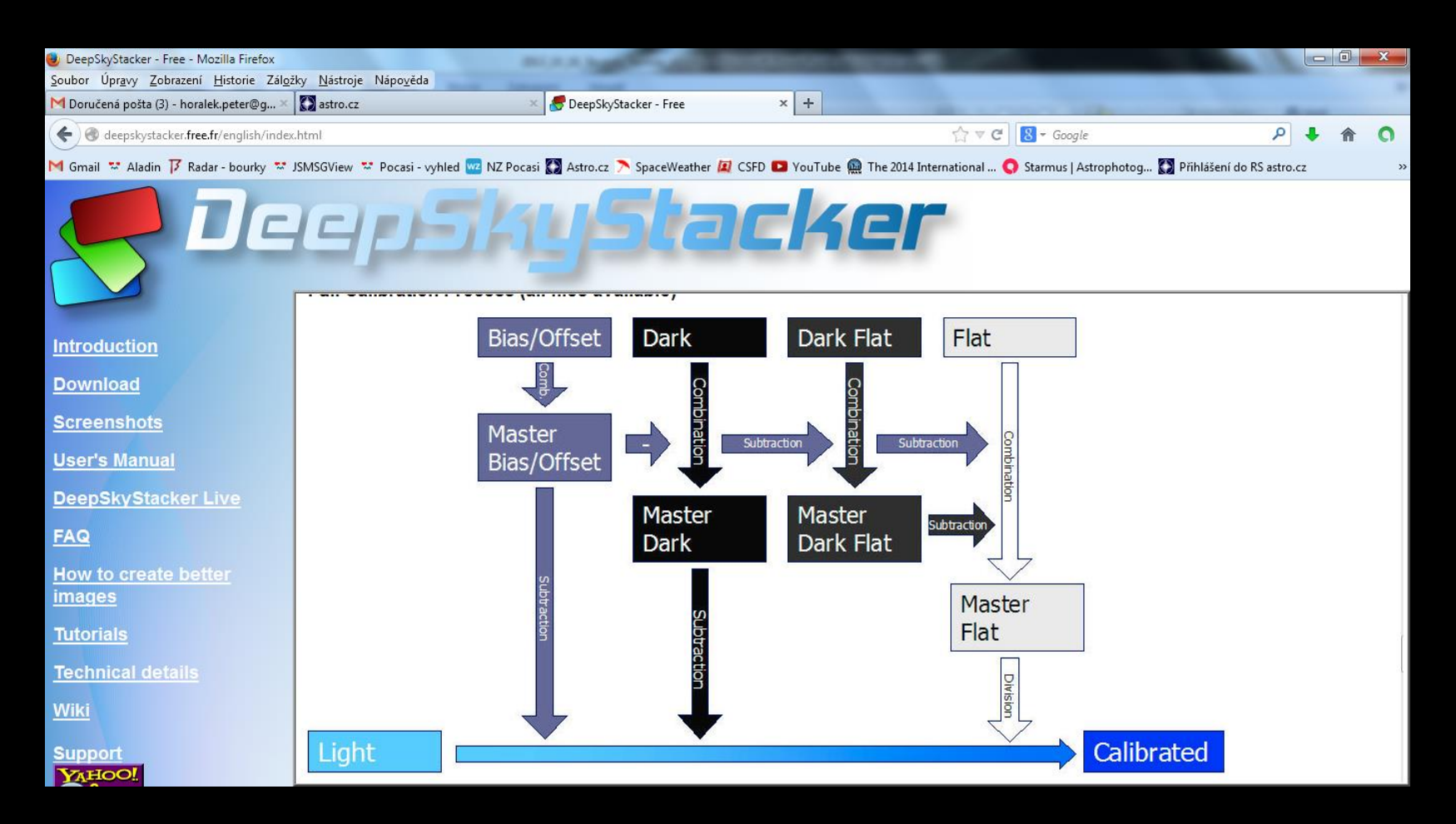

:: Deep Sky Stacker (freeware) – vybereme sérii snímků ke složení

| 😴 DeepSkyStacker 3.3.2                                                                                          | -                                              | _                       |                                                 | Concession of the                  |                        | Concerns of   | -         |       |      | • X  |
|----------------------------------------------------------------------------------------------------|------------------------------------------------|-------------------------|-------------------------------------------------|------------------------------------|------------------------|---------------|-----------|-------|------|------|
| Zarovnání a sloučení                                                                                            | Ke stažení je dostupná verze programu DeepSkyS | Stacker 3.3.4.          |                                                 |                                    |                        |               |           |       |      |      |
| Otevřit obrazové soubory<br>temného pozadí<br>vyrovnání jasu<br>vyrovnání temného pozadí<br>vyrovnání zkreslení |                                                |                         |                                                 |                                    |                        |               |           |       |      |      |
| Otevřít seznam<br>Uložit seznam                                                                                 |                                                | 🛃 Otevřít aktivn        | í snímky…                                       |                                    |                        |               | x         |       |      |      |
| Smazat seznam                                                                                                   |                                                | Oblast <u>h</u> ledání: | 🐌 RAW                                           |                                    | - 🕝 🤣 🖻                | ୭▼            |           |       |      |      |
| Zvolit vše<br>Volba dosažení prahu<br>Nic nezvolit<br>Zarovnat vybrané snímky                                   |                                                | Naposledy<br>navštívené | 4                                               | 4                                  | áj.                    | 4             | *         |       |      |      |
| Výpočet zkreslení<br>Sloučit zvolené obrazy                                                                     |                                                | Plocha                  | d81                                             | d82                                | d83                    | d84           |           |       |      |      |
| Skupinové sloučení…<br>Zpracování                                                                               |                                                |                         | 4                                               | <b>4</b> .                         | <b>4</b> .             | <b>4</b> .    |           |       |      |      |
| Otevřit obrazový soubor<br>Kopie aktuálního obrazu do schránky<br>Vytvoření masky hvězd                         | Cesta                                          | Kninovny                |                                                 |                                    | <b>*</b> *             |               |           | dX dY | Úhel | Dati |
| Uložit obraz do souboru                                                                                         |                                                |                         | d85                                             | IMG_5222                           | IMG_5223               | IMG_5224      | -         |       |      |      |
| Nastavení<br>Nastavení                                                                                          |                                                | Počítač                 | <u>N</u> ázev souboru:<br>Soubory <u>t</u> ypu: | "IMG_5227.CR2" "IMG<br>RAW soubory | i_5222.CR2" "IMG_522 · | Otev     Stor | řít<br>no |       |      |      |
| Nastavení Raw/FITS DDP<br>Načíst<br>Uložit                                                                      |                                                |                         |                                                 | Ut <u>e</u> vrit jen pro čtení     |                        |               |           |       |      |      |
| Doporučení                                                                                                    |                                                |                         |                                                 |                                    |                        |               |           |       |      |      |
| O programu DeepSkyStacker                                                                                       | Hlavní seznam/                                 |                         |                                                 |                                    |                        |               |           |       |      | 4    |

:: Deep Sky Stacker (freeware) – vybereme darkframy

| S DeepSkyStacker 3.3.2                                                                                          |        |                     |                                | BULLER BAR               |                         | and the state of the state |                     |         |         |    |    | Ľ        |             |
|----------------------------------------------------------------------------------------------------|--------|---------------------|--------------------------------|--------------------------|-------------------------|----------------------------|---------------------|---------|---------|----|----|----------|-------------|
| Zarovnání a sloučení                                                                                            | K      | le stažení je dosti | ipná verze programu DeepSkySta | acker 3.3.4.             |                         |                            |                     |         |         |    |    |          |             |
| Otevřít obrazové soubory<br>temného pozadí<br>vyrovnání jasu<br>vyrovnání temného pozadí<br>vyrovnání zkreslení |        |                     |                                |                          |                         |                            |                     |         |         |    |    |          |             |
| Otevřít seznam<br>Uložit seznam                                                                                 |        |                     | ſ                              | 🛃 Otevřít snímky         | / temného pozadí.       |                            |                     |         | ×       |    |    |          |             |
| Smazat seznam                                                                                                   |        |                     |                                | Oblast <u>h</u> ledán í: | 🐌 RAW                   |                            | - G 🦻               | ح 🔁 🏷   |         |    |    |          |             |
| Zvolit vše<br>Volba dosažení prahu<br>Nic nezvolit<br>Zarovnat vybrané snímky                                   |        |                     |                                | Naposledy<br>navštívené  | *                       | <b>*</b>                   | <b>*</b>            | 4       |         |    |    |          |             |
| Výpočet zkreslení                                                                                               |        |                     |                                |                          | d5                      | d6                         | d7                  | d8      |         |    |    |          |             |
| Sloučit zvolené obrazy<br>Skupinové sloučení                                                                    |        |                     |                                | Plocha                   | [                       |                            |                     |         |         |    |    |          |             |
| Zpracování                                                                                                    |        |                     |                                |                          | <u></u>                 | <u></u>                    | <u></u>             | <u></u> |         |    |    |          |             |
| Otevřít obrazový soubor                                                                                         | A      | ktivní snímky:0     | - Temné pozadí: 85 -           | Knihovny                 | <b>7</b>                |                            |                     |         |         |    |    |          |             |
| Kopie aktuálního obrazu do schránky                                                                             | 1      |                     | Cesta                          |                          |                         |                            |                     |         |         | dX | dY | Úhel     | <b>^</b> ]  |
| Uložit obraz do souboru                                                                                         |        |                     | D:\Astronomie_Petr\Foto\2013   |                          | d9                      | d10                        | d11                 | d12     | -       | NC | NC | NC       | 29.9.201    |
|                                                                                                    |        |                     | D: Astronomie_Petr Foto 2013   | Počítač                  | Název souboru:          | "d9 CB2" "d1 CB2" "d2      | 2 CB2" "d3 CB2" "d4 | c 🗸 🔽   | Otevřít | NC | NC | NC<br>NC | 29.9.201:   |
| Nastavení                                                                                                    |        |                     | D:\Astronomie_Petr\Foto\2013   |                          | <u>14</u> 826V S000010. |                            | 2.01/2 03.01/2 04.  |         | Otevni  | NC | NC | NC       | 29.9.201    |
| Nastavení                                                                                                    |        |                     | D:\Astronomie_Petr\Foto\2013   |                          | Soubory typu:           | RAW soubory                |                     | -       | Stomo   | NC | NC | NC       | 29.9.201:   |
| Nastavení Raw/FITS DDP                                                                                          |        | 🔲 🎆 🚜               | D:\Astronomie_Petr\Foto\2013   |                          |                         | Otevřít jen pro čtení      |                     |         |         | NC | NC | NC       | 29.9.201:   |
| Načíst                                                                                                    |        | 🔲 📺 🚜               | D:\Astronomie_Petr\Foto\2013   | -                        |                         |                            |                     |         |         | NC | NC | NC       | 29.9.201:   |
| Uložit                                                                                                    |        | 🔲 📺 🚼               | D:\Astronomie_Petr\Foto\2013   | 09-10_Kanary\DSS09-L     | a_Palma2_Protisvit\RA   | W\ IMG_5229.CR2            |                     | Aktivní | NC      | NC | NC | NC       | 29.9.201:   |
| Doporučení                                                                                                    |        | 🔲 🍏 👬               | D:\Astronomie_Petr\Foto\2013   | _09-10_Kanary\DSS09-L    | .a_Palma2_Protisvit\RA  | W\ IMG_5230.CR2            |                     | Aktivní | NC      | NC | NC | NC       | 29.9.201:   |
|                                                                                                    |        | - <b>-</b>          | D:\Astronomie_Petr\Foto\2013   | _09-10_Kanary\DSS09-L    | a_Palma2_Protisvit\RA   | W\ IMG_5231.CR2            |                     | Aktivní | NC      | NC | NC | NC       | 29.9.201: - |
| O programu DeepSkyStacker                                                                                       |        | <                   |                                | 1                        |                         |                            |                     |         |         |    |    |          | 4           |
| Nápověda programu DeepSkyStacke                                                                                 | r. 🔻 🕚 | Hlavni seznam       | /_Seznam1_/                    |                          |                         |                            |                     |         |         |    |    |          |             |

:: Deep Sky Stacker (freeware) – nastavíme hodnoty pro sloučení darkfr.

| S DeepSkyStacker 3.3.2                                                                                          | BUILDING THE REAL PROPERTY AND ADDRESS OF THE REAL PROPERTY AND ADDRESS OF THE REAL PROPERTY AND ADDRESS OF THE REAL PROPERTY AND ADDRESS OF THE REAL PROPERTY AND ADDRESS OF THE REAL PROPERTY AND ADDRESS OF THE REAL PROPERTY AND ADDRESS OF THE REAL PROPERTY AND ADDRESS OF THE REAL PROPERTY AND ADDRESS OF THE REAL PROPERTY ADDRESS OF THE REAL PROPERTY ADDRESS                                                                                                    |                                              |
|----------------------------------------------------------------------------------------------------|----------------------------------------------------------------------------------------------------|----------------------------------------------|
| Zarovnání a sloučení                                                                                            | Ke stažení je dostupná verze programu DeepSkyStacker 3.3.4.                                                                                                    |                                              |
| Otevřít obrazové soubory<br>temného pozadí<br>vyrovnání jasu<br>vyrovnání temného pozadí<br>vyrovnání zkreslení |                                                                                                    |                                              |
| Otevřít seznam<br>Uložit seznam<br>Smazat seznam                                                                | Parametry slučování                                                                                                    |                                              |
| Zvolit vše<br>Volba dosažení prahu                                                                              | Výsledek Kometa Aktivní Temné pozadí Vyrovnání jasu Vyrovnání zkreslení Z                                                                                                    |                                              |
| Nic nezvolit                                                                                                    | Způsob slučování<br>Průměr<br>Průměr                                                                                                    |                                              |
| Výpočet zkreslení                                                                                               | <ul> <li>Střední</li> <li>Maximum</li> </ul>                                                                                                    |                                              |
| Skupinové sloučení                                                                                              | © Kappa-Sigma ořezání Kappa 2.00                                                                                                    |                                              |
| Zpracování<br>Otevřít obrazový soubor                                                                           | Aktivní snímky:0 - Temné pozadi: 85 - OStřední Kappa-Sigma ořezání                                                                                                    |                                              |
| Kopie aktuálního obrazu do schránk<br>Vytvoření masky hvězd…<br>Uložit obraz do souboru…                        | Cesta Cesta Costa Cesta Cesta | Úhel [ ^<br>NC 29.9.201:<br>NC 29.9.201:     |
| Nastavení                                                                                                    | D:\Astronomie_Petr\Foto\2013<br>D:\Astronomie_Petr\Foto\2013<br>D:\Astronomie_Petr\Foto\2013                                                                                                    | NC 29.9.201:<br>NC 29.9.201:                 |
| Nastavení<br>Nastavení Raw/FITS DDP                                                                             | D:\Astronomie_Petr\Foto\2013     D:\Astronomie_Petr\Foto\2013     | NC 29.9.201:<br>NC 29.9.201:<br>NC 29.9.201: |
| Nacist<br>Uložit<br>Doporučení                                                                                  | Image: Strate in the strate in the strate                               | NC 29.9.201.<br>NC 29.9.201.<br>NC 29.9.201. |
| O programu DeepSkyStacker                                                                                       | Characterization of the second second s     | NC 29.9.201. +                               |
| wapoveda programu DeepSkyStad                                                                                   | V Použít všechny dostupné metody OK                                                                                                    |                                              |

:: Deep Sky Stacker (freeware) – požadujeme tvorbu kalibrovaných snímků

| Stacker 3.3.2                                                                                                   | REAL AND AND AND DESCRIPTION OF ADDRESS OF ADDRESS OF ADDRESS ADDRESS ADDR                                                                                                    |                                                                         |
|----------------------------------------------------------------------------------------------------|----------------------------------------------------------------------------------------------------|-------------------------------------------------------------------------|
| Zarovnání a sloučení                                                                                            | Ke stažení je dostupná verze programu DeepSkyStacker 3.3.4.                                                                                                    |                                                                         |
| Otevřit obrazové soubory<br>temného pozadí<br>vyrovnání jasu<br>vyrovnání temného pozadí<br>vyrovnání zkreslení |                                                                                                    |                                                                         |
| Uložit seznam                                                                                                   | Parametry slučování 🗙                                                                                                    |                                                                         |
| Smazat seznam                                                                                                   | Vyrovnání zkreslení Zarovnání Přenosné soubory Úpravy vzhledu Výstup                                                                                                    | 1                                                                       |
| Volba dosažení prahu                                                                                            |                                                                                                    |                                                                         |
| Nic nezvolit                                                                                                    | Parametry pro vytvoření souborů pro přenos                                                                                                    |                                                                         |
| Zarovnat vybrané snímky                                                                                         | Vytvořit a kalibrovat soubor pro každý aktivní snímek                                                                                                    |                                                                         |
| Výpočet zkreslení                                                                                               | 🔽 Uložit interpolovaný obraz při zpracování RAW snímků                                                                                                    |                                                                         |
| Sloučit zvolené obrazy<br>Skupinové sloučení                                                                    | Vytvořit a zarovnat/kalibrovat soubor pro každý aktivní snímek                                                                                                    |                                                                         |
| Zpracování                                                                                                    | Formát přenosných souborů                                                                                                    |                                                                         |
| Otevřít obrazový soubor<br>Kopie aktuálního obrazu do schránky<br>Vytvoření masky hvězd                         | Aktivní snímky:0 - Temné pozadi: 85 -<br>Cesta                                                                                                    | Úhel [ ^                                                                |
| Uložit obraz do souboru                                                                                         | D:\Astronomie_Petr\Foto\2013                                                                                                    | NC 29.9.201                                                             |
| Nastavení<br>Nastavení<br>Nastavení Raw/FITS DDP                                                                | B:     D:       J:     D:       J:                                                                                                    | NC 29.9.201<br>NC 29.9.201<br>NC 29.9.201<br>NC 29.9.201<br>NC 29.9.201 |
| Načist<br>Uložit<br>Doporučení                                                                                  | Image: State of the state of the state | NC 29.9.201.<br>NC 29.9.201:<br>NC 29.9.201:<br>NC 29.9.201: ~          |
| Nápověda programu DeepSkyStacker                                                                                | Hlavní seznam / Seznam 1 /                                                                                                    | ,                                                                       |
|                                                                                                    | ✓ Použít všechny dostupné metody                                                                                                    |                                                                         |

:: Deep Sky Stacker (freeware) – zrušíme tvorbu finálního snímku sloučením

| Stacker 3.3.2                              | -                                              | NAME AND TAXABLE PARTY OF TAXABLE PARTY.                                |        |                             |
|--------------------------------------------|------------------------------------------------|-------------------------------------------------------------------------|--------|-----------------------------|
| Zarovnání a sloučení                       | Ke stažení je dostupná verze programu DeepSky: | itader 3.3.4.                                                           |        |                             |
| Otevřít obrazové soubory<br>temného pozadí |                                                |                                                                         |        |                             |
| vyrovnání jasu                             |                                                |                                                                         |        |                             |
| vyrovnání temného pozadí…                  |                                                |                                                                         |        |                             |
| Otouvit company                            |                                                |                                                                         |        |                             |
| Uložit seznam                              |                                                | Parametry slučování                                                     | ×      |                             |
|                                            |                                                |                                                                         |        |                             |
| Smazat seznam                              |                                                | Wravnání zkreslení. Zarovnání. Přenosné soubory, Úpravy vzbledu. Wistup |        |                             |
| Zvolit vše                                 |                                                | vylovnam zkleach zalovnam mendane soubory opravy vzniedu vyme           |        |                             |
| Volba dosaženi prahu                       |                                                | Nastavení výstupních souborů                                            |        |                             |
| Nic nezvolit                               |                                                |                                                                         |        |                             |
| Zarovnat vybrané snímky                    |                                                | I vorba vystupniho souboru                                              |        |                             |
| Výpočet zkreslení                          |                                                | Tvorba HTML popisu souboru                                              |        |                             |
| Sloučit zvolené obrazy                     |                                                | Název výstupního souboru                                                |        |                             |
| Skupinové sloučení                         |                                                | Automat tif     Automat tif                                             |        |                             |
|                                            |                                                |                                                                         |        |                             |
| Zpracování                                 |                                                | Pňdat číslo pro zabránění přepsání souboru (001, 002,)                  |        |                             |
| Otevřít obrazový soubor                    | Aktivni snimky:0 - Temné pozadi: 85 -          | - Imíetění vojetumu                                                     |        |                             |
| Kopie aktualního obrazu do schranky        | Cesta                                          | omisteri vystupu                                                        |        | Úhel [ _                    |
| Uložit obraz do souboru                    | D:\Astronomie_Petr\Foto\201                    | Vytvořit výstupní soubor ve složce souřadnicového systému               |        | NC 29.9.201                 |
|                                            | D:\Astronomie_Petr\Foto\201                    | A vituarit vístupní soubor ve složce seznamu souborů                    |        | NC 29.9.201.<br>NC 29.9.201 |
| Nastavení                                  | D:\Astronomic_Petr\Foto\201                    |                                                                         |        | NC 29.9.201                 |
| Nastavení                                  | D:\Astronomie_Petr\Foto\201                    | Vytvořit výstupní soubor ve D:\Zpracovani_Astrofoto\Vysledky            |        | NC 29.9.201                 |
| Nastavení Raw/FITS DDP                     | D:\Astronomie_Petr\Foto\201                    | 3                                                                       |        | NC 29.9.201:                |
| Načíst                                     | D:\Astronomie_Petr\Foto\201                    | 3 1                                                                     |        | NC 29.9.201                 |
| Uložit                                     | D:\Astronomie_Petr\Foto\201                    | Odkládací složka souborů : C:\Users\Petr\AppData\Local\Temp\            |        | NC 29.9.201                 |
| Doporučení                                 | D:\Astronomie_Petr\Foto\201                    |                                                                         |        | NC 29.9.201.                |
| O programu DeepSkyStacker                  | <                                              | Snížit pracovní prioritu                                                | Storno | +                           |
| Nápověda programu DeepSkyStacke            | + Hlavní seznam / Seznam 1 /                   |                                                                         |        |                             |
|                                            |                                                | ✓ Použit všechny dostupné metody                                        | UK     |                             |

:: Deep Sky Stacker (freeware) – zvolíme "Sloučit vybrané obrazy"

| S DeepSkyStacker 3.3.2                                                                                                    | RUAAN OF AN DESCRIPTION OF A DESCRIPTION OF A DESCRIPTION OF<br>A DESCRIPTION OF A DESCRIPTION OF A DESCRIPTION OF A DESCRIPTION OF A DESCRIPTION OF A DESCRIPTION OF A DESCRIPTION OF A DESCRIPTION OF A DESCRIPTION OF A DESCRIPTION OF A DESCRIPTION OF A DESCRIPTION OF A DESCRIPTION OF A DESCRIPTION |         |    |          |      | D X       |
|----------------------------------------------------------------------------------------------------|----------------------------------------------------------------------------------------------------|---------|----|----------|------|-----------|
| Zarovnání a sloučení                                                                                                    | A Ke stažení je dostupná verze programu DeepSkyStadker 3.3.4.                                                                                                    |         |    |          |      |           |
| Otevřit obrazové soubory<br>temného pozadí<br>vyrovnání jasu<br>vyrovnání temného pozadí<br>vyrovnání zkreslení<br>Otevřit seznam | Nastavení zpracování<br>Činnosti Pokročilé                                                                                                    |         |    | -        |      |           |
| Smazat seznam                                                                                                    | Zarovnání již zarovnaných obrazů                                                                                                    |         |    |          |      |           |
| Zvolit vše<br>Volba dosažení prahu<br>Nic nezvolit                                                                                | Automatické zjištění přepálených bodů                                                                                                    |         |    |          |      |           |
| Zarovnat vybrané snímky                                                                                                    | Sloučeni po zarovnáni                                                                                                    |         |    |          |      |           |
| Výpočet zkreslení                                                                                                    | Vybrat nejlepších 80 % snímků a zarovnat je                                                                                                    |         |    |          |      |           |
| Sloučit zvolené obrazy                                                                                                    |                                                                                                    |         |    |          |      |           |
| Zpracování                                                                                                    | Před sloučením nezapomeňte přidat a zvolit vyrovnání<br>jasu a zkreslení                                                                                                    |         |    |          |      |           |
| Otevřít obrazový soubor                                                                                                    | Aktivni snimky: 11 - Temne pozadi: 85                                                                                                    |         |    |          |      |           |
| Kopie aktualniho obrazu do schranky<br>Vytvoření masky hvězd                                                                      | Cesta                                                                                                    | Kvalita | dX | dY       | Úhel | <b>^</b>  |
| Uložit obraz do souboru                                                                                                    |                                                                                                    | NC      | NC | NC       | NC   | 29.9.201  |
|                                                                                                    |                                                                                                    | NC      | NC | NC<br>NC | NC   | 29.9.201. |
| Nastavení                                                                                                    | V D:\Astronomie_Petr\Foto                                                                                                    | NC      | NC | NC       | NC   | 29.9.201: |
| Nastavení                                                                                                    | CK     D:\Astronomie_Petr\Foto     Parametry slučování     OK                                                                                                    | NC      | NC | NC       | NC   | 29.9.201: |
| Nastavení Raw/FITS DDP                                                                                                    | D:\Astronomie_Petr\Foto                                                                                                    | NC      | NC | NC       | NC   | 29.9.201  |
| Načíst                                                                                                    | D: (Astronomie_Petr/Foto                                                                                                    | NC      | NC | NC       | NC   | 29.9.201  |
| Uložit                                                                                                    | U; vstronomie j-etit/stot 2013_09-10_KanaryDsS094.a_Paima_2Protstor(VKAW) IMG_5229.CR2 Aktivni     D: vkstronomie J-etit/stot 2013_09-10_KanaryDsS094.a_Paima_2Protstor(VKAW) IMG_5229.CR2 Aktivni                                                                                                    | NC      | NC | NC       | NC   | 29.9.201: |
| Doporučení                                                                                                    | D; Vastronomie Petr Voto 2015; 12 January possos za janina 2 Protisvit (RAW) IMG 5231, CR2 Aktivní                                                                                                    | NC      | NC | NC       | NC   | 29.9.201. |
| O programu DeepSkyStacker                                                                                                    | · · · · · · · · · · · · · · · · · · ·                                                                                                    |         |    |          |      | •         |
| Nápověda programu DeepSkyStacke                                                                                                   | + Hlavní seznam / Seznam /                                                                                                    |         |    |          |      |           |

:: Deep Sky Stacker (freeware) – proces začal, potrvá nějaký čas

| Stacker 3.3.2                                                                                                   | RUAAN CONTRACTOR DESCRIPTION OF THE OWNER                                                                                                    |                    |        |      |             |
|----------------------------------------------------------------------------------------------------|----------------------------------------------------------------------------------------------------|--------------------|--------|------|-------------|
| Zarovnání a sloučení                                                                                            | Ke stažení je dostupná verze programu DeepSkyStacker 3.3.4.                                                                                                    |                    |        |      |             |
| Otevřít obrazové soubory<br>temného pozadí<br>vyrovnání jasu<br>vyrovnání temného pozadí<br>vyrovnání zkreslení |                                                                                                    |                    |        |      |             |
| Otevřít seznam<br>Uložit seznam                                                                                 |                                                                                                    |                    |        | _    |             |
| Smazat seznam                                                                                                   | Vytvoření základního snímku temného pozadí                                                                                                    |                    |        |      |             |
| Zvolit vše                                                                                                    |                                                                                                    |                    |        | 1    |             |
| Volba dosažení prahu                                                                                            | Přidávání snímku temného pozadí 2 z 8                                                                                                    | 35                 |        |      |             |
| Nic nezvolit                                                                                                    | Načítání 16 bitového šedého BAW (Canon EOS 6D) sním                                                                                                    | ku tempého pozad   | ſ      |      |             |
| Zarovnat vybrané snímky                                                                                         | D:\Astronomie_Petr\Foto\2013_09-10_Kanary\DSS09-La_Palma                                                                                                    | a2_Protisvit\RAW\@ | 12.CR2 |      |             |
| Výpočet zkreslení                                                                                               |                                                                                                    |                    |        |      |             |
| Sloučit zvolené obrazy                                                                                          |                                                                                                    |                    |        |      |             |
| Skupinové sloučení                                                                                              |                                                                                                    |                    |        |      |             |
|                                                                                                    |                                                                                                    |                    |        |      |             |
| Zpracování                                                                                                    |                                                                                                    |                    | Stop   |      |             |
| Otevřít obrazový soubor                                                                                         | Aktivní snímky:11 - T Udhadovany zbyvající čas: 4 min 23 s                                                                                                    |                    | crop   |      |             |
| Kopie aktuálního obrazu do schránky                                                                             | Cesta                                                                                                    |                    |        | Úhel | [ ^ ]       |
| Vytvoření masky hvězd…                                                                                          | D:\Astronomie Petr\Foto\2013 09-10 Kanary\DSS09-La Palma2 Protisvit\RAW\ IMG 5222.CR2                                                                                                    | Aktivní NC         | NC NC  | NC   | 29.9.201    |
| Uložit obraz do souboru                                                                                         | D:\Astronomie_Petr\Foto\2013_09-10_Kanary\DSS09-La_Palma2_Protisvit\RAW\ IMG_5223.CR2                                                                                                    | Aktivní NC         | NC NC  | NC   | 29.9.201:   |
|                                                                                                    | D:\Astronomie_Petr\Foto\2013_09-10_Kanary\DSS09-La_Palma2_Protisvit\RAW\ IMG_5224.CR2                                                                                                    | Aktivní NC         | NC NC  | NC   | 29.9.201:   |
| Nastavení                                                                                                    | D:\Astronomie_Petr\Foto\2013_09-10_Kanary\DSS09-La_Palma2_Protisvit\RAW\ IMG_5225.CR2                                                                                                    | Aktivní NC         | NC NC  | NC   | 29.9.201:   |
| Nastavení                                                                                                    | D:\Astronomie_Petr\Foto\2013_09-10_Kanary\DSS09-La_Palma2_Protisvit\RAW\ IMG_5226.CR2                                                                                                    | Aktivní NC         | NC NC  | NC   | 29.9.201:   |
| Nastavení Raw/FITS DDP                                                                                          | D:\Astronomie_Petr\Foto\2013_09-10_Kanary\DSS09-La_Palma2_Protisvit\RAW\ IMG_5227.CR2                                                                                                    | Aktivní NC         | NC NC  | NC   | 29.9.201:   |
| Načíst                                                                                                    | D:\Astronomie_Petr\Foto\2013_09-10_Kanary\DSS09-La_Palma2_Protisvit\RAW\ IMG_5228.CR2                                                                                                    | Aktivní NC         | NC NC  | NC   | 29.9.201:   |
| Uložit                                                                                                    | D:\Astronomie_Petr\Foto\2013_09-10_Kanary\DSS09-La_Palma2_Protisvit\RAW\ IMG_5229.CR2                                                                                                    | Aktivní NC         | NC NC  | NC   | 29.9.201:   |
| Doporučení                                                                                                    | U: \Astronomie_Petr \Foto\2013_09-10_Kanary\DSS09-La_Palma2_Protisvit\RAW\ IMG_5230.CR2                                                                                                    | Aktivní NC         | NC NC  | NC   | 29.9.201:   |
| O programu DeepSkyStacker                                                                                       | UII     UII     U | AKUVNI NC          | NC NC  | NC   | 29.9.201. * |
| Nápověda programu DeepSkyStacka                                                                                 | Hlavni seznam / Seznam 1 /                                                                                                    |                    |        |      |             |

:: Alternativně lze použít mRAW (rovněž freeware, český)

| MRAW - Grafické rozhraní | the second second second second | and the second second sec |                                                                                                    |                                 |
|--------------------------|---------------------------------|----------------------------------------------------------------------------------------------------|----------------------------------------------------------------------------------------------------|---------------------------------|
| Soubor Nástroje Nápověda |                                 |                                                                                                    |                                                                                                    |                                 |
| Light snímky             | Dark snímky                     | Flat snímky                                                                                                    | Bias snímky                                                                                                    |                                 |
| 📲 Přidat 🔞 Odebrat       | 🚦 🖶 Přidat 🔞 Odebrat 🔍 Vyhledat | 🖶 🖶 Přidat 🔞 Odebrat                                                                                                    | 🕴 🖶 Přidat 🔞 Odebrat                                                                                                    |                                 |
| Vybr Name Exp ISO Tep.   | Vybi Name Exp ISO Tep.          | Vybi Name                                                                                                    | Vybi Name                                                                                                    |                                 |
|                          |                                 |                                                                                                    |                                                                                                    |                                 |
|                          |                                 |                                                                                                    |                                                                                                    |                                 |
|                          |                                 |                                                                                                    |                                                                                                    |                                 |
|                          |                                 |                                                                                                    |                                                                                                    |                                 |
|                          |                                 |                                                                                                    |                                                                                                    |                                 |
|                          |                                 | 🖳 Otevřít                                                                                                    | Queen de la constitución de la constitución de la c | X                               |
|                          |                                 | C C C C C C C C C C C C C C C C C C C                                                                                                    | Protisvit   RAW                                                                                                    | Prohledat: RAW                  |
|                          |                                 | Uspořádat 🔻 Nová složka                                                                                                    |                                                                                                    | I 🕶 🗌 🔞                         |
|                          |                                 | 🔺 🗙 Oblíbené položky                                                                                                    |                                                                                                    |                                 |
|                          | K-lik                           | 🚽 🗘 Dropbox                                                                                                    | <b>4</b> .                                                                                                    |                                 |
|                          | Kalibrova                       | at                                                                                                    | <b>2</b>                                                                                                    |                                 |
|                          |                                 | D 🕞 Knihovny                                                                                                    | d1                                                                                                    |                                 |
|                          |                                 | 🖻 🔣 Domácí skupina                                                                                                    | <b>M</b>                                                                                                    | Náhled není k dispozici.        |
|                          |                                 | ⊿ p∰ Počítač                                                                                                    |                                                                                                    |                                 |
|                          |                                 | ▷ 🏜 OS (C:)                                                                                                    | d2                                                                                                    |                                 |
|                          |                                 |                                                                                                    |                                                                                                    |                                 |
|                          |                                 | ⊳ 🙀 Sít′                                                                                                    | <b>.</b>                                                                                                    |                                 |
|                          |                                 | <u>N</u> ázev soubor                                                                                                    | u: "d2" "d1"                                                                                                    | ▼ Všechny podporované soubory ▼ |
|                          |                                 |                                                                                                    |                                                                                                    | Otevřít Storno                  |
|                          |                                 |                                                                                                    |                                                                                                    | al al                           |

:: Kontrola zkalibrovaných snímků vytvořených Deep Sky Stackerem

| 💾 Total Commander 7.56a - NOT REGISTERE                            | D                                |         |                                   |                          |
|--------------------------------------------------------------------|----------------------------------|---------|-----------------------------------|--------------------------|
| <u>S</u> oubor <u>V</u> ybrat <u>P</u> říkazy Síť <u>Z</u> obrazit | <u>K</u> onfigurace S <u>t</u> a | rt      |                                   | <u>N</u> ápověda         |
| 2   199 🖲 🖬 😫   199   🐁                                            | ♦ ♦ 🗎 🏥                          |         | : 🗱 🛤 📉 🗱 🍰 🗐                     |                          |
| 🖃 d 🔻 [data] 63 307 504 kB z 345 807 3                             | 868 kB volných                   | X       | 📼 d 🔻 [data] 63 307 504 kB z 34   | 45 807 868 kB volných 🛝  |
| - + \DSS09-La_Palma2_Protisvit\RAW\*.*                             | ,                                | * 🔻     | ▼ • \DSS09-La_Palma2_Protisvit \T | `IFF\1\*.* * ▼           |
| ↑ Název                                                            | Přípe Velikost                   | Datum   | Název                             |                          |
| <b>%</b> IMG_5227                                                  | CR225 850 786                    | 29.09 🔺 | <b>€</b> []                       | <dir> 10.03.20</dir>     |
| MG_5227.cal                                                        | tif 123 877 178                  | 10.03   | <b>%IMG_5222.cal</b>              | tif 123 877 178 09.10.20 |
| MG_5227.cal.Info                                                   | txt 6 633                        | 10.03   | MG_5223.cal                       | tif 123 877 178 09.10.20 |
| MG_5227.Info                                                       | txt 6 633                        | 10.03   | 1MG_5224.cal                      | tif 123 877 178 09.10.20 |
| <b>*</b> IMG_5228                                                  | CR225 850 779                    | 29.09   | 1MG_5225.cal                      | tif 123 877 178 09.10.20 |
| MG_5228.cal                                                        | tif 123 877 178                  | 10.03   | <b>%IMG_5226.cal</b>              | tif 123 877 178 09.10.20 |
| IMG_5228.cal.Info                                                  | txt 6 954                        | 10.03   | <b>%</b> IMG_5227.cal             | tif 123 877 178 09.10.20 |
| IMG_5228.Info                                                      | txt 6 954                        | 10.03   | *IMG_5228.cal                     | tif 123 877 178 09.10.20 |
| IMG_5229                                                           | CR225 862 344                    | 29.09   | MG_5229.cal                       | tif 123 877 178 09.10.20 |
| MG_5229.cal                                                        | tif 123 877 178                  | 10.03   | MG_5230.cal                       | tif 123 877 178 09.10.20 |
| IMG_5229.cal.into                                                  | txt 6 310                        | 10.03   | MG_5231.cal                       | tif 123 8// 1/8 09.10.20 |
| IMG_5229.Into                                                      | txt 6310                         | 10.03   | MG_5232.cal                       | tif 123 877 178 09.10.20 |
| MG_5230                                                            | CR25 8/1 9/6                     | 29.09   |                                   |                          |
| ING_5230.cal                                                       | tif 123 8// 1/8                  | 10.03   |                                   |                          |
| IMG_5230.cal.into                                                  | LXL 7103                         | 10.03   |                                   |                          |
| MG_5230.III0                                                       | CR205 861 646                    | 29.09   |                                   |                          |
| ING 5231 cal                                                       | tif 123 877 178                  | 10.03   |                                   |                          |
| IMG_5231 cal lpfo                                                  | tyt 6469                         | 10.03   |                                   |                          |
| IMG_5231 Info                                                      | txt 6 469                        | 10.03   |                                   |                          |
| <b>1</b> IMG 5232                                                  | CR225 861 340                    | 29.09   |                                   |                          |
| MG 5232.cal                                                        | tif 123 877 178                  | 10.03   |                                   |                          |
| MG_5232.cal.Info                                                   | txt 7 288                        | 10.03   |                                   |                          |
| 1MG 5232 Info                                                      | tvt 7 099                        | 10 07 * |                                   |                          |
| 362 921 kB / 4 527 444 kB v 3 / 173 soub                           | orech                            |         | 0 kB / 1 330 711 kB v 0 / 11 soub | prech                    |
| 0_Kanary\DSS09-La_Palma2_Protisvit\RA                              | W>                               |         |                                   | •                        |
| F3 Zobrazit F4 Upravit                                             | F5 Kopírovat                     | F6 Přej | mPřes F7 Nová složka F8           | Odstranit Alt+F4 Konec   |

:: Zregistrování a sloučení snímků (Registar, Regim, PixInSight...)

| 🛞 RegiStar                     |  |
|--------------------------------|--|
| Eile View Operations Help      |  |
| View: Channels: Zoom: Scaling: |  |
|                                |  |
|                                |  |
|                                |  |
|                                |  |
|                                |  |
|                                |  |
|                                |  |
|                                |  |
|                                |  |
|                                |  |
|                                |  |
|                                |  |
|                                |  |
|                                |  |
|                                |  |
|                                |  |

:: Kliknout na Operation – Register (F2); 10. ikonka zleva

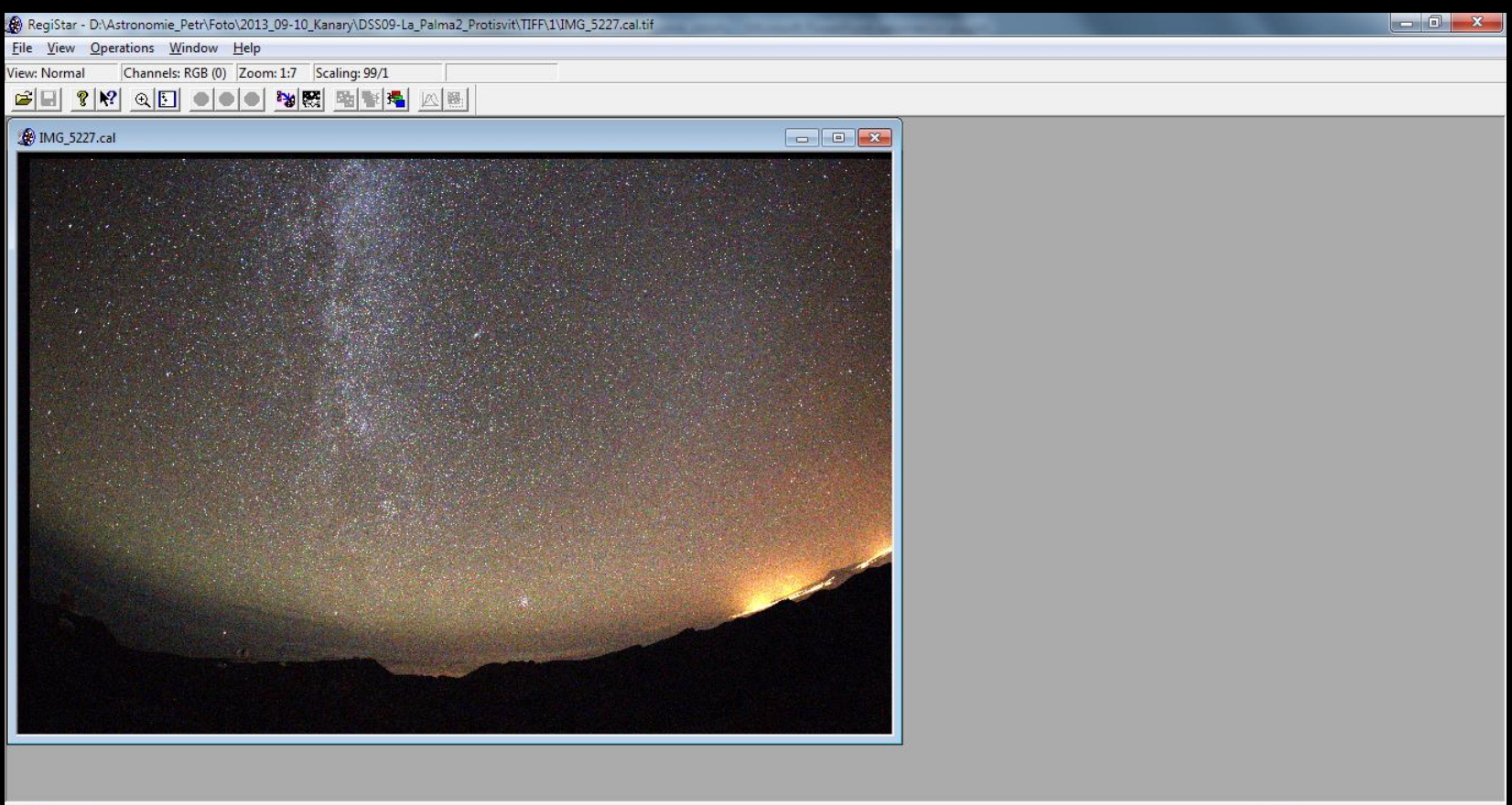

:: Odsouhlasit "Register"

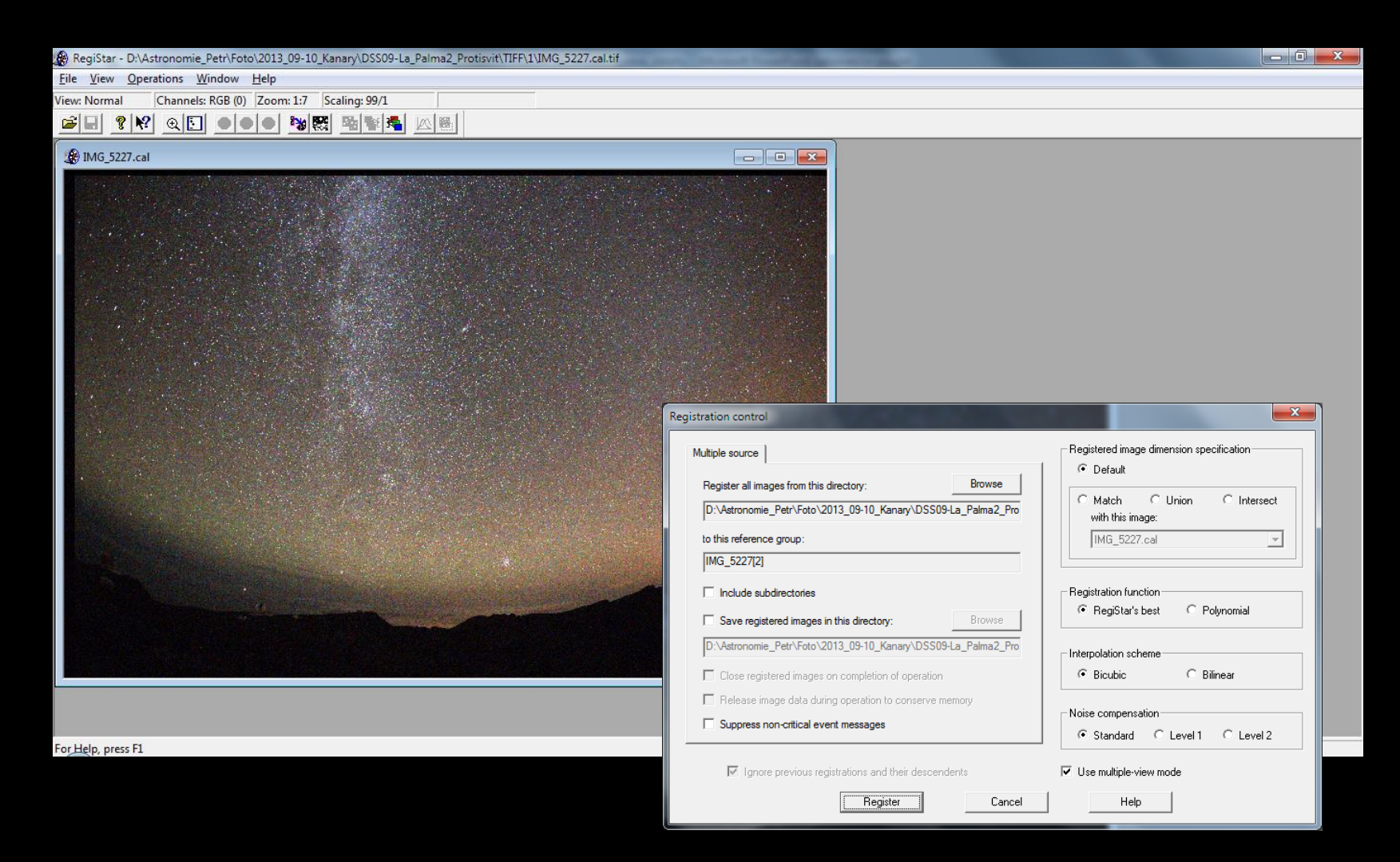

:: Proces registrace zabere zhruba desítky minut...

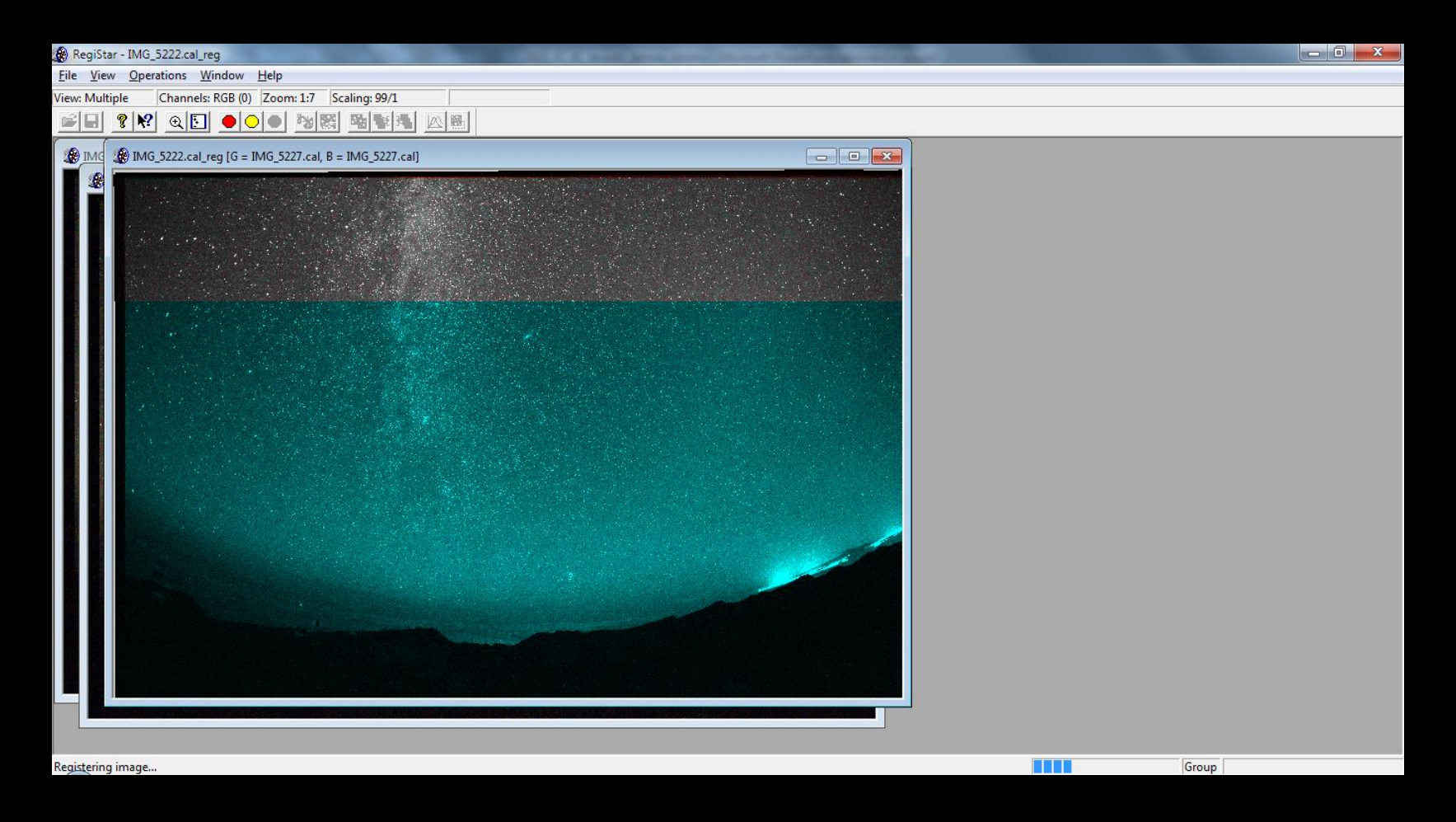

:: Po zregistrování si lze zkontrolovat, zda vše bylo úspěšné...

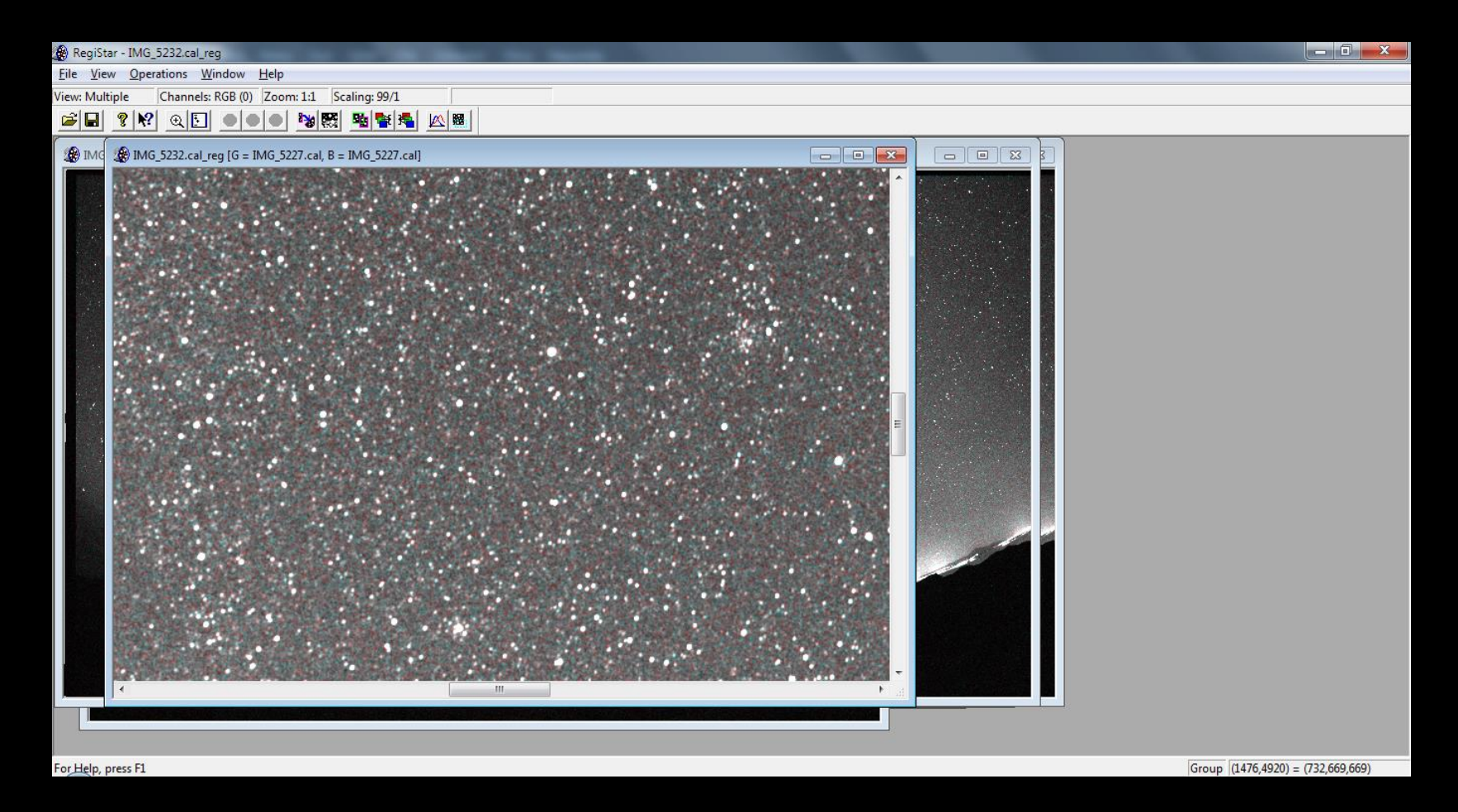

#### :: ... a všechny snímky sloučit (Combine; F4, 5. ikona zprava)

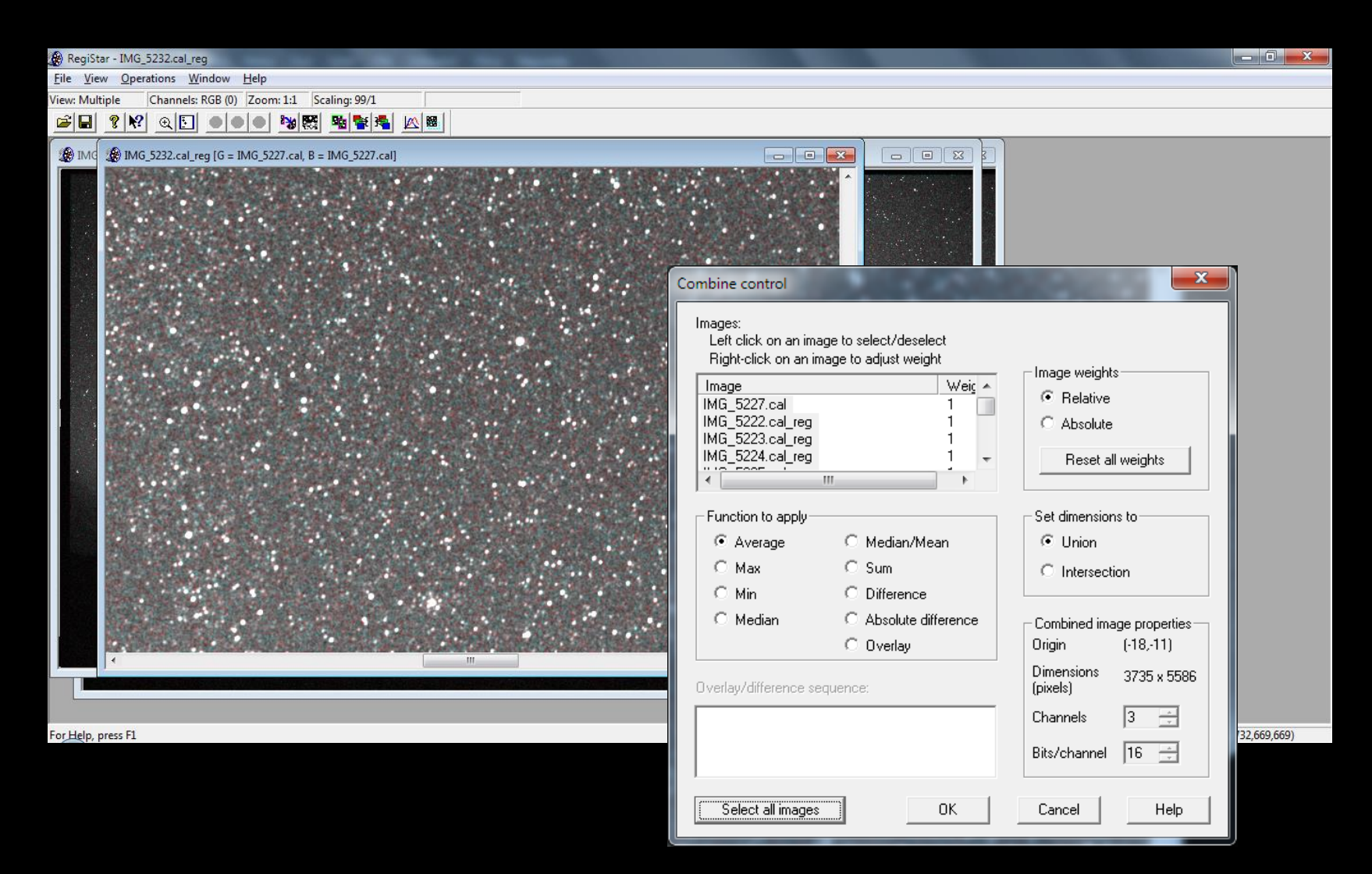

:: Metoda složení "Function to apply" – nejvhodnější "Average" (průměr)

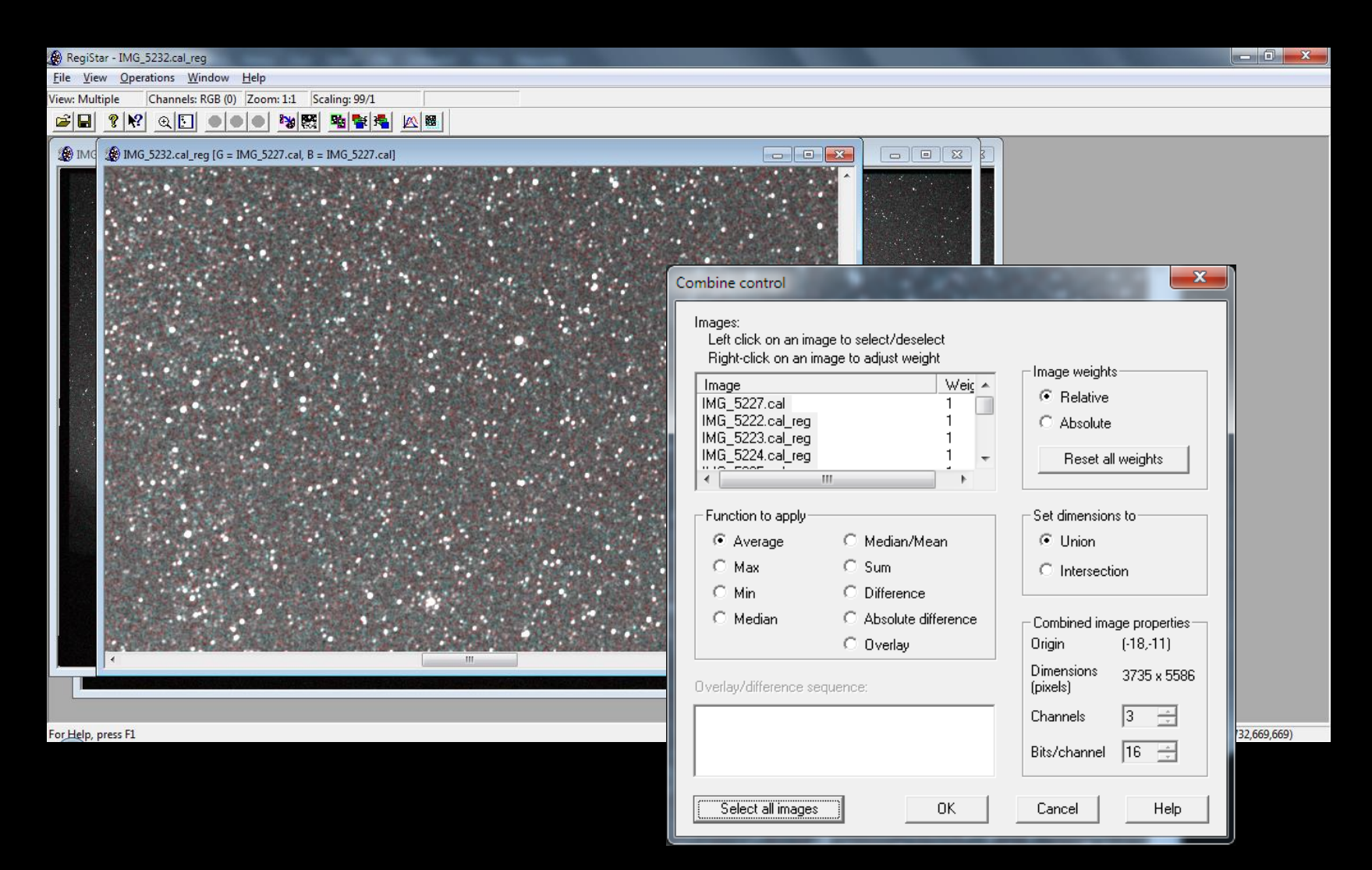

:: Vygenerovaný výsledný snímek (po sloučení dílčích výsledků)...

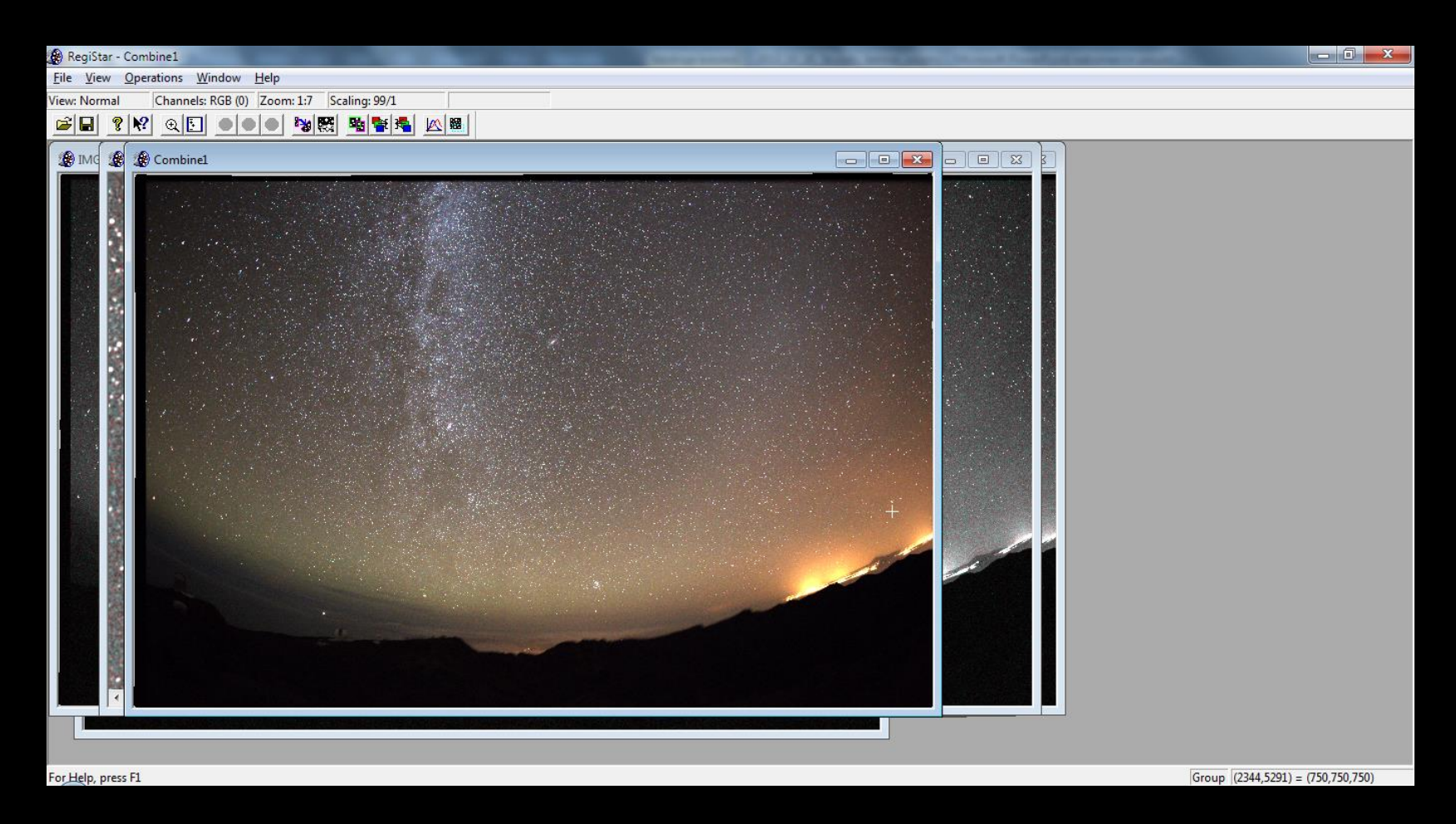

:: ... uložíme jako 16-bitový TIFF k dalším úpravám

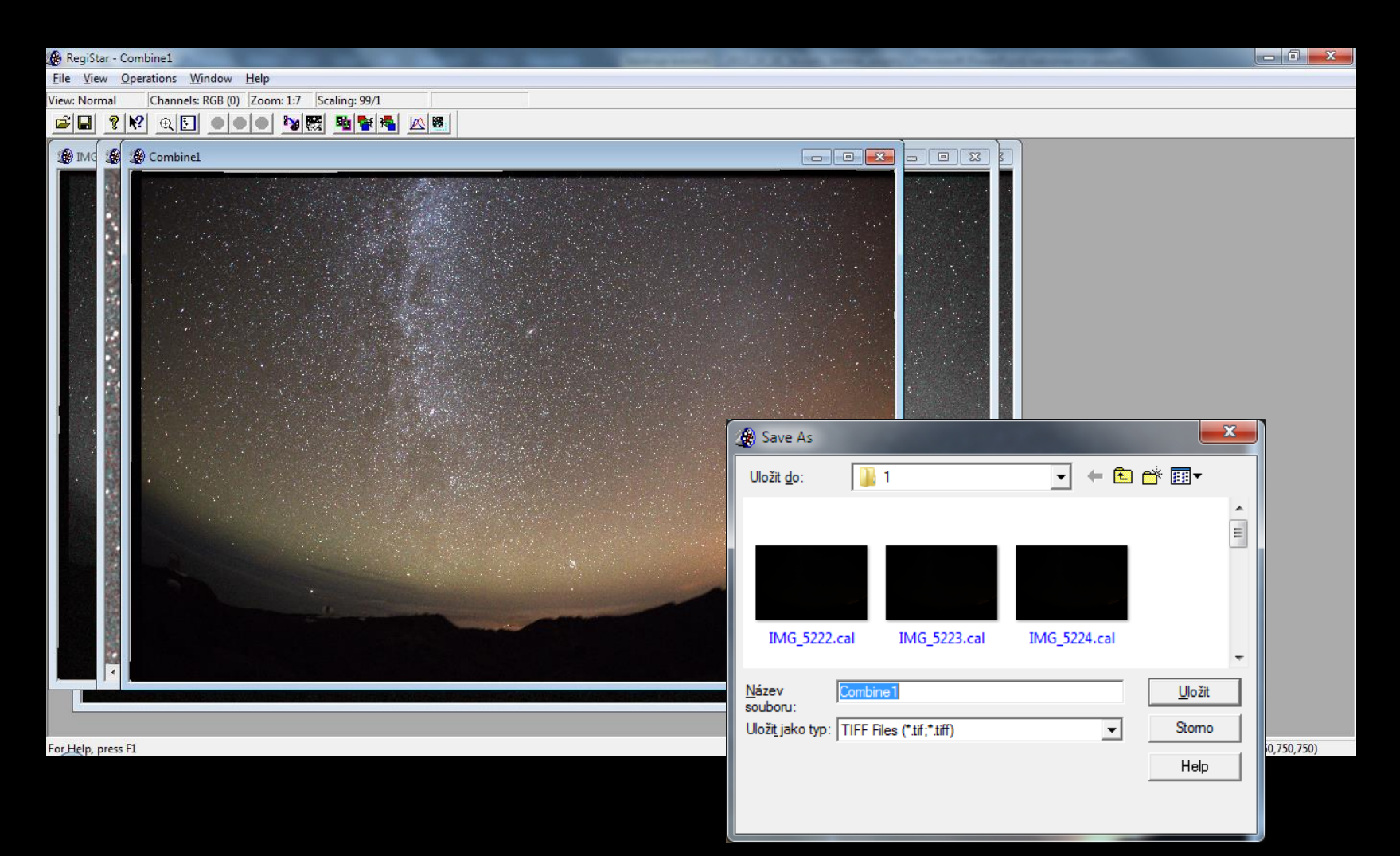

:: Další úpravy – PS, LR, Gimp, Irfan... (snímek se načte tmavý – lineární)

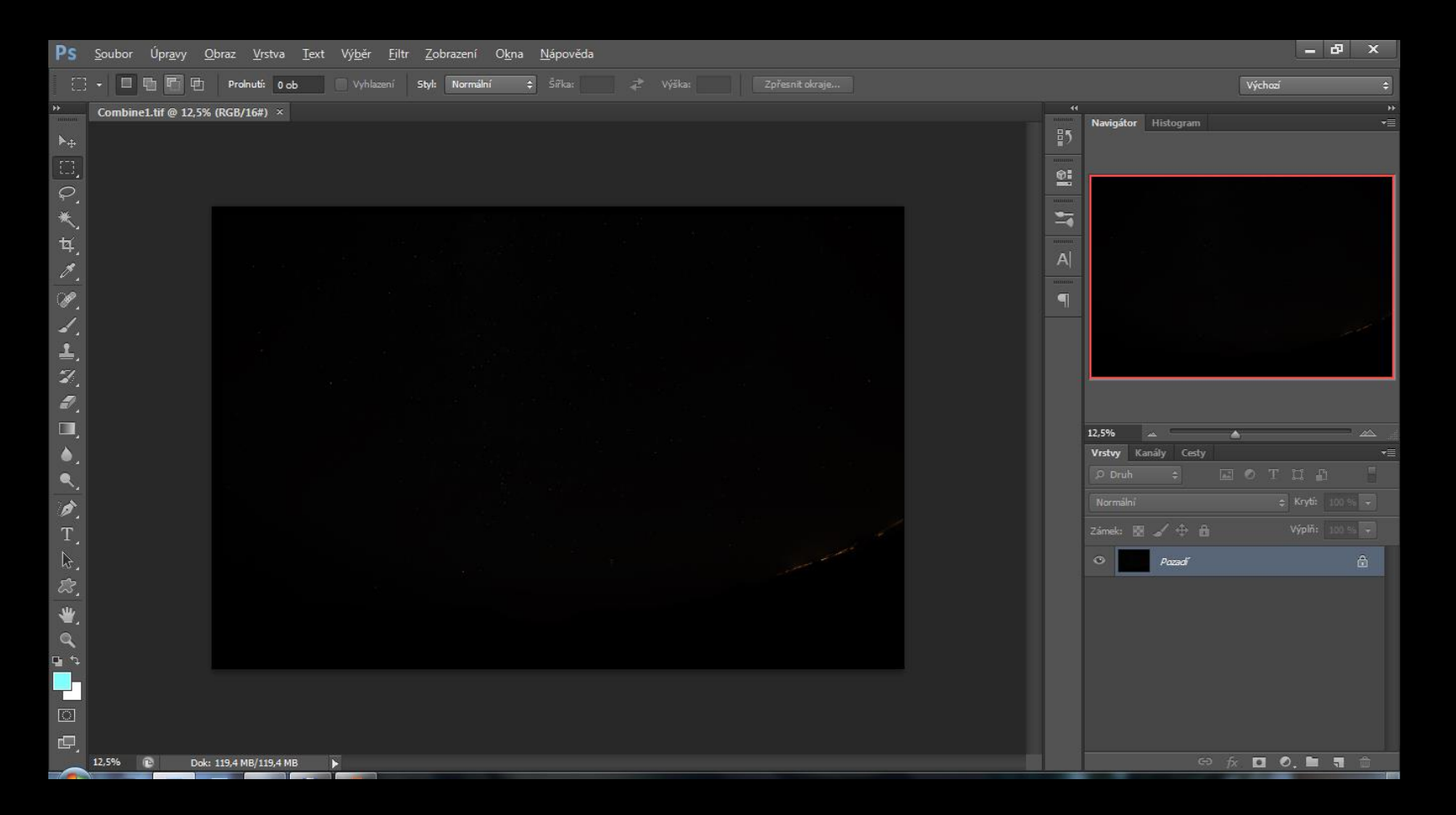

:: Další úpravy – Práce s křivkami, teplotou barvy, geom. korekce, ořez...

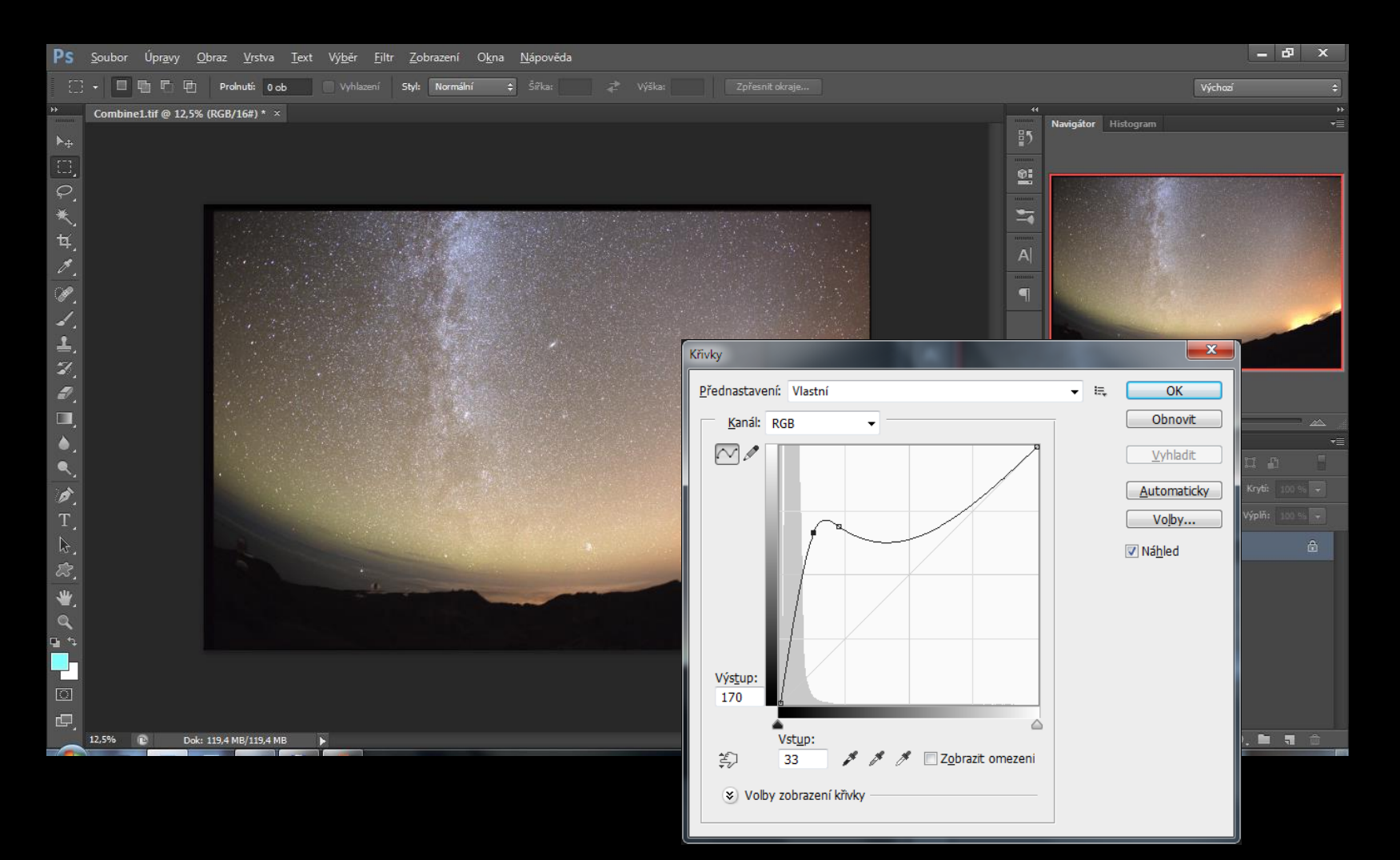

:: Alternativně v Lightroomu: Expozice (ukázka na jiném snímku)

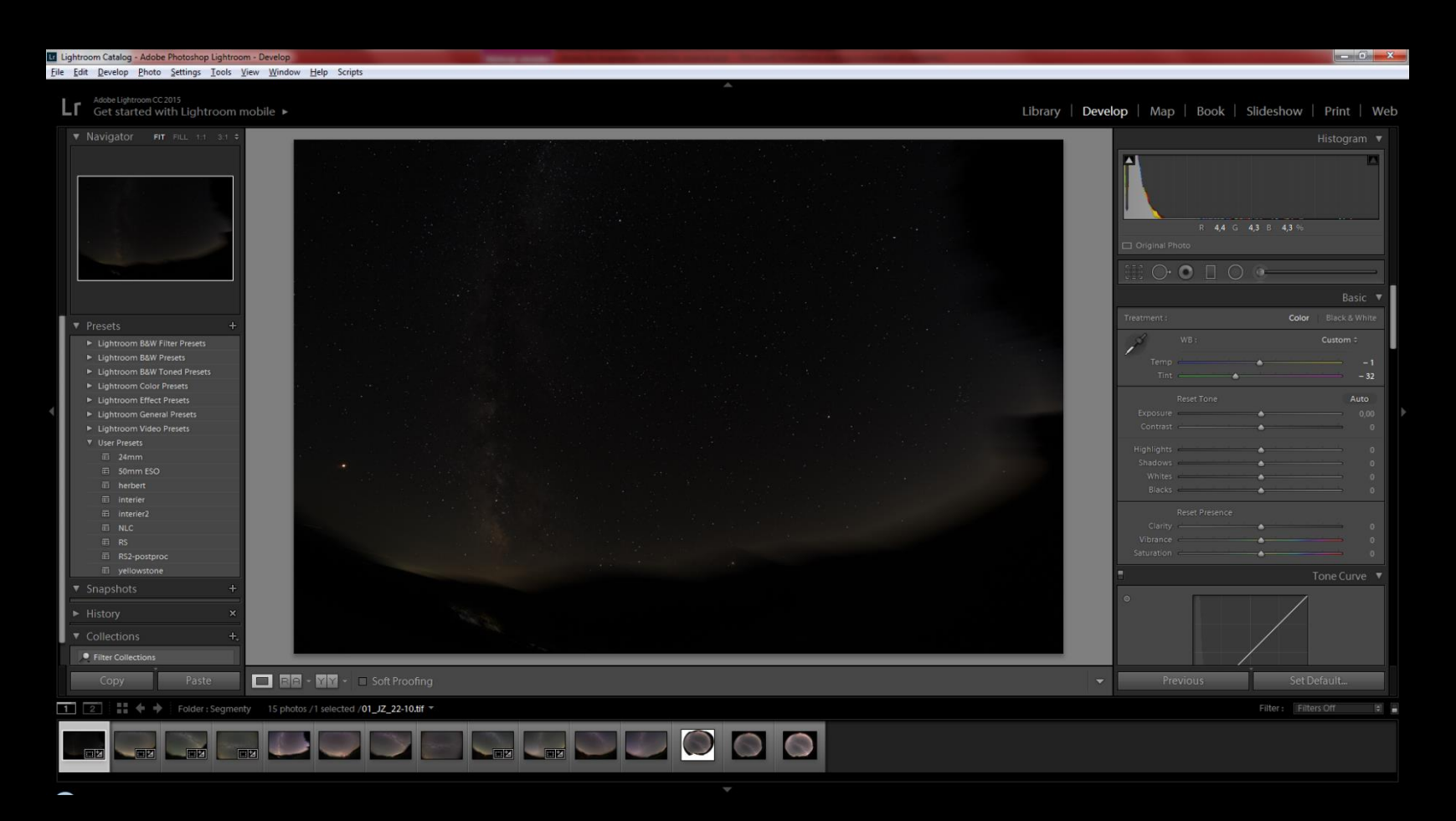

🙁 Alternativně v Lightroomu: Expozice (ukázka na jiném snímku)

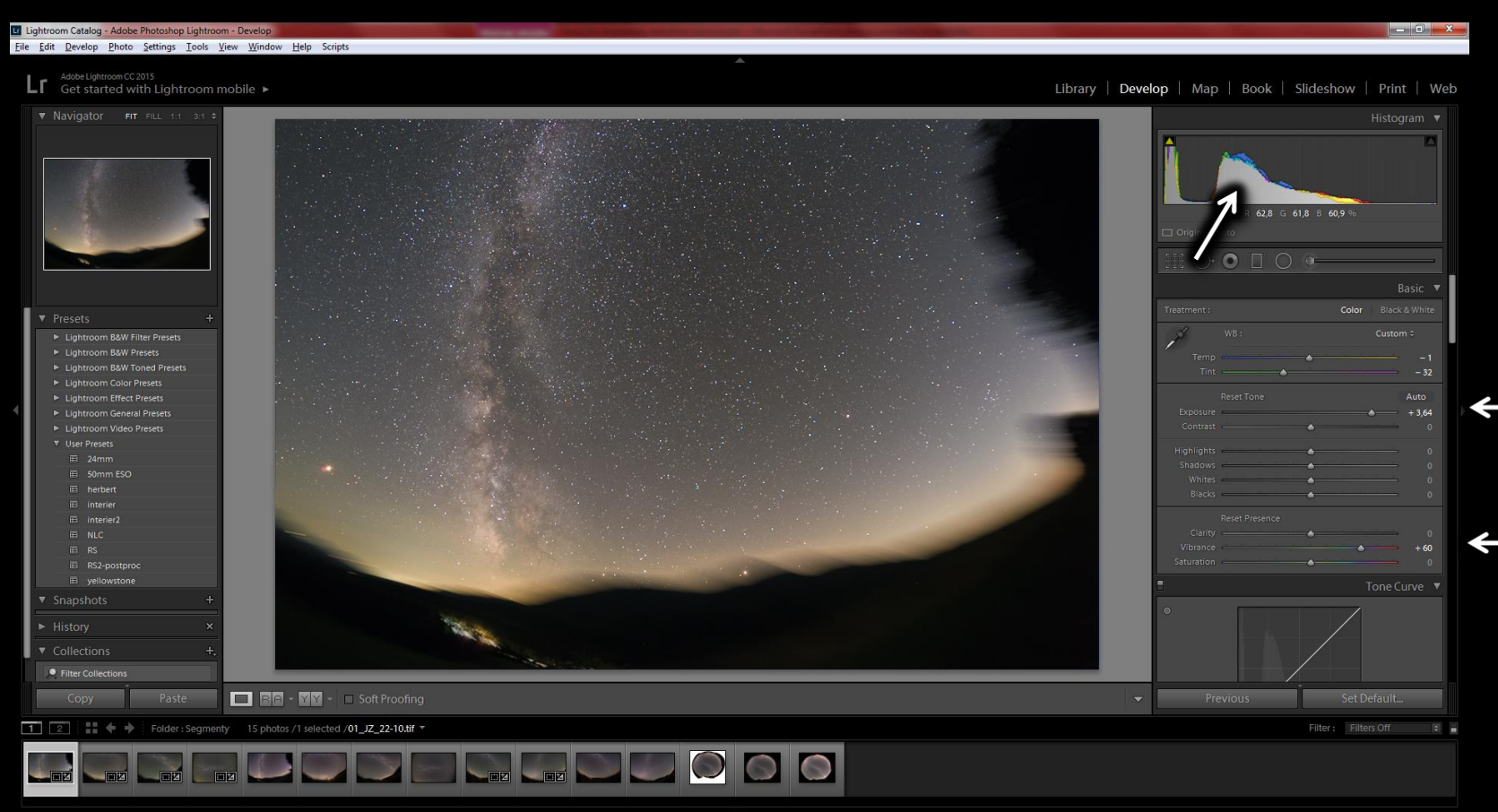

(
## A radost nad výsledkem...

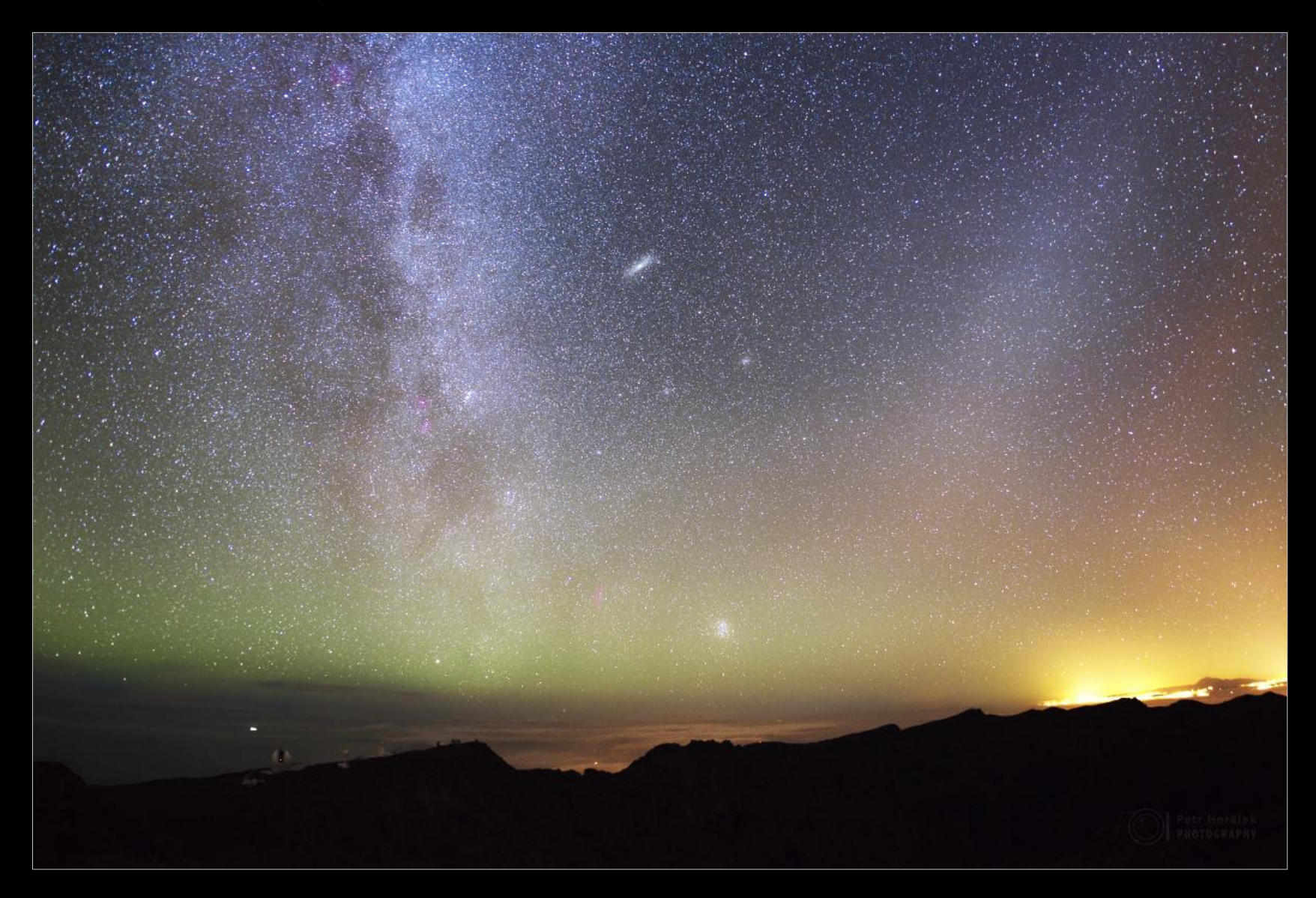

## Alternativně: Regim – Andreasroerig.de/regim/regim.xhtml

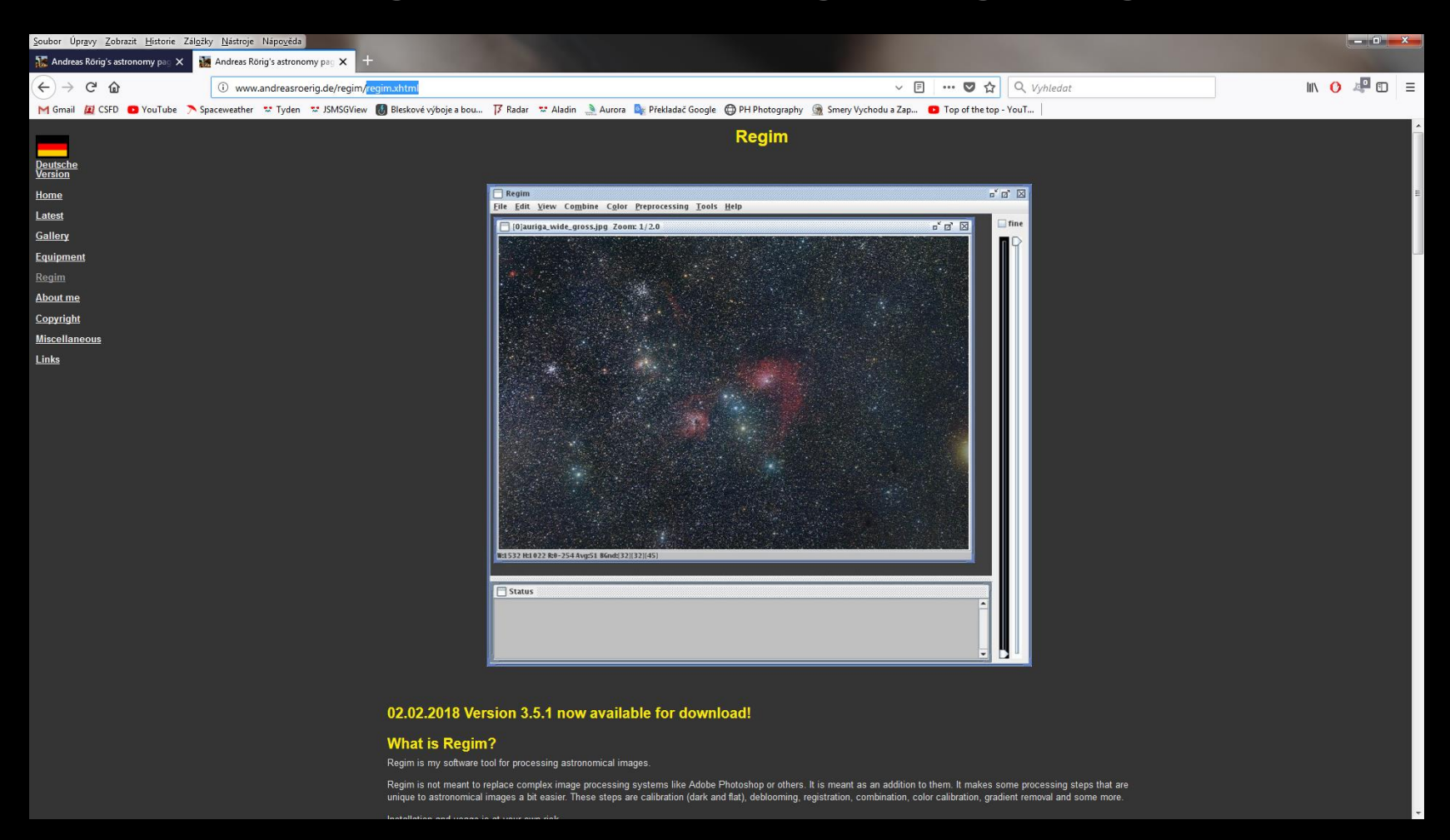

Zdarma, možnosti jsou velice omezené

### Alternativně: StarTools – www.startools.org

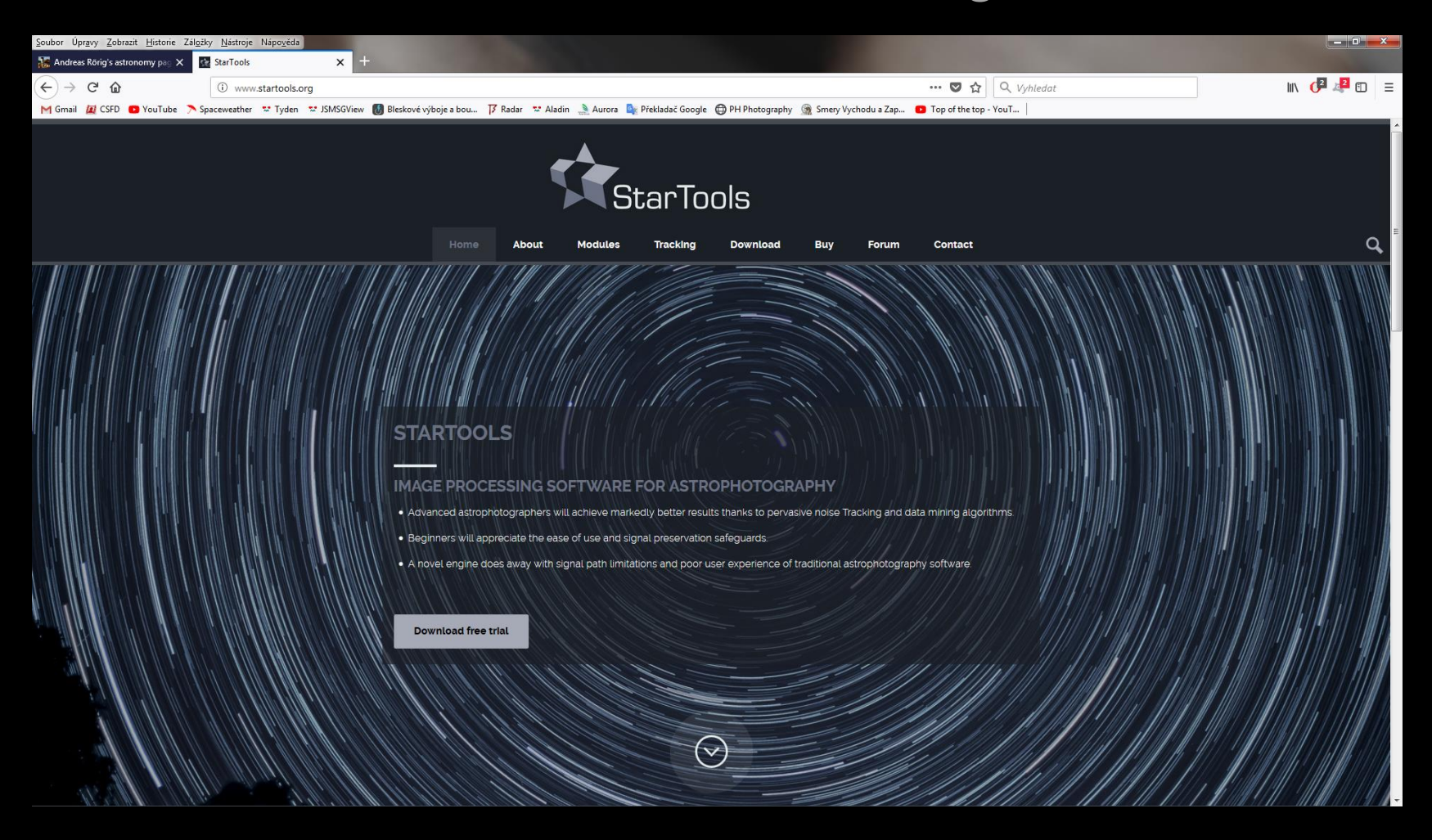

Placené, ale velké množství postrpocessingových metod, poměrně intuitivní

## Alternativně: Sequator – sites.google.com/site/sequatorglobal

| i 🔒 https:/                                                                                                    | sites.google.com/site/sequatorglobal/home                                                                                                    | … 🖸 ☆                        | ⊥ ∥                           |
|----------------------------------------------------------------------------------------------------|----------------------------------------------------------------------------------------------------|------------------------------|-------------------------------|
| FD • YouTube                                                                                                    | ipaceweather 🖤 Tyden 🖤 JSMSGView 🔞 Bleskové výboje a bou 🦻 Radar 🖤 Aladin 🤎 Meteogram Seč 🄌 Aurora 🧤 Překladač Google 🔀 PH Photography 🧟 Smey Vychodu a Zap 🖪 Seniál CSI online   Top 🌘                                                                                                    | Seznam seriálů   Čekuj       | Search this site              |
| troduction<br>napshots<br>uick Start<br>anual<br>amples<br>ownload<br>&A<br>uthor<br>ncourage<br>cknowledgements | <section-header></section-header>                                                                                                    |                              |                               |
|                                                                                                    | Sequator is a free software which can track stars on multiple images, align stars and stack them.<br>If you don't have an equatorial mount, by stacking non-blur star images in short-time exposures, the result will be almost similar to long-exposure on an equatorial mount. However, Sequator can control the exposure pr<br>in 16-bit TF for further post processing. Additionally average random noises, rather than over-exposed on a physical equatorial mount.<br>Easy: user friendly | operly by auto-brightness or | <sup>.</sup> HDR-mode output, |

vývoji). Poradí si i se základním odstraněním světelného znečištění!

## Alternativně: PixInSight – PixInSight.com

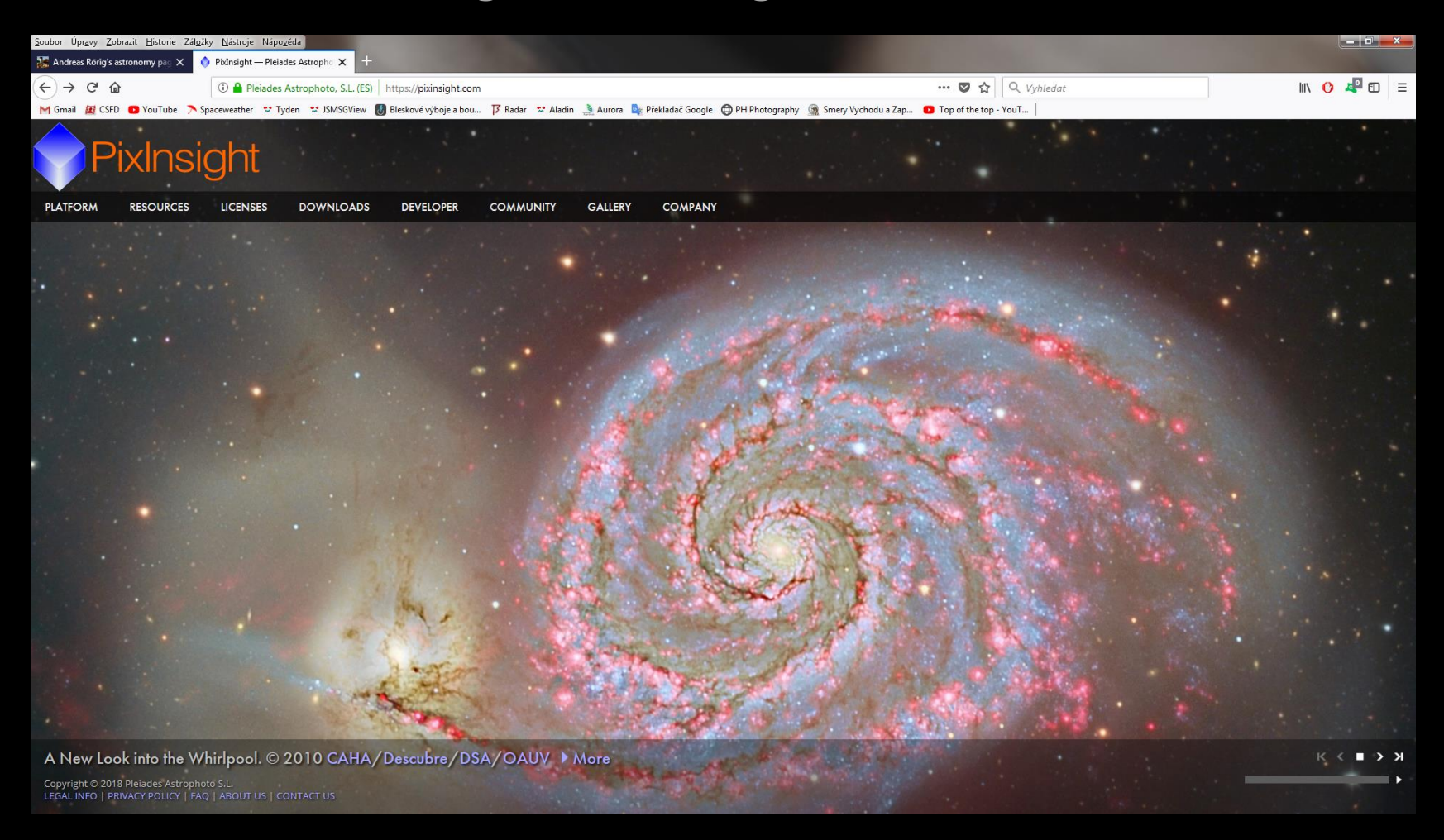

Profesionální Astrofoto SW s obřím množstvím postprocessingových metod, náročné na ovládání/naučení (workshopy dělá Martin Myslivec)

#### Na co nezapomenout?

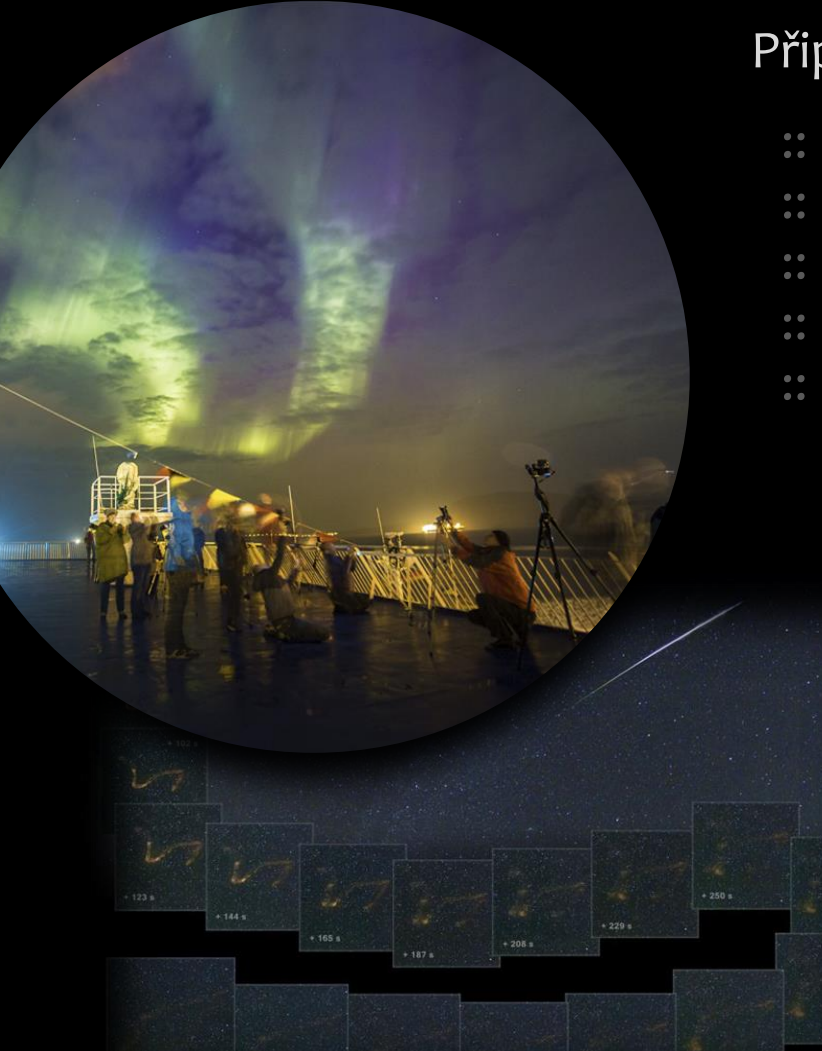

#### Připraveným štěstí přeje

- :: Vzácné úkazy se často nepředpoví
- :: Znalost dějů na nebi = větší štěstí
- :: Jít svou cestou tah na vzácnost
- :: Přispění k vědě!!!
- :: Každá jasná noc něco nabídne...

# Pořád se koukejte, nikdy nevíte...

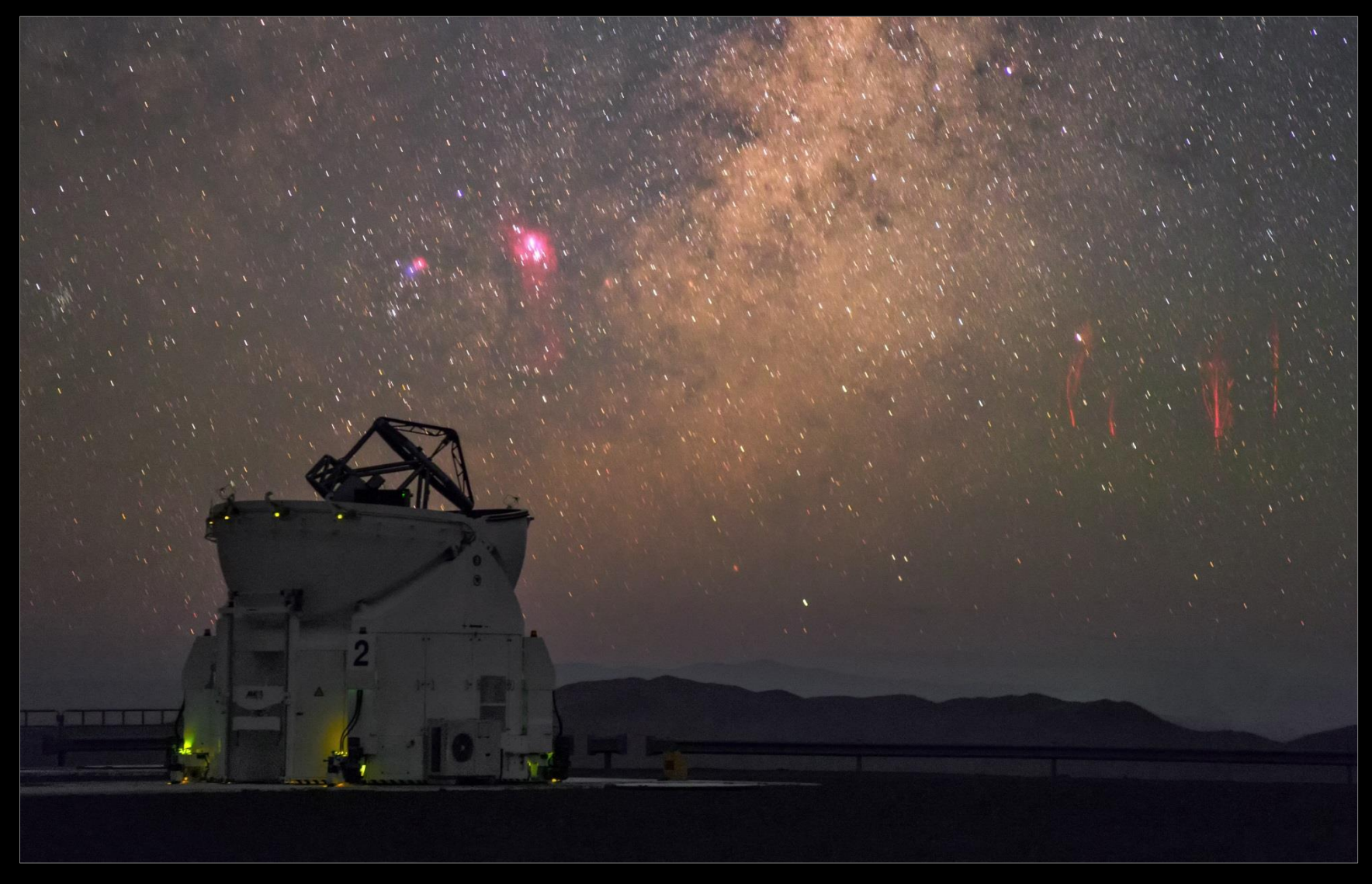

## Důležité na závěr

- :: Každý má svou cestu, vždy být trpělivý(á) a dál se učit i poučovat
- :: Každý snímek vyžaduje individuální přístup, neexistuje univerzální postup (!), pouze časem nalezená zlatá střední cesta
- :: Být programátor je obří výhoda (!)
- :: Pro úspěšný snímek je třeba pochopit fungování, schopnosti i meze čipu používaného fotoaparátu i užité optiky
- :: Experimentujte !!! Astrofotografie je mladá...

# Krásné zážitky!

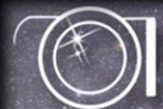

Petr Horálek PHOTOGRAPHY

www.astronom.cz/horalek horalek.peter@gmail.com

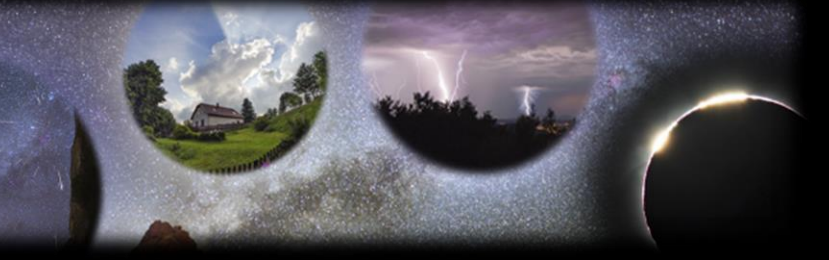